hepia

Haute école du paysage, d'ingénierie et d'architecture de Genève

# Administrer VMware ESXi en lignes de commande

Travail de Bachelor

Session 2010

Professeur responsable : LITZISTORF Gérald

Diplômant : KAROUBI Nathanaël

En collaboration avec : J-C Morand (Pictet&Cie)

Filière Télécommunications

Laboratoire de transmission de données

## Table des matières

| 1 | INTR                                  | INTRODUCTION                                                                                                 |                            |  |  |  |  |  |
|---|---------------------------------------|----------------------------------------------------------------------------------------------------|----------------------------|--|--|--|--|--|
| 2 | ARCHITECTURE D'ESXI :                 |                                                                                                    |                            |  |  |  |  |  |
| 3 | INST                                  | ALLATION ET BOOT PROCESS:                                                                                    | 6                          |  |  |  |  |  |
|   | 3.1                                   | Pré-requis                                                                                                   | 6                          |  |  |  |  |  |
|   | 3.2                                   | PROCESSUS D'INSTALLATION :                                                                                   | 6                          |  |  |  |  |  |
|   | 3.3                                   | CD                                                                                                    | 11                         |  |  |  |  |  |
|   | 3.4                                   | USB                                                                                                    | 11                         |  |  |  |  |  |
|   | 3.5                                   | Réseau                                                                                                    | 12                         |  |  |  |  |  |
|   | 3.5.1<br>3.5.2<br>3.5.3<br>3.6<br>3.7 | Pré-requis :<br>Configuration du serveur TFTP<br>Configuration du serveur DHCP<br>BOOT PROCESS<br>CONCLUSION | 12<br>13<br>13<br>15<br>16 |  |  |  |  |  |
| 4 | SYST                                  | ÈME DE FICHIERS                                                                                              | 17                         |  |  |  |  |  |
|   | 4.1                                   | UNSUPPORTED CONSOLE                                                                                          | 17                         |  |  |  |  |  |
|   | 4.2                                   | PARTITION                                                                                                    | 19                         |  |  |  |  |  |
|   | 4.3                                   | FICHIERS DE CONFIGURATION :                                                                                  | 21                         |  |  |  |  |  |
|   | 4.3.1                                 | esx.conf                                                                                                    | 21                         |  |  |  |  |  |
|   | 4.3.2                                 | ntp.conf                                                                                                    | 24                         |  |  |  |  |  |
|   | 4.3.3<br>1 2 1                        | sysboot.conf                                                                                                 | 24<br>24                   |  |  |  |  |  |
|   | 4.3.5                                 | resolv.conf                                                                                                  | 24                         |  |  |  |  |  |
|   | 4.4                                   | SAUVEGARDE                                                                                                   | 25                         |  |  |  |  |  |
|   | 4.5                                   | Log                                                                                                    | 26                         |  |  |  |  |  |
|   | 4.6                                   | CONFIGURATION IP STATIQUE                                                                                    | 26                         |  |  |  |  |  |
|   | 4.7                                   | CONFIGURATION VSWITCH                                                                                        | 27                         |  |  |  |  |  |
|   | 4.7.1                                 | Problématique                                                                                                | 27                         |  |  |  |  |  |
|   | 4.7.2                                 | Mise en œuvre 1                                                                                              | 28                         |  |  |  |  |  |
|   | 4.7.3                                 | Mise en œuvre 2                                                                                              | 29                         |  |  |  |  |  |
| 5 | CON                                   | NEXION SSH                                                                                                   | 30                         |  |  |  |  |  |
|   | 5.1                                   | Pré-requis                                                                                                   | 30                         |  |  |  |  |  |
|   | 5.2                                   | SSHv2 - SCP                                                                                                  | 30                         |  |  |  |  |  |
|   | 5.3                                   | Etude des risques                                                                                            | 34                         |  |  |  |  |  |
|   | 5.3.1                                 | Man in the middle                                                                                            | 34                         |  |  |  |  |  |
|   |                                       |                                                                                                    |                            |  |  |  |  |  |

|    | 5.3.2        | Dén             | i de service                            |    |
|----|--------------|-----------------|-----------------------------------------|----|
|    | 5.3.3        | R Ana           | lyse du trafic                          |    |
|    | 5.3.4        | Forv            | vard Secrecy                            |    |
|    | 5.4          | SCP             |                                         |    |
| 6  | SCÉN         | IARIO 1         | : INSTALLATION CUSTOMISÉE               |    |
|    | 6.1          | SCÉNA           | RIO                                     |    |
|    | 6.2          | MISE E          | N ŒUVRE :                               |    |
|    | 6.3          | TEST            |                                         |    |
| 7  | SCÉN         | IARIO2          | : INSTALLATION AUTOMATISÉE              | 39 |
|    | 7.1          | Pré-re          | QUIS                                    |    |
|    | 7.2          | MISE E          | N ŒUVRE                                 |    |
|    | 7.3          | TEST            |                                         |    |
|    | 7.4          | Conte           | NU DU SERVEUR TFTP                      |    |
| 8  | CON          | CLUSIO          | N                                       | 42 |
| 9  | PRO          | BLÈMES          | RENCONTRÉS                              | 43 |
|    | 9.1          | USB :.          |                                         |    |
|    | 9.1.1        | Sym             | ptômes                                  |    |
|    | 9.1.2        | Solu            | tions et causes                         |    |
|    | 9.1.3        | Sym             | ptômes                                  |    |
|    | 9.1.4<br>9.2 | v Solu<br>WDS · | tions et causes                         |    |
|    | 9.3          | SSH:            |                                         |    |
|    | 9.3.1        | Sym             | ptômes                                  |    |
|    | 9.3.2        | Solu            | tions et causes                         |    |
| 1( | ) ANN        | EXES            |                                         | 47 |
|    | ANNEX        | EA:             | CAPTURE LORS D'UN BOOT PXE              |    |
|    | ANNEX        | E <b>B</b> :    | Configuration du BIOS $\rightarrow$ PXE |    |
|    | ANNEX        | EC:             | INSTALL.LOG                             | 50 |
|    | ANNEX        | ED:             | INETD.CONF                              |    |
|    | ANNEX        | EE:             | LOG PUTTY CONNEXION SSHv2               |    |
|    | ANNEX        | EF:             | EXTRAIT DE LA RFC 4251                  |    |
|    | ANNEX        | EG:             | FICHIER DEFAULT DU SERVEUR TFTP         |    |

## **1** Introduction

De nos jours les solutions de virtualisation sont de plus en plus utilisées pour, principalement, des raisons économiques. Car une seule machine peut remplacer plusieurs dizaines d'autres. Un des grands avantages dans le cadre du laboratoire est qu'il est très facile de créer de machine virtuelle pour des tests.

Dès 2008, VMware, société qui propose des produits liés à virtualisation, a sorti un serveur de virtualisation gratuit appelé ESXi. Ce logiciel est un hyperviseur qui s'installe directement sur le matériel par rapport à d'autres solutions qui existent, les logiciels sont hébergées par un autre OS (Windows, linux...).

Afin de pouvoir administrer le serveur et les machines virtuelles, il existe une interface graphique (GUI) appelé « vSphere Client ». Il ne permet malheureusement pas d'exécuter des scripts dans le but d'automatiser des tâches, c'est pourquoi mon travail de Bachelor consiste à administrer le serveur sans passer par cette interface, en ligne de commande (CLI) en utilisant une console soit distante soit locale. Cela peut être utile si la connexion au serveur ESXi via le client vSphere est interrompue et qu'il ne reste plus que la ligne de commande pour le dépanner.

Mon travail qui a duré huit semaines, il se compose en cinq parties :

- Installation d'ESXi depuis différents supports et analyse des principaux processus.
   Ceci m'a pris environ deux semaines cf. <u>chap2</u>
- Analyser le processus d'installation et de démarrage. Pendant environ une semaine. cf. <u>chap3</u>
- Analyser les fichiers de logs, de configuration ce qui consistait à modifier depuis
   « vSphere client » des paramètres et à identifier les fichiers modifiés sur ESXi.
   Ceci m'a pris trois semaines et s'est poursuivi tout au long du projet. cf. chap4
- Analyse de SSH ainsi que des principaux risques liés à ce protocole, durant une semaine. cf <u>chap5</u>
- Test de différents scénarios pendant la dernière semaine. cf <u>chap6</u> et <u>7</u>

## 2 Architecture d'ESXi :

Nous allons commencer par voir à quoi ressemble un serveur VMware ESXi schématiquement.

Un serveur ESXi est basé sur un système d'exploitation dédié à la virtualisation. On appelle cette solution de virtualisation bare-metal, car la couche de virtualisation s'installe directement au-dessus du matériel. Le noyau est un Hyperviseur appelé VMkernel. Pour l'administration ESXi utilise un petit environnement POSIX (Busybox) qui fournit une interface à distance limitée.

http://searchvmware.techtarget.com/generic/0,295582,sid179\_gci1509899,00.html

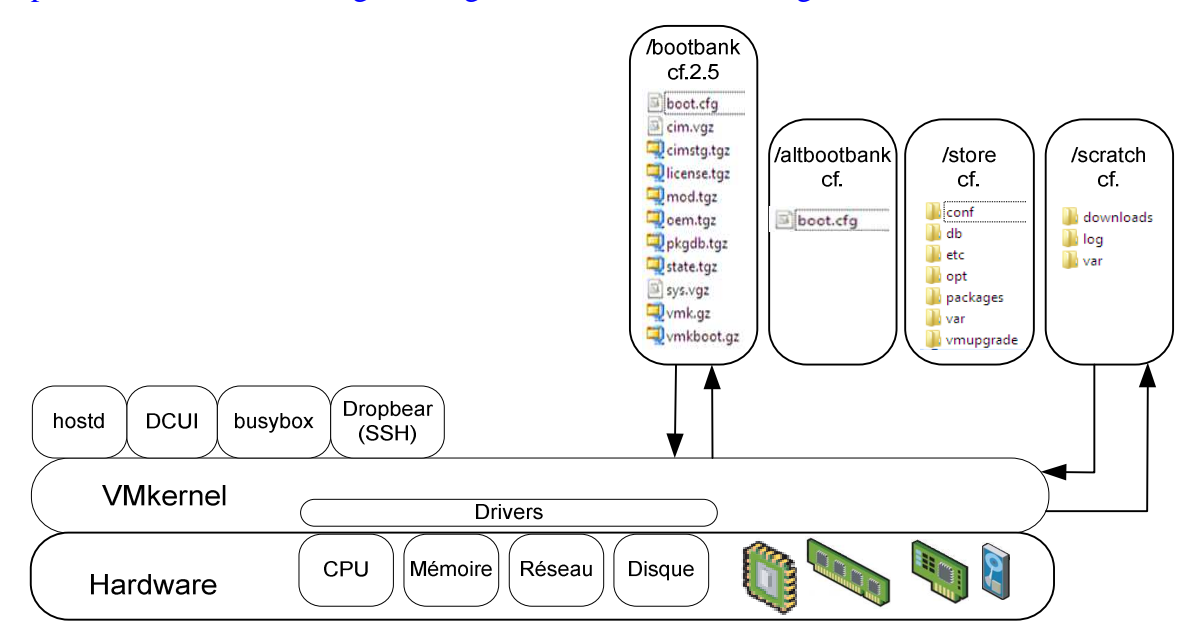

#### Architecture d'ESXi

- VMkernel : Gère l'ensemble des ressources matérielles (CPU, mémoire, réseaux, disque). C'est la couche la plus basse, avant le matériel. Il contient l'ordonnanceur, les drivers... C'est le cœur du serveur, ce processus lance tous les autres processus. <u>http://www.vmware.com/files/pdf/ESXi\_architecture.pdf</u>
- DCUI : Le processus Direct Console User Interface est la console physique du serveur. Il permet de définir le mot de passe root, configurer le réseau (IP statique/DHCP, DNS, Hostname,...), consulter les logs, redémarrer les agents, rétablir les paramètres par default. C'est depuis le DCUI que l'on peut atteindre la console «cachée» cf. <u>Unsupported console</u>.

http://www.vmware.com/files/pdf/ESXi\_architecture.pdf.

- Busybox : C'est un petit exécutable (60MB) qui contient la plupart des commandes UNIX :ls,cd,cp,mv,cat,more,vi,ps,grep,kill,etc... http://en.wikipedia.org/wiki/BusyBox
- dropbear : C'est un petit (1.7Mb) client-serveur sécurisé, travaillant avec le protocole SSH2. Il m'a permit d'accéder à un console à distance. cf.<u>SSHv2 - SCP</u> <u>http://matt.ucc.asn.au/dropbear/dropbear.html</u>

hostd : Ce processus s'occupe des communications vers les clients vSpheres.

## **3** Installation et boot process:

Tout d'abord, je me suis intéressé à l'installation d'ESXi 4 et plus précisément le temps que prennent les différentes façons de l'installer et leurs mises en œuvre. Les trois méthodes expérimentées seront donc :

- avec un CD
- via le réseau
- avec un support USB 2.0

Pour ce travail je dispose d'un PC avec la configuration suivante :

Carte mère : ASUS P5Q-VM DO uATX (Intel Q45/ICH10DO - Socket 775 - FSB 1333) Cette carte mère est supportée par ESXi :

http://www.vm-help.com/forum/viewtopic.php?f=13&t=1859

CPU: Core2Duo 3 Ghz 64bit

RAM : 2x 2G DDR800

#### 3.1 **Pré-requis**

Télécharger Esxi4.0 :<u>http://downloads.vmware.com/fr/d/info/datacenter\_downloads/vmware\_esxi/4</u> Build : 208167 Taille du fichier : 352 MB

#### 3.2 **Processus d'installation :**

Dans le .iso les fichiers qui m'ont intéressé :

- > isolinux.cfg contient les modules à charger en RAM.
- ienviron.tgz contient les bibliothèques de python.
- image.tgz contient le .dd (dump drive) d'ESXi (l'image disque).
- > install.tgz contient les scripts pythons des étapes de l'installation.

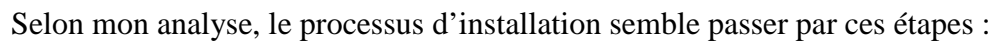

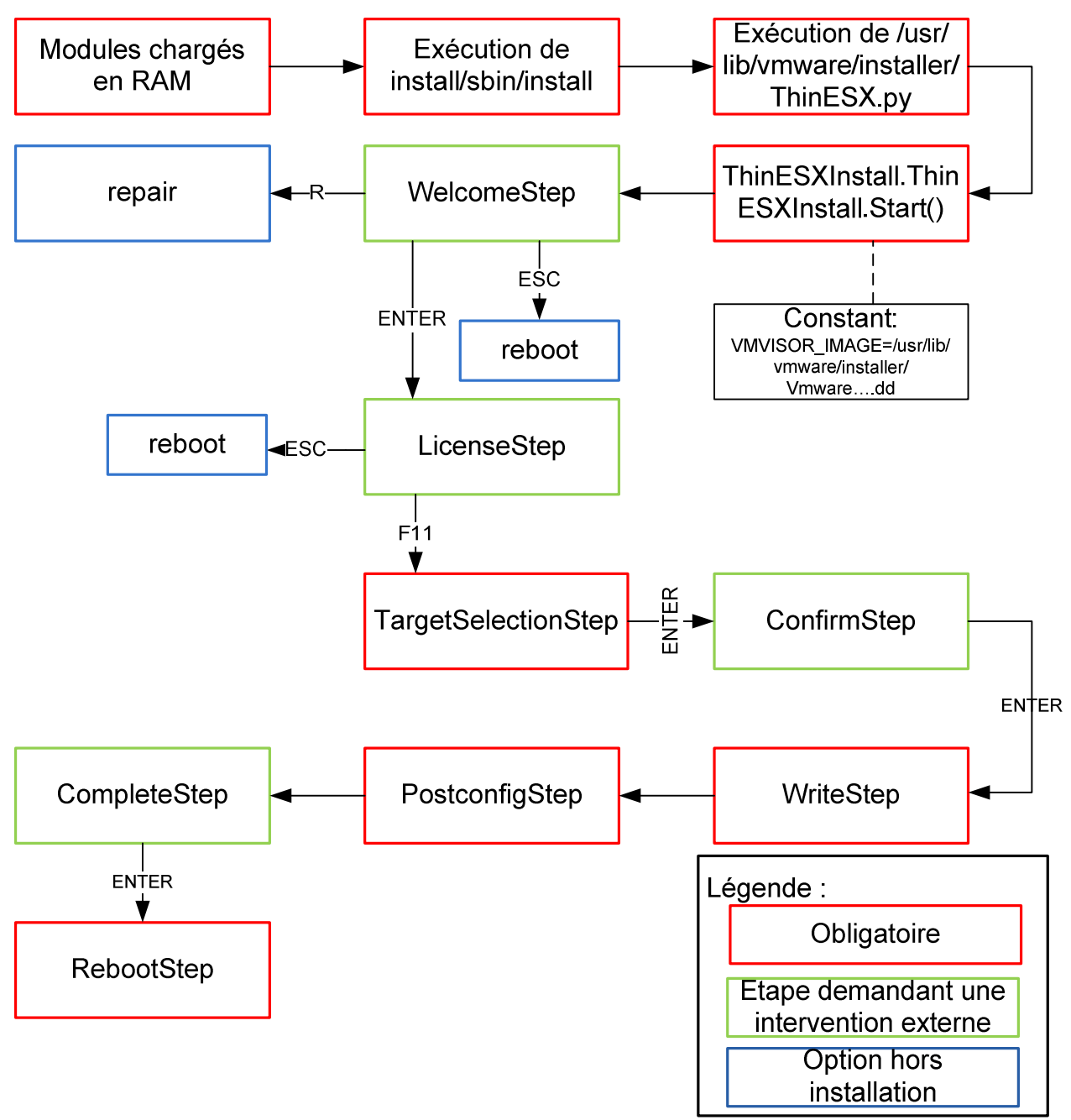

Toutes les étapes dont le nom contient «Step» sont les fonctions python qui sont contenues dans : install/usr/lib/vmware/installer/ThinESX/ThinESXInstallStep.py

Les étapes encadrées en rouge, sont les étapes obligatoires à l'installation. Il s'agit du choix du disque d'installation, de l'installation de l'image .dd sur le disque, et le redémarrage du serveur.

Les étapes encadrées en vert, sont des étapes demandant une intervention externe au clavier. Comme par exemple l'accord de l'EULA (EndUserLicenseAgreement), la confirmation de l'installation Les étapes encadrées en bleu, sont les étapes qui ne concernent pas l'installation en ellemême. Comme par exemple la réparation, ou les redémarrages.

Voici des impressions écran des différentes étapes :

WelcomeStep:

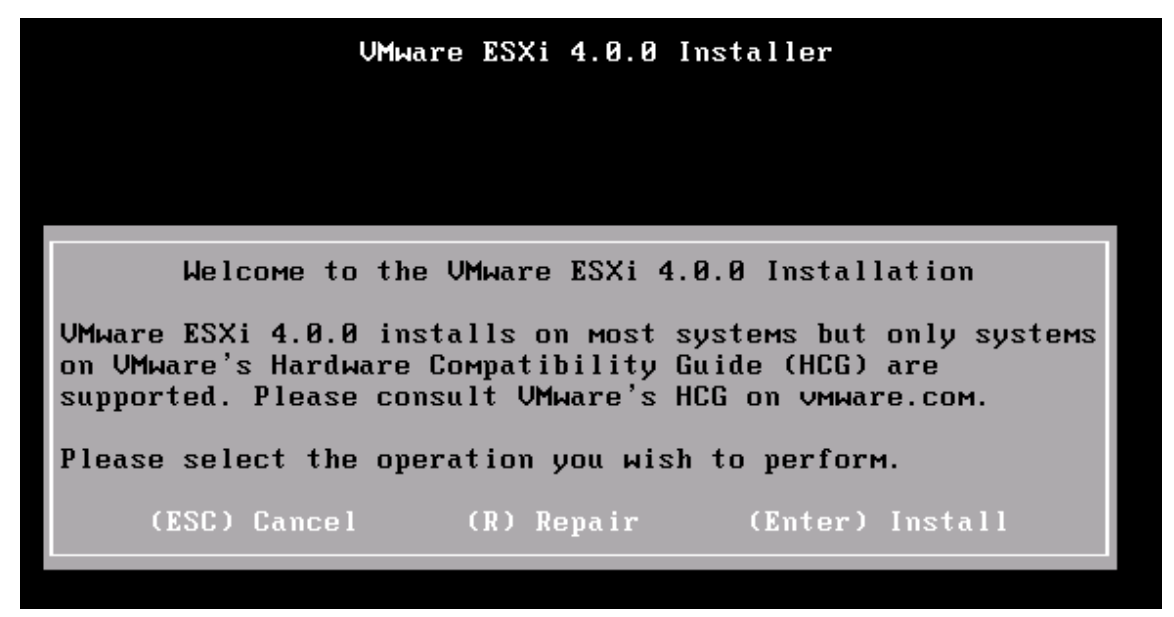

LicenseStep :

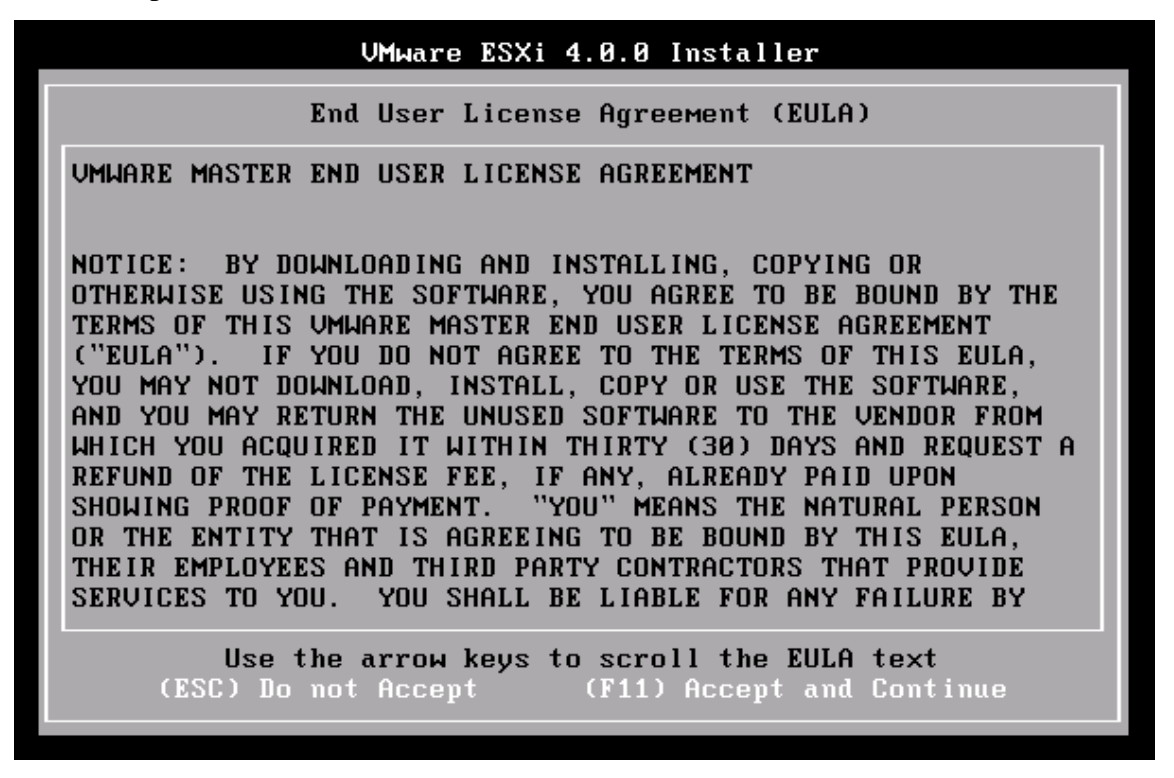

TargetSelectionStep :

|       |        | VMware   | ESXi  | 4.0.0    | Installe | r    |       |  |
|-------|--------|----------|-------|----------|----------|------|-------|--|
|       |        |          | Selea | ct a Dis | sk       |      |       |  |
| Disk  | Vendor | Model    |       | Туре     | Size     |      | Empty |  |
| DiskØ | VMware | Virtual  | disl  | k paral) | lel 8.   | Ø GB | N     |  |
|       |        |          |       |          |          |      |       |  |
|       | (      |          | 1     | (End.    |          |      |       |  |
|       | LES    | scJ Cano | :eT   | TEnte    | er) Cont | inue |       |  |

ConfirmStep :

|             | VMware ESX    | i 4.0.0 Install | er            |
|-------------|---------------|-----------------|---------------|
|             |               |                 |               |
|             |               |                 |               |
|             |               |                 |               |
|             |               |                 |               |
|             | Confi         | гм Install      |               |
| ESXi 4.0.0  | is ready to 1 | be installed on | local: Disk0  |
| (Backspace) | Back (E:      | sc) Cancel      | (F11) Install |
|             |               |                 |               |

WriteStep & PostConfigStep :

| VMware | ESXi   | 4.0.0   | Installer |  |
|--------|--------|---------|-----------|--|
|        |        |         |           |  |
|        |        |         |           |  |
|        |        |         |           |  |
|        |        |         |           |  |
|        |        |         |           |  |
| _      |        |         |           |  |
| Inst   | tallir | ng ESXi | 4.0.0     |  |
|        |        | 8 %     |           |  |
|        |        |         |           |  |

CompleteStep :

| VMware ESXi 4.0.0 Installer                                                                                                    |  |  |  |  |  |
|----------------------------------------------------------------------------------------------------|--|--|--|--|--|
| Installation Complete                                                                                                    |  |  |  |  |  |
| ESXi 4.0.0 has been successfully installed.                                                                                                    |  |  |  |  |  |
| ESXi 4.0.0 will operate in evaluation mode for 60 days. To<br>use ESXi 4.0.0 after the evaluation period, you must<br>register for a VMware product license. To administer your<br>server, use the vSphere Client or the Direct Console User<br>Interface. |  |  |  |  |  |
| You must reboot the server to start using ESXi 4.0.0.                                                                                                    |  |  |  |  |  |
| Be sure to remove the installation disc before you reboot.                                                                                                    |  |  |  |  |  |
| (Enter) Reboot                                                                                                    |  |  |  |  |  |

## 3.3 **CD**

Graver le .iso via Nero sur le CD, configurer le bios du serveur afin de booter sur le lecteur CD, ou appuyer sur F12 pendant au démarrage, et l'installation prend environ 4 minutes.

#### 3.4 **USB**

Peut être utile si le futur serveur ESXi ne comporte pas de lecteur CD.

Pré-requis : Télécharger la dernière version de Syslinux sur :

http://www.kernel.org/pub/linux/utils/boot/syslinux/ la notre était la version 3.86 et l'extraire.

Cette marche à suivre s'inspire du très bon tutoriel :

http://vm-help.com/esx40i/ESXi\_USB\_install.php

- ➢ Formater la clé USB2.0 en FAT32
- extraire le contenu de l'iso sur la clé
- > ouvrir une commande dans le répertoire win32 de syslinux
- > exécuter la commande « syslinux.exe -m f a x: » (x est la lettre de la clé USB)
- renommer « isolinux.cfg » en syslinux.cfg sur la clé.
- $\blacktriangleright \quad \text{Configurer le bios (cf.} \underline{A2} )$

L'installation prend environ 4 minutes.

#### 3.5 Réseau

Cette méthode utilise un démarrage PXE (Preinstalle eXecution Enivonement), il permet à une station de travail de récupérer une image sur le réseau. L'image est pré-chargée en RAM pour être installé. On utilise l'installation par le réseau pour centraliser les fichiers à un seul endroit, s'il n'y a pas de lecteur CD. Pour cela j'ai utilisé Microsoft Windows serveur 2008, et plus particulièrement le rôle DHCP, ainsi qu'un serveur TFTP open-source.

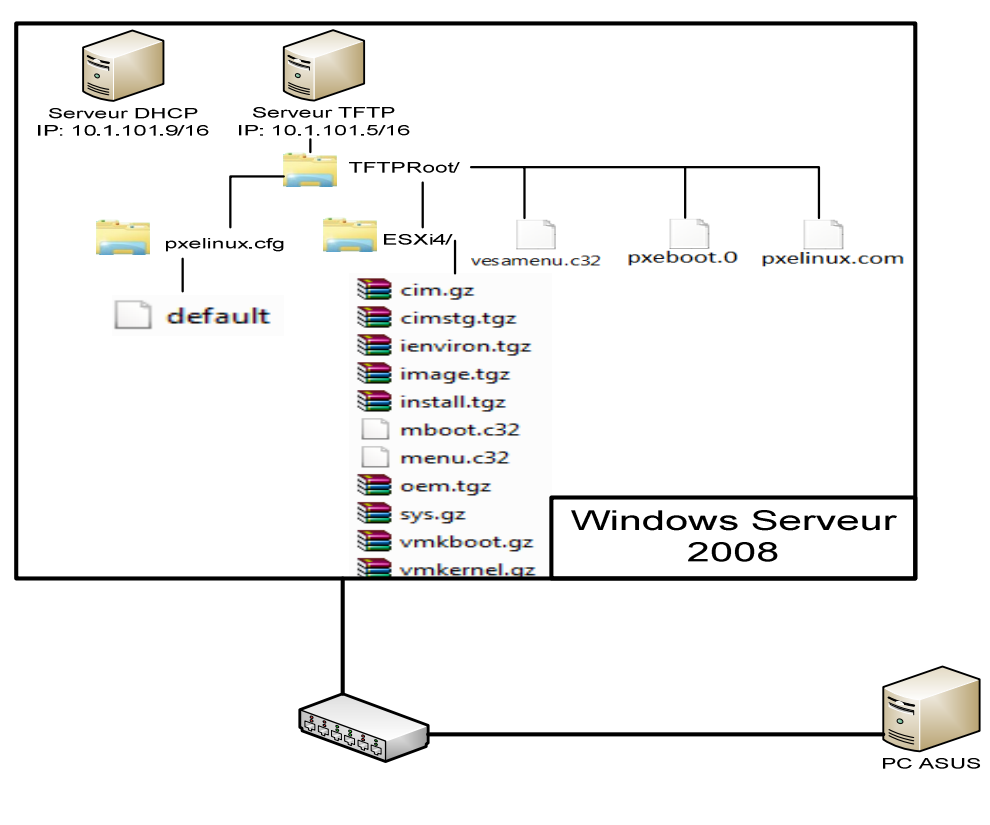

Réseau de test

Cette marche à suivre s'inspire du très bon tutoriel :

http://www.gentilkiwi.com/documentations-s11-t-pxe.htm

#### 3.5.1 Pré-requis :

Télécharger la dernière version de Syslinux sur :

http://www.kernel.org/pub/linux/utils/boot/syslinux/ la notre était la version 3.86 et l'extraire.

Un serveur TFTP (http://www.winagents.com/downloads/tftpsetup.exe )

Un serveur DHCP (Windows Microsoft Serveur 2008).

Les ordinateurs recevant ESXi doivent posséder une carte mère permettant un démarrage réseau (cf. <u>Configuration du BIOS</u>)

#### 3.5.2 Configuration du serveur TFTP

Par défaut les fichiers contenus dans le serveur TFTP sont dans : C:\ProgramData\WinAgents\TFTP Server 4\TFTPRoot\

- extraire le .iso d'ESXi
- copier les fichiers suivant : vmkboot.gz VMkernel.gz sys.vgz cim.vgz cimstg.tgz ienviron.tgz image.tgz install.tgz mboot.c32 et menu.c32 dans \TFTPRoot\ESXi4\
- Copier syslinux-3.86\com32\menu\vesamenu.c32 ainsi que syslinux-3.86\core\pxelinux.0 dans \TFTPRoot\
- Renommer pxelinux.0 en pxelinux.com
- Créer le dossier appelé pxelinux.cfg dans \TFTPRoot\, dans ce dossier crée un fichier appelé *default* et édité le comme suit :

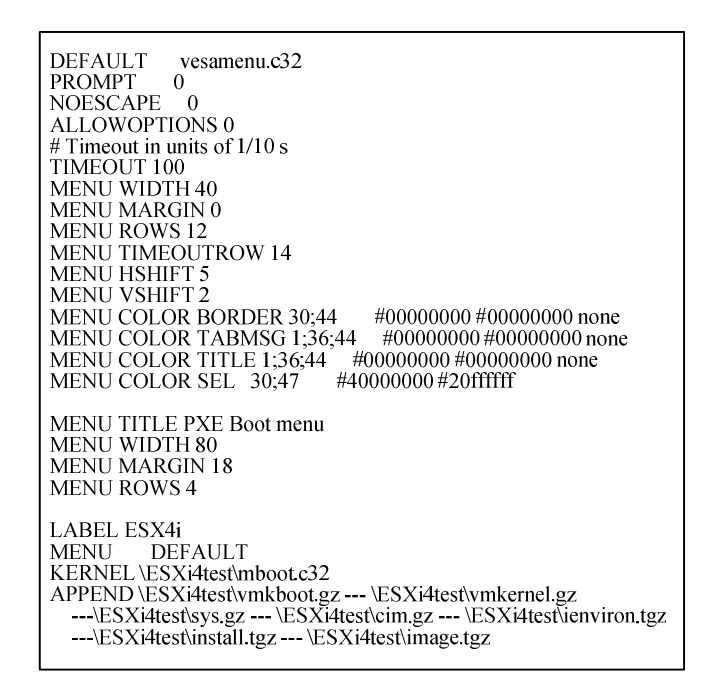

## ATTENTION BIEN VERIFIER QUE LE FIREWALL OU LE SERVEUR TFTP EST INSTALLE NE BLOQUE PAS LE PORT 69

#### 3.5.3 Configuration du serveur DHCP

- > Ajouter l'option 66 et mettre comme valeur l'IP du serveur TFTP (10.1.101.5)
- > Ajouter l'option 67 et mettre comme valeur le fichier de boot (/pxelinux.com)

#### Administrer ESXi en ligne de commande

Et j'arrive sur cet écran : (l'installation dure 4min12)

| ESX4i<br>Windows Deployment Services |  |
|--------------------------------------|--|
| Automatic boot in <b>10</b> seconds  |  |
|                                      |  |

Pour le détail des paquets transmis cf. Al

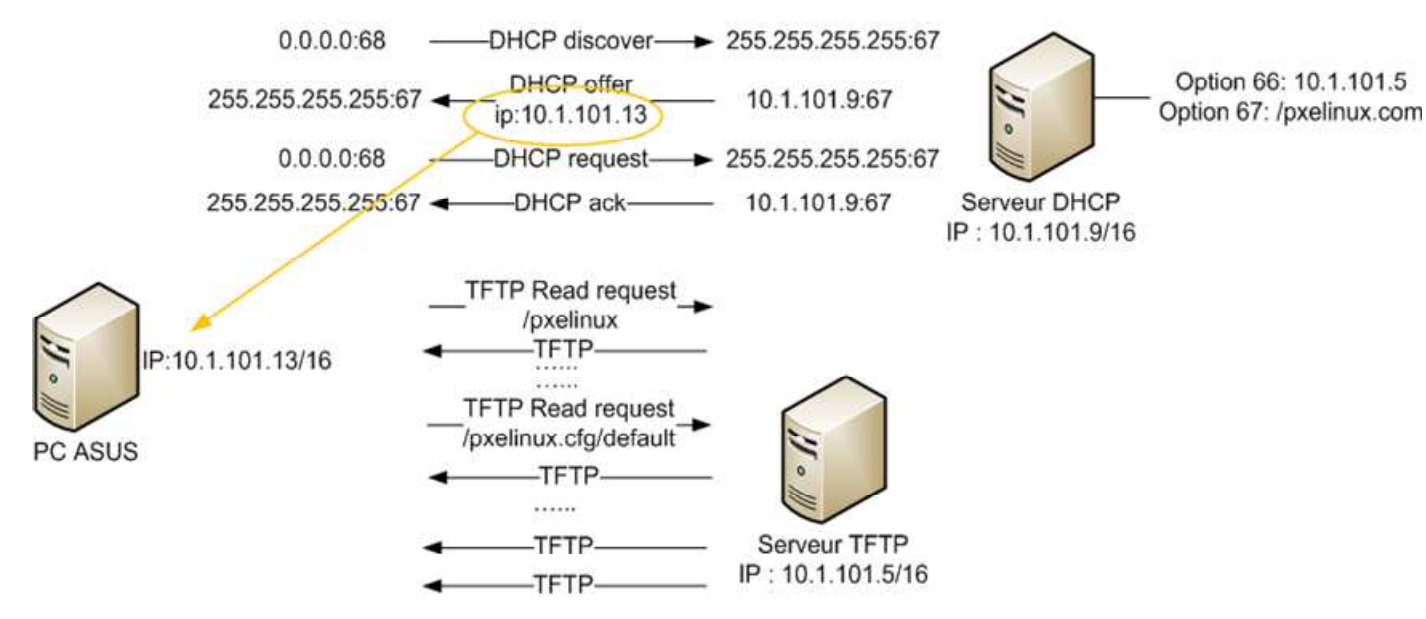

Résumé des échanges dans le réseau lors d'un boot

#### 3.6 Boot Process

Je me suis intéressé au processus de boot d'ESXi afin de savoir s'il était protégé par un contrôle d'intégrité, dans le but de le modifier. Pour cela je vais utiliser le document de Mostafa Khalil, VI3 Advanced Log Analysis, le fichier de log /var/log/sysboot.log et le document de Paudie O'Riordan, VMware ESXi Troubleshooting.

Je me suis intéressé tout d'abord à la partition /bootbank qui contient les fichiers suivant :

| boot.cfg      | 164        | 02.06.2010 14:55 | rwx | root |
|---------------|------------|------------------|-----|------|
| 🖻 cim.vgz     | 12'803'935 | 08.11.2009       | rwx | root |
| 🖳 cimstg.tgz  | 1'151'063  | 08.11.2009       | rwx | root |
| 🖳 license.tgz | 137        | 08.11.2009       | rwx | root |
| 🖳 mod.tgz     | 137        | 08.11.2009       | rwx | root |
| 🖳 oem.tgz     | 137        | 08.11.2009       | rwx | root |
| 🖳 pkgdb.tgz   | 1'311      | 08.11.2009       | rwx | root |
| 🛄 state.tgz   | 9'504      | 04.06.2009 15:01 | rwx | root |
| sys.vgz       | 47'161'000 | 08.11.2009       | rwx | root |
| 🖳 vmk.gz      | 2'059'186  | 08.11.2009       | rwx | root |
| 🖳 vmkboot.gz  | 16'919     | 08.11.2009       | rwx | root |

boot.cfg contient les options de boot et les modules chargés au démarrage d'ESXi :

```
~ # more /bootbank/boot.cfg
kernel=vmkboot.gz
kernelopt=
modules=vmk.gz --- sys.vgz --- cim.vgz --- oem.tgz --- license.tgz --- mod.tgz --- state.tgz
build=4.0.0-208167
updated=1
bootstate=0
```

On voit donc que vmboot.gz contient les exécutables du VMkernel.

State.tgz est le backup de la config d'ESXi il est très important : Si je fais une mauvaise modification dans un fichier de config et que mon serveur ESXi crash, au prochain redémarrage les modifications n'auront pas été sauvées.

License.tgz, mod.tgz et oem.tgz sont eux des archives vides.

Les étapes de démarrage sont les suivantes :

- 1. Les drivers nécessaires sont chargés.
- 2. Les scripts de configurations sont lancés.
- 3. Les daemons (services) sont démarrés.
- 4. Le processus de démarrage se termine quand l'écran du DCUI est chargé.

#### 3.7 Conclusion

L'installation depuis le réseau n'est pas compliquée à configurer, surtout si l'on possède déjà un serveur DHCP, et elle permet un déploiement sur un nombre de machines pouvant être important. Pour une installation « at Home » l'USB est un très bon moyen, il permet de pouvoir modifier les fichiers sans devoir graver un CD à chaque fois. Le fait que toute l'installation est faite par des scripts permet de bien comprendre ce qu'il se passe et de pouvoir les modifier, comme l'illustre le <u>scénario2</u>.

## 4 Système de fichiers

Dans ce chapitre nous allons voir comment ESXi est partitionné, les fonctions des différentes partitions. Nous verrons les fichiers de configuration qui permettent en cas de crash du système la récupération de la config original, les commandes, les fichiers de logs.

#### 4.1 Unsupported console

Pour accéder à la console physique d'ESXi qui est présente mais désactivée par défaut, il suffit de taper <Alt+F1> depuis le DCUI et d'écrire « **unsupported** » et Enter (il n'y a pas d'écho de ce qui est écrit), puis taper votre mot de passe root (par défaut il est vide).

http://communities.vmware.com/message/1103405

```
You have activated Tech Support Mode.

The time and date of this activation have been sent to the system logs.

Tech Support Mode is not supported unless used in consultation

with VMware Tech Support.

VMware offers supported, powerful system administration tools. Please

see www.vmware.com/go/sysadmintools for details.

Tech Support Mode may be disabled by an administrative user.

Disabling requires a reboot of the system. Please consult the ESXi

Configuration Guide for additional important information.

~ #
```

Ceci donne accès à ce que VMware appelle « Tech support Mode », normalement l'accès à cette console devrait être fait uniquement en étant en relation avec le support technique afin de diagnostiquer et/ou réparer les hôtes VMware ESXi. Plusieurs de mes manipulations passeront par cette interface. Les commandes décrites ci-dessous se situent dans /bin ou /sbin. http://kb.vmware.com/selfservice/microsites/search.do?language=en\_US&cmd=displayKC&e xternalId=1003677

Beaucoup de commandes Unix sont accessibles :

| find              | localise des fichiers                                                  |  |  |  |  |  |  |
|-------------------|------------------------------------------------------------------------|--|--|--|--|--|--|
| cat & more & less | affiche le contenu des fichiers                                        |  |  |  |  |  |  |
| grep              | recherche une chaine de caractère dans un fichier                      |  |  |  |  |  |  |
| services.ch       | permet de démarrer, arrêter ou redémarrer des services exécutés sur un |  |  |  |  |  |  |
|                   | hôte ESXi,à utiliser après un changement sur un fichier de             |  |  |  |  |  |  |
|                   | configuration                                                          |  |  |  |  |  |  |

| nano & vi permet d'éditer un fichier text                                                                      |                                                                        |  |  |  |  |  |  |  |
|----------------------------------------------------------------------------------------------------|------------------------------------------------------------------------|--|--|--|--|--|--|--|
| ls                                                                                                    | liste les fichiers d'un répertoire                                     |  |  |  |  |  |  |  |
| cd                                                                                                    | ermet de se déplacer dans l'arborescence                               |  |  |  |  |  |  |  |
| ps                                                                                                    | affiche la liste des processus actifs                                  |  |  |  |  |  |  |  |
| kill                                                                                                    | stop un processus                                                      |  |  |  |  |  |  |  |
| et viennent s'ajouter                                                                                          | les commandes propres à VMware :                                       |  |  |  |  |  |  |  |
| esxtop                                                                                                    | permet de gérer toutes les ressources système (utilisation cpu,        |  |  |  |  |  |  |  |
|                                                                                                    | mémoire,I/O disques).                                                  |  |  |  |  |  |  |  |
| esxcfg-vswitch                                                                                                 | permet de configurer les vSwitch, créer des groupes de ports, associer |  |  |  |  |  |  |  |
|                                                                                                    | une interface réseau, etc                                              |  |  |  |  |  |  |  |
| Ajouter un vSwitch                                                                                             |                                                                        |  |  |  |  |  |  |  |
| # esxcfg-vswitchad                                                                                             | d <nom du="" vswitch=""></nom>                                         |  |  |  |  |  |  |  |
|                                                                                                    |                                                                        |  |  |  |  |  |  |  |
| esxcfg-vmknic                                                                                                  | permet de configurer les interfaces réseau liées aux interfaces de     |  |  |  |  |  |  |  |
|                                                                                                    | management (VMkernel)                                                  |  |  |  |  |  |  |  |
| ajouter un VMkernel :                                                                                          |                                                                        |  |  |  |  |  |  |  |
| # esxcfg-vmknic –a –i <adrip de="" management=""> –n 255.255.255.0 <nom du="" groupe="" port=""></nom></adrip> |                                                                        |  |  |  |  |  |  |  |
|                                                                                                    |                                                                        |  |  |  |  |  |  |  |
| -vim-cmd : liste des commandes permettant de gérer les machines virtuelles.                                    |                                                                        |  |  |  |  |  |  |  |

#### 4.2 **Partition**

Voici les partitions et leurs fonctions, une fois ESXi installé, avec la commande : fdisk –l et df -h

| $\sim$ # fdisk -l                                |                                                  |                                 |                         |        |           |             |  |
|--------------------------------------------------|--------------------------------------------------|---------------------------------|-------------------------|--------|-----------|-------------|--|
| Disk /dev/disks/t10.AT/<br>GB, 320072933376 byte | AWDC_WD3200AAk<br>es, 64 heads, 32 sectors/track | S2D00L9A0<br>, 305245 cylinders | WD2DWMAV2T683075: 320.0 |        |           |             |  |
| Units = cylinders of 204                         | 18 * 512 = 1048576 bytes                         |                                 |                         |        |           |             |  |
| Device Boot                                      |                                                  |                                 | Start                   | End    | Blocks    | Id System   |  |
| /dev/disks/t10.ATA                               | WDCWD3200                                        | _WD2DWMAV2T683075p1             | 5                       | 900    | 917504    | 5 Extended  |  |
| /dev/disks/t10.ATA                               | WDC_WD3200                                       | _WD2DWMAV2T683075p2             | 901                     | 4995   | 4193280   | 6 FAT16     |  |
| /dev/disks/t10.ATA                               | WDC_WD3200                                       | _WD2DWMAV2T683075p3             | 4996                    | 305246 | 307456344 | fb VMFS     |  |
| /dev/disks/t10.ATA                               | WDC_WD3200                                       | _WD2DWMAV2T683075p4             | 1                       | 4      | 4080      | 4 FAT16<32M |  |
| /dev/disks/t10.ATA                               | WDC_WD3200                                       | _WD2DWMAV2T683075p5             | 5                       | 254    | 255984    | 6 FAT16     |  |
| /dev/disks/t10.ATA                               | WDCWD3200                                        | _WD2DWMAV2T683075p6             | 255                     | 504    | 255984    | 6 FAT16     |  |
| /dev/disks/t10.ATA                               | WDCWD3200                                        | _WD2DWMAV2T683075p7             | 505                     | 614    | 112624    | fc VMKcore  |  |
| /dev/disks/t10.ATA                               | WDCWD3200                                        | _WD2DWMAV2T683075p8             | 615                     | 900    | 292848    | 6 FAT16     |  |
|                                                  |                                                  |                                 |                         |        |           |             |  |

Partition table entries are not in disk order

~ # df -h

|   | **              |        |                |      |                                                   |
|---|-----------------|--------|----------------|------|---------------------------------------------------|
|   | Size            | Used   | Available      | Use% | Mounted on                                        |
|   | 218.3M          | 180.7M | 37 <b>.</b> 6M | 83%  | /                                                 |
| [ | 285 <b>.</b> 9M | 242.6M | 43.3M          | 85%  | /vmfs/volumes/e00f98e1-2bcc0c91-e7a2-3487611c1557 |
| [ | 4.0G            | 1.9M   | 4.0G           | 0%   | /vmfs/volumes/4c1a458f-8434b232-fac6-001517d2cf80 |
| [ | 293.OG          | 562.OM | 292.5G         | 0%   | /vmfs/volumes/4cla4590-2dffbel7-bdab-001517d2cf80 |
| [ | 249.7M          | 4.Ok   | 249.7M         | 0%   | /vmfs/volumes/b8c17174-1aa233b8-8fdb-c188f35e29e9 |
| ſ | 249.7M          | 60.3M  | 189.4M         | 24%  | /vmfs/volumes/82c8087e-3d8352c3-fc91-f12f0e4ffd0f |

|                             |                      |                                   | PARTITION ET<br>p1                   | ENDUE   |                                |                   |                    |
|-----------------------------|----------------------|-----------------------------------|--------------------------------------|---------|--------------------------------|-------------------|--------------------|
| Label:<br>Monté:<br>Format: | Hypervisor0<br>FAT16 | Hypervisor1<br>/bootbank<br>FAT16 | Hypervisor2<br>/altbootbank<br>FAT16 | VKMCore | Hypervisor3<br>/store<br>FAT16 | /scratch<br>FAT16 | /datastore<br>VMFS |
|                             | p4                   | р5                                | p6                                   | p7      | p8                             | p2                | р3                 |

#### Schéma des partitions

Hypervisor0 est la partition de boot, elle est de 4MB et contient quatre fichiers :

- ldlinux.sys
- mboot.c32
- safeboot.c32
- syslinux.cfg

Hypervisor1 est montée en /bootbank, correspond à l'encadrement marron, elle est de 250MB et contient les fichiers suivants :

- boot.cfg
- cim.vgz
- cimstg.tgz
- licence.tgz

Administrer ESXi en ligne de commande

- mod.tgz
- oem.tgz
- pkgdb.tgz
- state.tgz
- sys.vgz
- vmk.gz
- vmkboot.gz

Hypervisor2 est montée en /altbootbank, correspond à l'encadrement vert, elle est de 250MB et contient le fichier :

- boot.cfg

La partition p7 est formatée en VMKcore, elle est de 110MB, accessible uniquement par le VMkernel. Si le VMkernel subit un *Kernel Panic, se manifeste par un PSOD : Purple Screen Of Death*), il écrira les infos de débuguage dans le VMKcore.

Hypervisor3 est montée en /store, correspond à l'encadrement orange, elle est de 286MB et contient les fichiers de téléchargement du VIclient, VMware-tools pour VMs et les fichiers de configurations et système pour les agents du serveur vCenter.

La partition p2 est montée en /scratch, correspond l'encadrement bleu, elle est de 4GB, contient les logs du VMkernel et le fichier swap (sert de mémoire virtuelle et est utilisé quand la mémoire vive est pleine).

La dernière partition p3 est montée en /datastore, correspond à l'encadrement violet, elle est de 293GB et contient les fichiers des différentes VMs.

http://vm-help.com/esx/esx3i/check\_system\_partitions.php

#### 4.3 **Fichiers de configuration :**

Il s'agit principalement de fichiers dit « statiques », le système va les lire juste au démarrage. Donc toutes modifications de ces fichiers ne seront effectives seulement après un redémarrage soit d'un service particulier, soit du serveur complet.

#### 4.3.1 esx.conf

Le fichier de configuration le plus important dans ESXi est etc/vmware/**esx.conf**. Je vais décrire les parties que j'ai utilisées et testées. Juste après l'installation sa taille est de 29.5 kB. Sur la page suivante est un extrait du fichier **esx.conf** les lignes encadrées sont détaillées plus bas avec leurs chiffres correspondant.

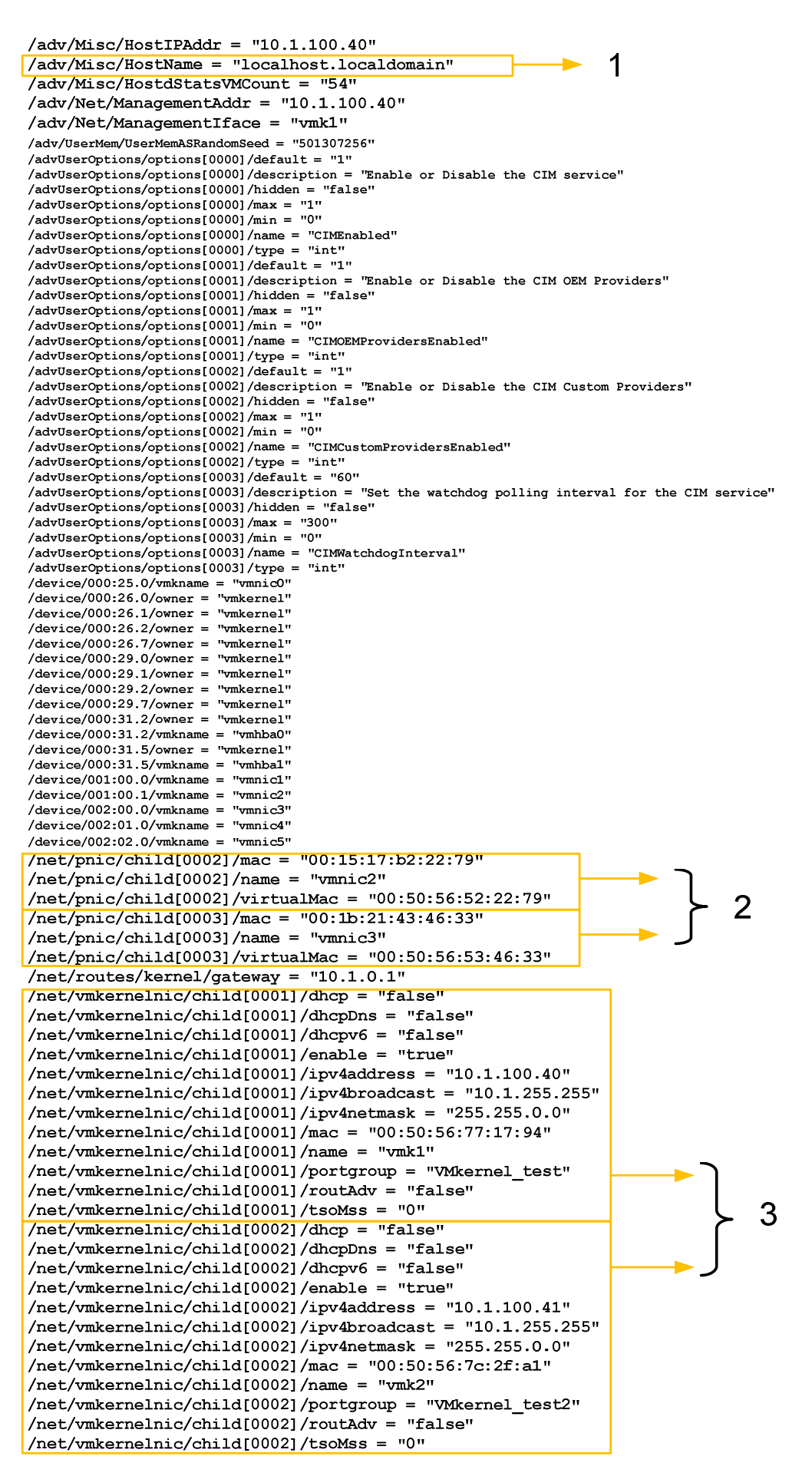

#### Administrer ESXi en ligne de commande

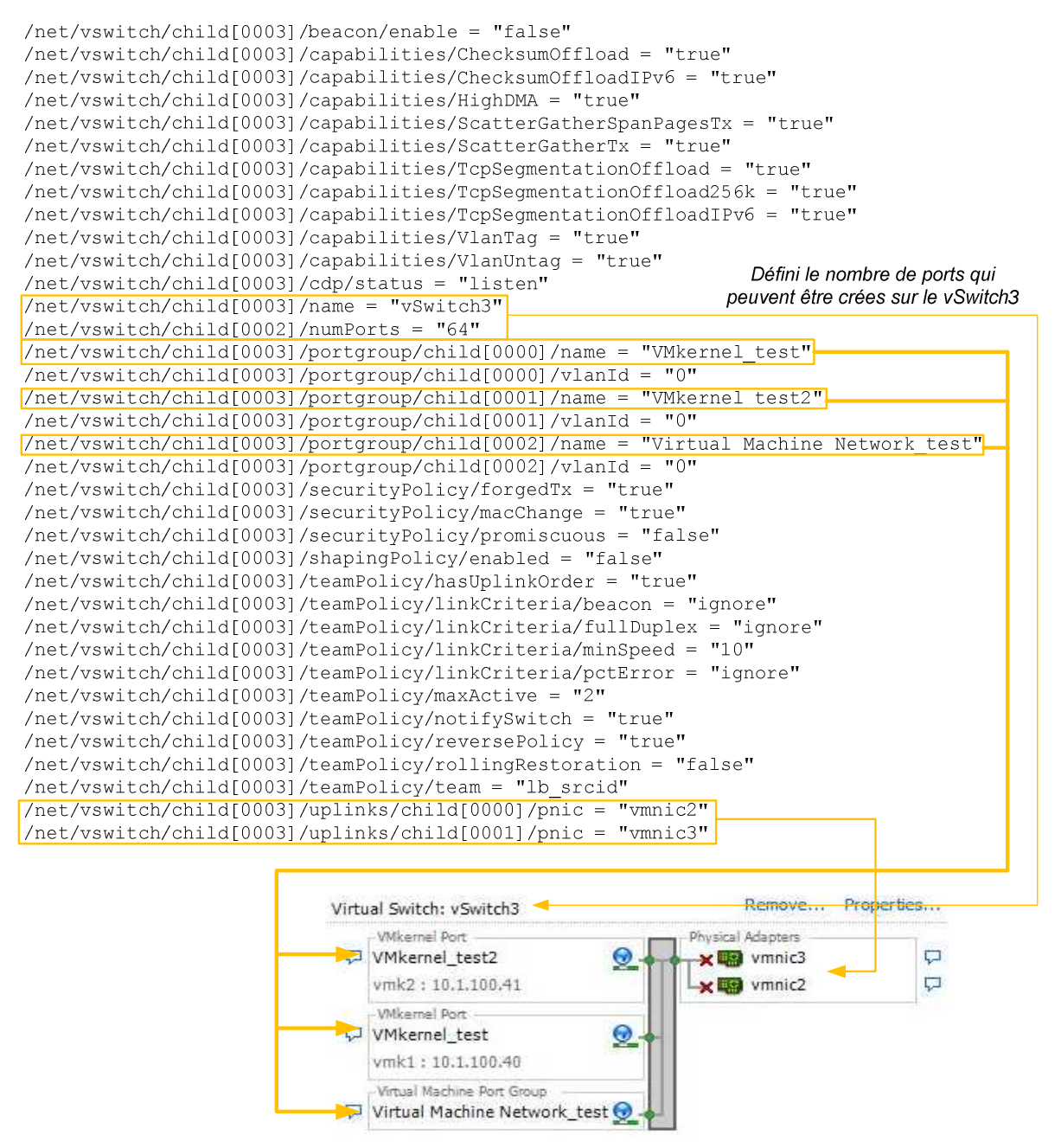

- 1) Permet de définir le nom de l'hôte, ainsi que le nom de domaine. Si l'on a plusieurs ESXi, il est plus facile de les différencier. Les adresses IP au-dessus et en-dessous indique l'IP sur serveur. Pour moi ces IP sont la copie de l'IP du premier VMkernel, et en aucun cas pourraient modifier la config.
- 2) Dans cet exemple, on peut voir qu'il y a deux interfaces réseau (pnic) sur le serveur, l'algorithme qui permet de calculer l'adresse mac virtuelle utilise le préfixe 00:50:56:5 qui est réservé à VMware et réutilise les trois derniers octets de la MAC physique. <u>http://virtrix.blogspot.com/2007/04/vmware-configuring-static-mac-address.html</u>
- 3) Représente deux VMkernel puisque se sont de ports de management, on peut voir que l'adresse IP est statique, il défini en même temps les groupes de ports.

#### 4.3.2 ntp.conf

Le protocole NTP (Network Time Protocole) permet de synchroniser l'horloge locale d'un ordinateur sur une heure de référence. Lorsque l'on veut étudier les logs, le temps est un paramètre précieux. Pour l'activer :

Le fichier etc/ntp.conf permet de configurer l'adresse IP du serveur distant NTP :

Taper vi etc/ntp.conf

Ajouter la ligne : server [adresse IP d'un serveur NTP]

Sauvegarder, et redémarrer le service ntpd avec ntpd restart

#### 4.3.3 sysboot.conf

Ce fichier permet de configurer dans quel fichier les logs du boot seront écrits ainsi que les options des logs. Il se trouve dans etc/vmware/sysboot.conf.

```
LOGFILE="/var/log/sysboot.log"
VERBOSE="no"
SYSBOOT_DEBUG="no"
SYSBOOT_QUIET="yes"
SYSBOOT_TIME="no"
```

#### 4.3.4 inetd.conf

A partir de ce fichier, qui se situe dans etc/inetd, il est possible d'activer des services qui sont désactivés par défaut comme par exemple le SSH ou le FTP. Il suffit d'ôter le « # » devant la ligne que l'on veut dé-commenter. L'annexe <u>A4</u> représente inetd.conf avec le SSH activé.

#### 4.3.5 resolv.conf

A partir de ce fichier, qui se situe dans etc/resolv.conf, sont configurées les adresses des serveurs DNS et le nom de domaine.

search <nom de domaine>

nameserver <adresse IP du serveur premier DNS>

nameserver <adresse IP du serveur deuxième DNS>

#### 4.4 Sauvegarde

Il existe une commande qui permet de faire une sauvegarde de la configuration d'ESXi : backup.sh 0 <dossier de destination> (si je ne donne pas de dossier de destination, par défaut il remplacera le fichier /bootbank/state.tgz).

http://www.vm-

help.com/forum/viewtopic.php?f=6&t=1806&p=5067&hilit=backup+config#p5067

Je n'ai malheureusement pas compris comment faire la restauration en simple commande. Mais j'ai trouvé une autre méthode : après avoir fait la commande de backup, le système va créer un fichier state.tgz d'environ 11kB (dépendant bien entendu de la configuration du serveur) qui contiendra local.tgz. local.tgz quand à lui contient tous les fichiers de configurations d'un système ESXi :

local/etc/

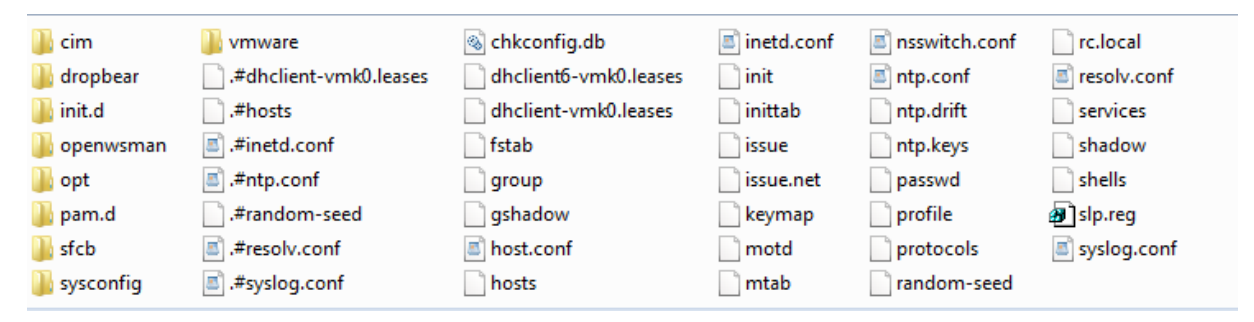

Donc si je veux faire une restauration du système, je décompresse local.tgz à la racine et les fichiers extrait de ma sauvegarde remplaceront les anciens.

Il faut redémarrer pour que cela soit effectif.

#### 4.5 **Log**

Pour trouver tous les fichiers de log sur ESXi, j'ai utilisé la fonction find de la busybox :

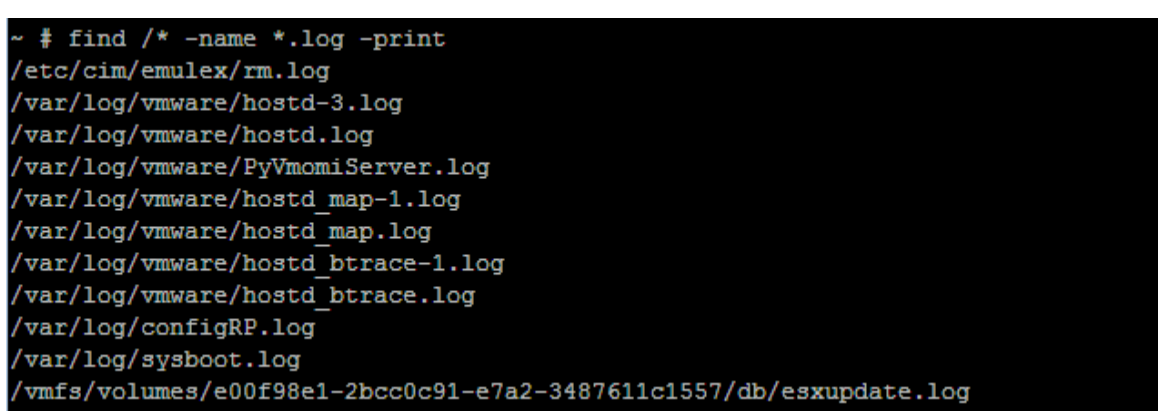

Les logs du VMkernel sont sur /var/log/messages on peut aussi les consulter en faisant

alt+F12 depuis le DCUI. Le format est :

MoisJourHeureMinuteSeconde Nomduprocessus[Id du process] : Info

```
Jun 21 14:05:59 getty[903045]: VMware Tech Support Mode successfully accessed
Jun 21 14:06:00 login[903045]: pam_unix(login:session): session opened for user
root by (uid=0)
Jun 21 14:06:00 login[903045]: root login on 'UNKNOWN'
```

Représente une connexion sur Tech Support Mode.

```
Jun 21 14:08:51 dropbear[903515]: Child connection from 10.1.40.77:1718
Jun 21 14:08:53 dropbear[903515]: PAM password auth succeeded for 'root' from
10.1.40.77:1718
```

Représente une connexion SSH établie.

Les logs du boot sont sur /var/log/sysboot.log

Pendant l'installation il y a des logs, mais malheureusement il effacé après le premier

redémarrage. Je suis rentré dans la console locale avant de redémarrer, afin d'activer le SSH

et de récupérer le fichier install.log.

#### 4.6 **Configuration IP statique**

Le but est de pouvoir affecter une adresse IP statique en ligne de commande, pour pouvoir plus tard faire cette configuration avec un script. Pour cela il faut savoir où, et quel(s) fichier(s) modifier.

Après une modification conventionnelle de l'adresse depuis le DCUI, la commande :

 $\ll$  ls /\* -t –l » permet de voir quels fichiers ont été modifiés. Il en résulte la modification d'un seul fichier : etc/vmware/esx.conf.

Afin de s'assurer qu'il s'agit du seul fichier de config. J'ai été voir sur un autre serveur Esxi, qui lui aussi était en IP statique, le même fichier pour les comparer. J'ai donc essayé de rajouter les lignes suivantes :

```
.../DHCP = « false »
.../DhcpDNS = « false »
.../Dhcpv6 = « false »
.../enable = « true »
.../ipv4address = « A.B.C.D »
.../ipv4broadcast = « A.B.C.D »
```

Administrer ESXi en ligne de commande

.../ipv4netmask = « A.B.C.D »

Après redémarrage du serveur l'adresse a bien été modifiée sur l'écran d'accueil et j'ai pu me connecter en SSH dessus.

Il est aussi possible de le faire avec la commande esxcfg-vmknic : # esxcfg-vmknic –a –i <adrIP de management> –n 255.255.255.0 <nom du port groupe>

#### 4.7 Configuration vSwitch

#### 4.7.1 Problématique

Après avoir configuré avec vSphere le scénario suivant sur ESXi\_1, comment éviter un travail répétitif si je veux utiliser sur ESXi\_2 *selon le prof* 

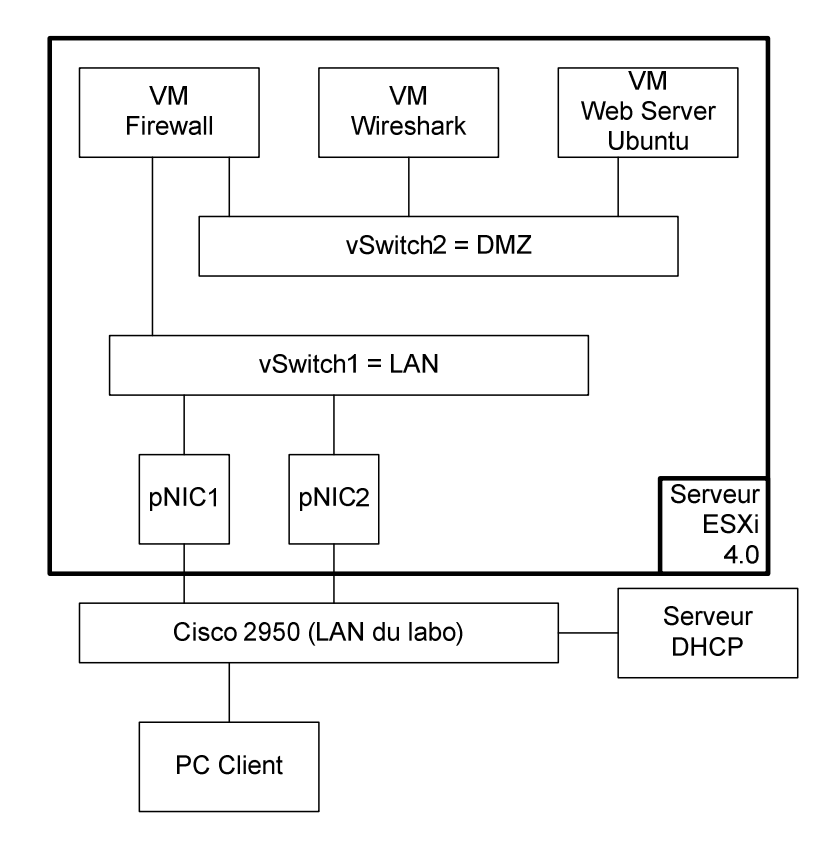

Ce qui représente un réseau comme cela sur vSphere : Remove... Properties... Virtual Switch: vSwitch1 -Virtual Machine Port Group Physical Adapters 😨 vmnic1 1000 Full 🖵 LAN 1 virtual machine(s) vmnic2 1000 Full  $\nabla$ FW Remove... Properties... Virtual Switch: vSwitch2 -Virtual Machine Port Group Physical Adapters DMZ No adapters 0 ∃ 3 virtual machine(s) ubuntu server FW XP

#### 4.7.2 Mise en œuvre 1

La première méthode à été de le faire en ligne de commande pour pouvoir par exemple en crée avec des scripts. Pour cela il faut connaitre les fichiers qui sont propre à un vSwitch, et où ils sont placés.

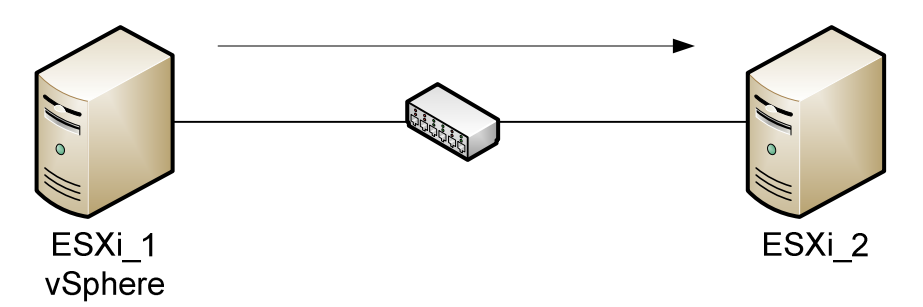

J'ai créé sur ESXi\_1, via vSphere, un vSwitch et utilisé la même méthode que pour la configuration IP. Il en résulte est la modification d'un seul fichier : etc/vmware/esx.conf. Pour confirmer que cela fonctionne, j'ai donc crée un réseau virtuel sur ESXi\_1:

Dans le fichier etc/vmware/esx.conf sur ESXi\_2 j'ai rajouté les lignes qui ont été créé sur ESXi\_1 lors de l'ajout des vSwitchs.

Après un redémarrage d'ESXi\_2 j'ai pu constater via vSphere :

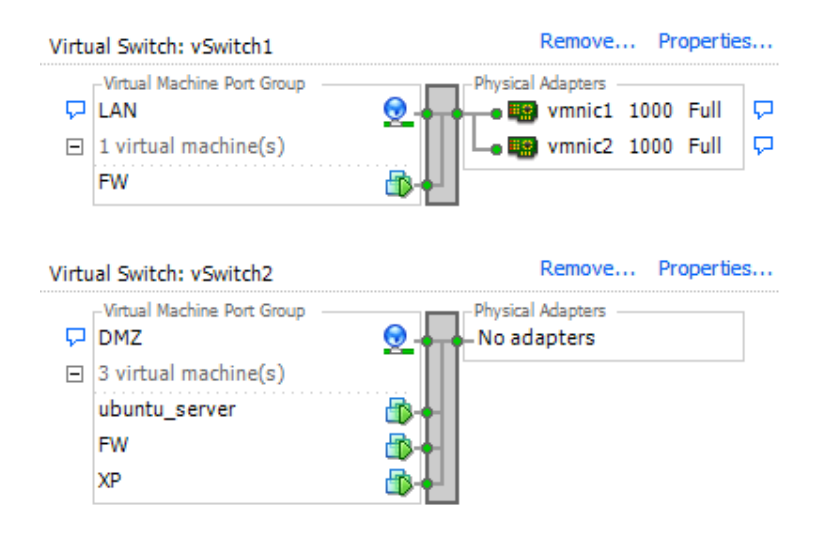

#### 4.7.3 Mise en œuvre 2

Il existe une autre méthode pour créer un vSwitch, celle préconisée par VMware, en utilisant la commande esxcfg-vswitch : //Création du vSwitch avec le nom esxcfg-vswitch --add vSwitch1 //Création du port groupe sur vSwitch1 esxcfg-vswitch --add-pg=''LAN'' vSwitch1 //Ajout de l'interface vmnic1 sur le port groupe LAN esxcfg-vswitch --pg=''LAN'' --link=vmnic1 vSwitch1 //Ajout de l'interface vmnic2 sur le port group LAN esxcfg-vswitch --pg=''LAN'' --link=vmnic2 vSwitch1 //Création du deuxième vSwitch esxcfg-vswitch --add vSwitch2 //Création du port groupe sur vSwitch2 esxcfg-vswitch --add-pg=''DMZ'' vSwitch2

## 5 Connexion SSH

Afin d'utiliser des logiciels comme Putty(pour accéder à une console distante) et WinSCP (pour transférer des fichiers), j'ai dû d'abord activer SSH sur le serveur. Etant donné que je ne connaissais pas ce protocole, je vais le décrire et expliquer le mécanisme des échanges des clés. Ainsi que SCP, qui est sous-jacent au SSH.

#### 5.1 **Pré-requis**

Télécharger WinSCP sur le site <u>http://www.01net.com</u> taille du fichier : 2.84 MB

Par défaut la connexion sur un serveur ESXi est désactivée, pour l'activer j'ai suivi ce très bon tutoriel :

http://www.chermette.info/2009/06/08/activer-ssh-sur-vmware-esxi/

Il consiste à aller enlever le « # » dans la ligne suivante dans le fichier /etc/inetd.conf (cf.<u>A3</u>) en passant par la <u>console physique</u> :

#ssh stream tcp nowait root /sbin/dropbearmulti dropbear ++min=0,swap,group=shell -i -K60

Identifier l'ID du processus inetd avec la commande : ps | grep inetd

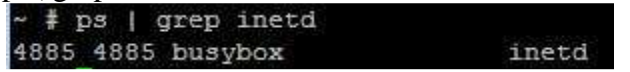

Et redémarrer le : kill –HUP <ID de inetd> # kill –HUP 4885

#### 5.2 **SSHv2 - SCP**

Le protocole SSH (Secure Shell) est un protocole de connexion sécurisé entre un serveur et un client SSH qui demande un échange de clés asymétrique en début de connexion. Le but de SSH est d'obtenir une console distante sécurisée sur le port tcp 22.

Il a été normalisé en 2006 sous forme de 3 couches :

SSH Transport Layer Protocol (SSH-TRANS) [RFC 4253]

SSH Authentification Protocol (SSH-AUTH) [RFC 4252]

SSH Connexion Protocol (SSH-CONN) [RFC 4254]

| <mark>scp</mark> ,sftp                  | ,ssh, etc                                     |
|-----------------------------------------|-----------------------------------------------|
| Protocole de<br>Connexion<br>(SSH-CONN) | Protocole<br>d'Authentification<br>(SSH-AUTH) |
| Protocole de Trans                      | port (SSH-TRANS)                              |
| http://www.incovati                     | on com/white papers/Sec                       |

http://www.ineovation.com/white-papers/Secure\_Shell.18042008.pdf

Le protocole SSH garantit :

- confidentialité  $\rightarrow$  chiffrement
- intégrité  $\rightarrow$  Signature
- Authentification du serveur

Le serveur SSH dispose d'un couple de clés au format RSA stocké dans le répertoire etc/dropbear/. Il est généré lors de l'installation du serveur. Le fichier dropbear\_rsa\_host\_key contient la clé privée et la publique.

Pour cette étude j'ai utilisé la configuration suivante : Sur le PC Vista, un client SSH Putty release 0.60, et un Wireshark 2.1.7 afin d'analyser le trafic, j'ai aussi utilisé les logs de Putty pour l'analyse.

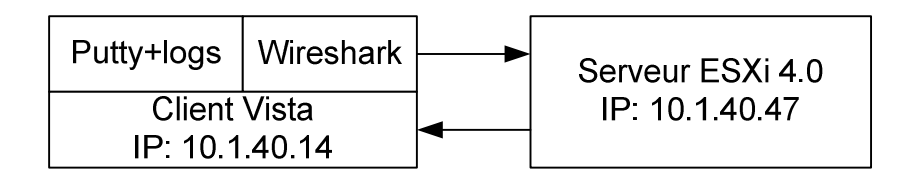

Voici d'abord une analyse de l'acquisition de Wireshark qui se trouve sur le CD du projet. Dans les diagrammes en flèches le client se trouve à gauche et le serveur à droite. Les nombres en bleu indiquent les paquets de l'acquisition Wireshark et les nombres en rouge aux logs de Putty en annexe.

Les trois premiers paquets servent à la connexion TCP sur le port 22.

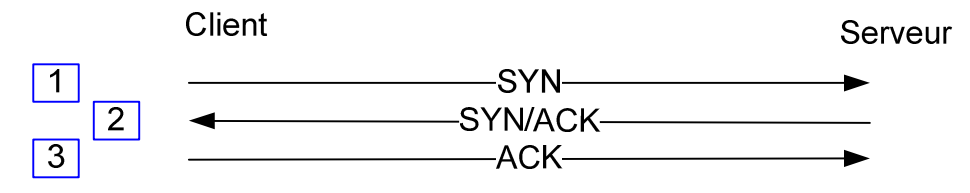

Deux paquets servent à envoyer la version du client et du serveur : Il existe deux versions principales, le protocole SSH1 et SSH2. En cas de non compatibilité entre le client et le serveur, la liaison doit être stoppée. Le SSH1 est maintenant obsolète, car il possède une faille permettant à un pirate d'insérer des données dans le flux chiffré.

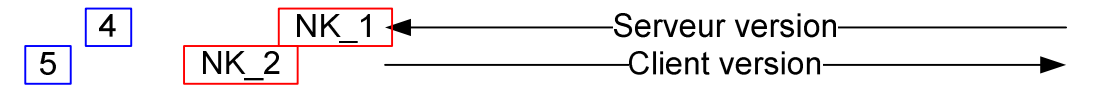

Les deux paquets suivants sont SSH2\_MSG\_KEXINIT : L'objectif de cet échange est de négocier l'algorithme de chiffrement, pour l'échange des clés, client-serveur, serveur-client, les algorithmes mac, de compression. Ces paquets contiennent aussi un cookie aléatoire, qui servira à la création du sessionID. A noter dans notre cas, l'utilisation pour l'échange des clés de **Diffie-Hellman-group1-sha1** qui correspond à SHA-1 comme fonction de hash et le groupe 2 Oakley[RFC2409§6.2] qui défini comme valeur p et g.

| 6.2 Second Oakley Group                                                                                                    |
|----------------------------------------------------------------------------------------------------|
| IKE implementations SHOULD support a MODP group with the following prime and generator. This group is assigned id 2 (two).                                                                                                    |
| The prime is 2^1024 - 2^960 - 1 + 2^64 * { [2^894 pi] + 129093 }.<br>Its hexadecimal value is                                                                                                    |
| FFFFFFF FFFFFFF C90FDAA2 2168C234 C4C6628B 80DC1CD1<br>29024E08 8A67CC74 020BBEA6 3B139B22 514A0879 8E3404DD<br>EF9519B3 CD3A431B 302B0A6D F25F1437 4FE1356D 6D51C245<br>E485B576 625E7EC6 F44C42E9 A637ED6B 0BFF5CB6 F406B7ED<br>EE386BFB 5A899FA5 AE9F2411 7C4B1FE6 49286651 ECE65381<br>FFFFFFF FFFFFFF |
| The generator is 2 (decimal)                                                                                                    |

#### Extrait de la RFC 2409

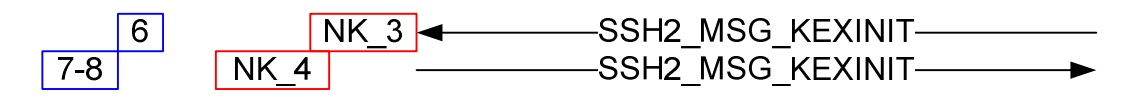

Viens ensuite l'échange de clé Diffie-Hellman :

Ce mécanisme procure un secret partagé qui ne peut être déterminé par l'une des parties seule. Afin d'assurer l'authentification du serveur, l'échange de clé est combiné avec une signature crée à l'aide de la clé du serveur.

Suivant la [RFC 4253], C est le client, S est le serveur, p est un grand nombre premier, g est un générateur pour un sous-groupe de GF(p), q est l'ordre du sous groupe ; V\_S est la chaîne d'identification du S, V\_C est la chaine d'identification du C. K\_S est la clé publique de S ;

I\_C est le message SSH2\_MSG\_KEXINIT de C et I\_C est le message SSH2\_MSG\_KEXINIT de S échangé juste avant.

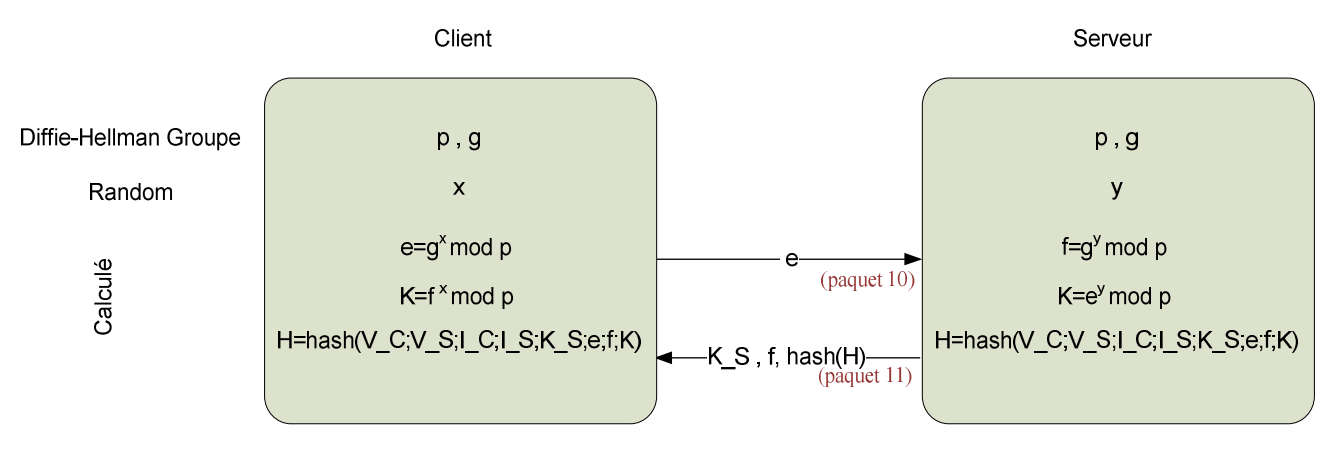

#### Méthode de Diffie-Hellman

C vérifie que K\_S est réellement la clé publique de S (par exemple avec un message comme cela sur putty)

| PuTTY See | curity Alert                                                                                                    | X |
|-----------|----------------------------------------------------------------------------------------------------|---|
|           | WARNING - POTENTIAL SECURITY BREACH!<br>The server's host key does not match the one PuTTY has<br>cached in the registry. This means that either the<br>server administrator has changed the host key, or you<br>have actually connected to another computer pretending<br>to be the server.<br>The new rsa2 key fingerprint is:<br>ssh-rsa 1039 b9:b7:69:4f;ec:88:f3:91:85:e0:44:c1:29:ac:37:b2<br>If you were expecting this change and trust the new key,<br>hit Yes to update PuTTY's cache and continue connecting.<br>If you want to carry on connecting but without updating<br>the cache, hit No.<br>If you want to abandon the connection completely, hit<br>Cancel. Hitting Cancel is the ONLY guaranteed safe<br>choice. |   |
|           | Yes No Cancel                                                                                                    |   |

#### Avertissement hôte inconnu1

C calcule K=f<sup>x</sup>mod p, H=hash(V\_C;V\_S;I\_C;I\_S;K\_S;e;f;K)et il vérifie la signature s sur H. Les clés sont calculées avec les deux valeurs K (le secret partagé) et le H.

> Clé de chiffrement client -> serveur : hash(K ;H ; «C»; sessionID) «C» signifie un seul caractère ASCII

Clé de chiffrement serveur -> client : hash(K ;H ; «D»; sessionID)

Clé d'intégrité client -> serveur : hash(K ;H ; «E»; sessionID)

Clé d'intégrité serveur -> client : hash(K ;H ; «F»; sessionID)

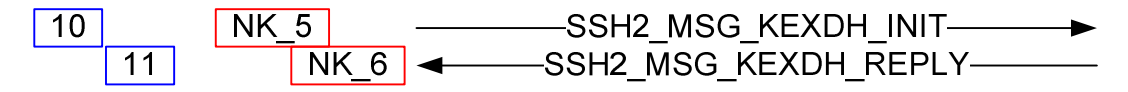

Le message SSH\_MSG\_NEWKEYS est envoyé par les deux parties, afin de commencer à utiliser les nouvelles clés et algorithmes.

Malheureusement dans la pratique tout n'était pas si simple, parce que Wireshark m'a induit en erreur car il faisait une mauvaise interprétation d'un message (paquet 11). Cf. <u>Problèmes rencontrés</u>.

#### 5.3 **Etude des risques**

#### 5.3.1 Man in the middle

Le chapitre 9.3.4 de la RFC 4251 décrit le scénario suivant :

Un pirate place un dispositif se trouvant entre le client et le serveur avant que la session ait été initialisée. Le dispositif de l'attaquant essayera d'imiter le serveur légitime.

Si la clé publique de l'hôte n'a pas été distribuée avec une sécurité avant le début de la session, l'attaquant peut modifier dans le cache du client la clé publique du serveur légitime par la sienne. Dans ce cas, étant donné que le programme client «connait» le serveur et donc il n'y aura pas d'avertissement (cf. image p.24). La connexion sera client-pirate pirate-serveur, et le pirate sera en mesure de contrôler et manipuler l'ensemble du trafic. La RFC préconise donc une sécurité fiable entre la liaison clé de l'hôte et l'hôte.

#### 5.3.2 Déni de service

Le chapitre 9.3.5 de la RFC 4251 explique que ce protocole est vulnérable aux attaques par déni de service car un pirate peut lancer beaucoup de requêtes de connexion et d'échange de clé (sans authentification), se qui entrainera que le CPU et la mémoire seront dépassés.

#### 5.3.3 Analyse du trafic

Le chapitre 9.3.9 de la RFC 4251 indique que l'écoute passive peut donner à un pirate certaines informations sur la session, l'utilisateur, ou d'un protocole qui ne serait pas en mesure de recueillir normalement. Par exemple il a été montré que l'analyse du trafic d'une session SSH peut donner des informations sur la longueur du mot de passe : Avec une session shell interactif, les caractères entrés sont normalement suivis d'un écho depuis le serveur. Toutefois si une application empêche l'écho, ce qui est le cas quand on entre un mot de passe, les paquets ne vont que dans une seule direction (vers le serveur). Tout ce que le pirate a à faire est de compter le nombre de paquets qui n'ont pas générés de réponses. Le pirate doit espérer que chaque paquet contient seulement un caractère, ce qui est souvent le cas. La norme préconise d'utiliser le SSH\_MSG\_IGNORE, ainsi que du *padding* pour contrer les tentatives d'analyses.

#### 5.3.4 Forward Secrecy

Le chapitre 9.3.7 de la RFC 4251 explique que le protocole SSH2 peut avoir comme propriété PFS « *Perfect Forward Secrecy* » : la découverte d'un secret à long terme ne compromettra pas les clés de sessions échangées lors des précédents échanges.

#### 5.4 **SCP**

SCP (Secure copy) est un protocole de transfert de fichiers de poste à poste basé sur SSH permettant de sécuriser les échanges. Il empêche que les informations puissent être interceptées par d'autres personnes. La sécurité et l'authentification sont gérées par SSH. http://fr.wikipedia.org/wiki/Secure\_copy

Les options les plus utiles sont :

- -r : signifie récursif. Si j'envoi un dossier contenant des sous-dossiers, scp parcourra tout ce dossier.
- -p signifie que scp gardera les dates de modifications et de créations des fichiers et répertoires ainsi que leur droit en lecture et écriture.

#### Exemple

scp -r -p /répertoire\_à\_envoyer login@nom\_du\_serveur:/répertoire-de-destination

## 6 Scénario 1 : Installation customisée

Pour pouvoir faire une installation customisée il faut utiliser le fichier oem.tgz se situant dans la partition du bootbank, il permet l'ajout de drivers, modifications des fichiers pendant le boot...

#### 6.1 Scénario

Par exemple pour le laboratoire, si je déploie par PXE ESXi sur une vingtaine de machines, je ne voudrais pas sur chacune d'elles aller modifier le fichier inetd.conf pour activer le SSH. Si le fichier oem.tgz contenait le chemin d'accès et le fichier inetd.conf, il viendrait remplacer celui qui est crée par défaut.

#### 6.2 Mise en œuvre :

Pour ce scénario j'ai utilisé un Ubuntu 10.04 et je me suis inspiré des marches à suivre : <u>http://www.grid.org/blog/cameron/updating-vmware-esxi-disk-dump-file</u> qui concerne ESXi 3.5 pour le .dd, et de <u>http://www.vm-help.com/esx40i/customize\_oem\_tgz.php</u> pour ce qui concerne oem.tgz.

Le fichier VMware-VMvisor-big-208167-x86\_64.dd est le support d'installation de VMware, il est dans le fichier image.tgz contenu dans ESXi4.0\_xxx.iso, c'est l'image du disque dur complet avec les partitions, j'ai recherché la partition de boot (/bootbank), remplacer le fichier oem.tgz par un oem.tgz customisé. Ce dernier contient le chemin d'accès vers inetd.conf à savoir etc/ et le fichier inetd.conf en lui-même décrit dans l'annexe3 (cf. <u>A4</u>)

- I. Préparation d'oem.tgz custom :
- 1. Créer l'arborescence etc/ dans le dossier temporaire tmp\_oem :
- 2. mkdir -p tmp\_oem/etc/
- 3. cd tmp\_oem/
- 4. Créer le fichier inetd.conf avec le contenu de l'annexe3
- 5. vi etc/inetd.conf
- 6. Compresser etc dans oem.tgz
- 7. tar-cvzf oem.tgz etc/
  - II. Remplacement du nouveau oem.tgz :
- 1. Créer un fichier temporaire qui contiendra les fichiers décompressés (esx-tmp) et un dossier qui contiendra l'image montée (esx-5).
- 2. mkdir /tmp/esx-tmp

- 3. mkdir /tmp/esx-5
- 4. Décompresser image.tgz.
- 5. tar -xzvf image.tgz -C /tmp/esx-tmp
- 6. Décompresser l'image disque.
- 7. cd /tmp/esx-tmp/usr/lib/vmware/installer
- 8. bunzip2 VMware-VMvisor-big-208167-x86\_64.dd.bz2
- 9. En faisant un fdisk on reconnait ce que j'ai montré précédemment : cf. Partition
- 10. fdisk -- ul VMware-VMvisor-big-208167-x86\_64.dd :

| etudiant@karoubi-desktop:/esx-tmp/usr/                                                                                                    | lib/v                                       | mware/instal                                      | ller\$ fdisk - | ul VMware-\ | /Mvis | or-big-208167-x86_64.dd |
|----------------------------------------------------------------------------------------------------|---------------------------------------------|---------------------------------------------------|----------------|-------------|-------|-------------------------|
| Vous devez initialiser cylindres.<br>Vous pouvez faire cela depuis le menu                                                                                                    | des f                                       | onctions ava                                      | ancées.        |             |       |                         |
| Disque VMware-VMvisor-big-208167-x86 6<br>64 têtes, 32 secteurs/piste, 0 cylindr<br>Unités = secteurs de 1 * 512 = 512 oct<br>Sector size (logical/physical): 512 by<br>I/O size (minimum/optimal): 512 bytes<br>Identifiant de disque : 0x49e2fd2f | 04.dd:<br>Tes, t<br>Tets<br>(tes /<br>/ 512 | 0 Mo, 0 oct<br>otal 0 secto<br>512 bytes<br>bytes | tets<br>eurs   |             |       |                         |
| Périphérique Amorce                                                                                                    |                                             | Début                                             | Fin            | Blocs       | Id    | Svstème                 |
| VMware-VMvisor-big-208167-x86 64.dd1                                                                                                    |                                             | 8192                                              | 1843199        | 917504      | 5     | Etendue                 |
| VMware-VMvisor-big-208167-x86_64.dd4                                                                                                    |                                             | 32                                                | 8191           | 4080        | 4     | FAT16 <32M              |
| VMware-VMvisor-big-208167-x86_64.dd5                                                                                                    |                                             | 8224                                              | 520191         | 255984      | 6     | FAT16                   |
| VMware-VMvisor-big-208167-x86_64.dd6                                                                                                    |                                             | 520224                                            | 1032191        | 255984      | 6     | FAT16                   |
| VMware-VMvisor-big-208167-x86_64.dd7                                                                                                    |                                             | 1032224                                           | 1257471        | 112624      | fc    | VMware VMKCORE          |
| VMware-VMvisor-big-208167-x86_64.dd8                                                                                                    |                                             | 1257504                                           | 1843199        | 292848      | 6     | FAT16                   |
| Les entrées de la table de partitions                                                                                                    | ne so                                       | nt pas dans                                       | l'ordre du d   | lisque      |       |                         |

La taille du bloc .dd5 correspond à la partition 5 (/bootbank) qui contient les modules chargés pendant le boot process.

 Monter le .dd5 (on monte l'image .dd avec un offset de 8224\*512 (8224 est le bloc de début de la partition 5 et 512 est la taille des blocks)).

```
mount –o loop,offset=$((8224*512)) VMware-VMvisor-big-208167-x86_64.dd
/tmp/esx-5/
```

un ls /tmp/esx-5 donne :

| \$ ls /esx-5 |             |         |           |            |
|--------------|-------------|---------|-----------|------------|
| boot.cfg     | cim.vgz     | mod.tgz | pkgdb.tgz | vmkboot.gz |
| cimstg.tgz   | license.tgz | oem.tgz | sys.vgz   | vmk.gz     |

12. Ecraser l'ancien oem.tgz par celui créé à l'étape I.

cp tmp\_oem/oem.tgz /tmp/esx-5/oem.tgz

13. "Démonter" et compresser l'image disque.

umout /tmp/esx-5

bzip2 VMware-VMvisor-big-208167-x86\_64.dd

- 14. Reconstruire image.tgz
  - cd /tmp/esx-tmp
  - tar –czvf ../image.tgz usr/

Administrer ESXi en ligne de commande

#### 6.3 **Test**

Il m'est arrivé plusieurs fois lors de mes tests de me retrouver avec un écran violet, en réalité il s'agit d'un PSOD :

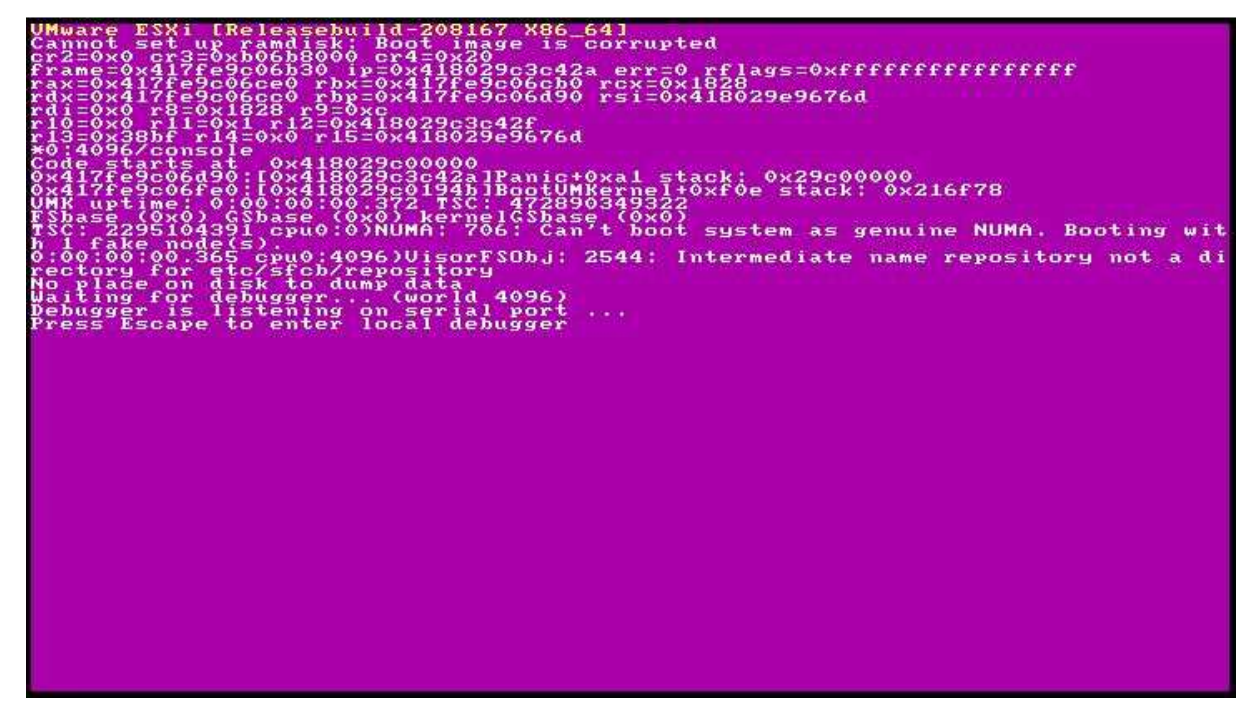

Cet écran peut indiquer qu'une manipulation faite sur oem.tgz a fait planter le démarrage. Si le message dit : *boot image is corrupt*, il faut redémarrer, taper shift+o pendant le démarrage et taper comme option : noOem, ce qui permettra, de ne pas charger le fichier oem.tgz pour ce boot et de le remodifier.

http://www.vm-help.com/esx40i/VMkernel\_boot\_options.php

Donc, j'ai remplacé le fichier image.tgz par le nouveau sur le serveur TFTP afin de tester avec une installation par PXE, et après le redémarrage de l'installation... le SSH fonctionne sans aucune manipulation.

Cela me permet donc d'affirmer que le processus d'installation et le processus de démarrage n'est pas protégé par un contrôle d'intégrité.

## 7 Scénario2 : Installation automatisée

Dans le cadre du laboratoire, si plusieurs serveurs ESXi doivent être installés via le <u>réseau</u> il serait préférable de ne pas avoir, sur chaque machine, à appuyer sur les différentes touches lors de l'installation. Sur le schéma <u>processus d'installation</u> les étapes encadrées en rouge sont obligatoires, la seule qui pose problème est TargetSelectionStep puisque ne peux pas savoir d'avance dans quel disque dur l'installation doit avoir lieu. J'ai donc arbitrairement décidé que ce serait sur le premier.

#### 7.1 Pré-requis

Avoir un serveur DHCP et TFTP.

#### 7.2 Mise en œuvre

- 1. Extraire le .iso D'ESXi dans tmp (par exemple)
- 2. Décompresser le fichier tmp/install.tgz
- 3. Ouvrir le fichier tmp/install/usr/lib/vmware/installer/ThinESXInstall.py
- 4. Dans la class «ThinESXInstall(Install)» (23<sup>ieme</sup> lignes env.) modifier :

En:

5. Ouvrir le fichier

tmp/install/usr/lib/vmware/installer/ThinESX/ThinESXInstallStep.py

6. Dans la méthode «TargetSelectionStep» (58<sup>ieme</sup> lignes env.) modifier :

```
def TargetSelectionStep(data):
    """TargetSelectionStep
    This install step is responsible for presenting the user with the
    device
    selection dialog and determining the target which is being
    installed to."""
    targets = TargetEnumeration(NotPredicate(RACVirtualMediaFilter))
    if len(targets) == 0:
        raise NoValidDevicesException()
    return LaunchDialog(DeviceSelectionDialog(targets, data))
```

En :

Administrer ESXi en ligne de commande

```
def TargetSelectionStep(data):
    """TargetSelectionStep
    This install step is responsible for presenting the user with the device
    selection dialog and determining the target which is being installed to."""
    targets = TargetEnumeration(NotPredicate(RACVirtualMediaFilter))
    if len(targets) == 0:
        raise NoValidDevicesException()
    if targets[0].IsLocal():
        data['Target'] = targets[0]
        return data
    else:
        return LaunchDialog(DeviceSelectionDialog(targets, data))
```

La nouvelle condition vérifie que le premier disque, contenu dans la liste des disques de «targets», est local, et donc va l'installer sur celui la. Si ce disque n'est pas local, la liste des disques durs s'affiche et entraine que l'utilisateur le choisisse à la main.

7. Recréer le fichier install.tgz et remplacer install.tgz contenu dans le serveur TFTP par celuici.

#### 7.3 **Test**

Pour commencer, j'ai essayé avec un seul PC Asus puis avec cinq PCs pour comparer la charge réseau, avec bien entendu les serveurs TFTP et DHCP qui tournaient. L'installation c'est terminée sans que je ne touche au clavier. La charge réseau pendant le téléchargement des modules à été faite avec le *Task Manager* de Windows server 2008 :

6.5% sur un réseau 1Gb/s pour un PC

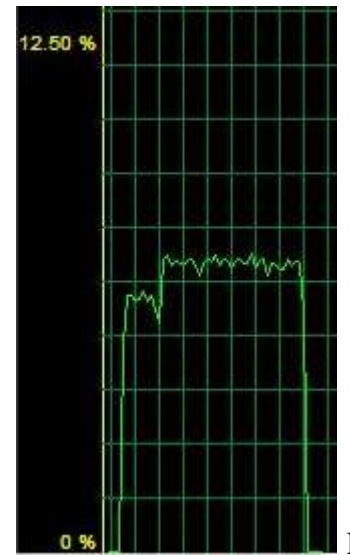

Le volume téléchargé est de 352MB en 43secondes. Donc le

débit utile est de 352\*8/43 = 65.5Mb/s se qui correspond parfaitement avec la pratique car 6.5% de 1Gb/s = 65Mb/s

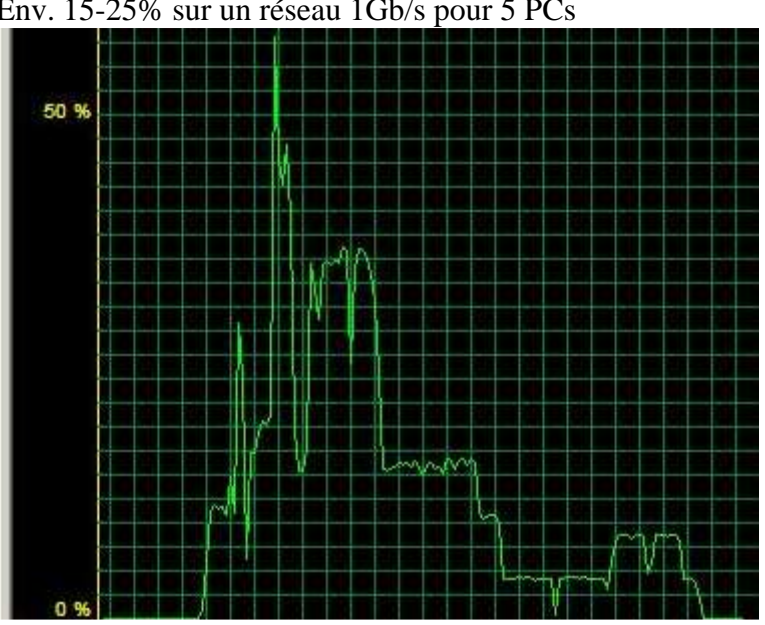

Env. 15-25% sur un réseau 1Gb/s pour 5 PCs

Le volume télécharger était de 352MB\*5= 14080MB en 105secondes. Donc le débit utile est de 14080\*8/105=134Mb/s. Malheureusement je n'ai pas réussi à avoir une bonne synchronisation avec les cinq PCs se qui explique la forme de la courbe et l'imprécision du débit.

#### 7.4 Contenu du serveur TFTP

Au final, voila se que contient le serveur TFTP (le nom du dossier racine est TFTPRoot/ :

- ➢ vesamenu.c32
- > pxeboot.0
- > pxelinux.com
- ESXi4\_Default/ (dossier contenant les fichiers extrait du .iso d'ESXi4)
- ► ESXi4\_Rapide/
  - o install.tgz (fichier crée au <u>scénario2</u> permettant l'installation automatisé)
- ► ESXi4\_Custom/
  - o image.tgz (fichier crée au <u>scénario1</u> permettant le SSH actif après l'installation
- > pxelinux.cfg/
  - o default (fichier possédant le menu permettant de choisir quelle image à installer d'ESXi. Ce fichier se trouve à l'annexe G).

## 8 Conclusion

Des points positifs sont à retenir comme les deux scénarios proposés, car en les combinant (installation customisée et automatisée), il est tout à fait possible d'obtenir une installation avec les paramètres que l'on souhaite sur un nombre de machines pouvant être élevé.

Dans une entreprise, le redémarrage des serveurs ESXi n'a pas souvent lieu tandis que leur réinstallation est encore plus rare.

Cependant, dans le cadre du laboratoire avant chaque séance, les serveurs sont complètements réinstallées et reconfigurées de façons différentes d'une séance à l'autre. Je suis donc satisfait à l'idée de savoir que mes travaux seront utilisés ces prochaines années.

Les points traités durant ce projet ont été limités par le délai qui m'était imparti. En effet, j'ai passé une bonne partie du temps à disposition à procéder à du « *reverse engineering* » du système ESXi, car il y a une grande absence de document VMware, ou autre recherche.

## 9 Problèmes rencontrés

#### 9.1 **USB**:

#### 9.1.1 Symptômes

Quand j'ai crée la clé USB bootable je travaillais sur une ancienne machine dont la carte mère n'était pas reconnue par ESXi et je n'arrivais pas justement à booter sur la clé.

#### 9.1.2 Solutions et causes

Au début je pensais avoir fait une mauvaise manipulation lors du formatage en FAT32, car sur Windows Vista, les possibilités de formatage d'un disque sont les suivantes : NTFS et FAT. Je suis donc passé par un linux pour pouvoir la formater en FAT32. Après cela, aucun changement, impossible de booter sur la clé. Je suis allé voir dans le BIOS, la clé USB était bien reconnue, mais j'avais oublié que la carte mère n'était pas supportée par ESXi, après avoir reçu les nouveaux hardwares, miracle les fichiers sont copiés dans la RAM.

#### 9.1.3 Symptômes

Une fois la clé USB inséré, pour l'installation et la machine démarré le temps pour copier les 352MB en RAM a pris UNE HEURE...

#### 9.1.4 Solutions et causes

Un rapide calcul permet de voir la vitesse d'écriture, sachant qu'il a fallut 129 secondes pour un fichier de 12.5MB:  $\frac{12,5MB}{129s} = 96$ kB/s... Ce qui est relativement très lent.

Le tutorial que j'utilisais était : <u>http://www.hypervisor.fr/?p=573</u>, sur cette marche à suivre la commande syslinux est :

syslinux.exe -s -m -f -a x: j'ai compris le problème lorsque j'ai lu sur <u>http://vm-</u>

help.com/esx40i/ESXi\_USB\_install.php que l'option -s permet la compatibilité avec les BIOS anciens...

Après avoir refait la manipulation en enlevant le -s l'installation a durée 4 minutes.

#### 9.2 **WDS**:

Pour pouvoir faire un boot sur le réseau, la première idée que j'ai eue a été d'utiliser le serveur Windows 2008 du laboratoire, et plus particulièrement le rôle Windows Deployement System. Pour pouvoir utiliser ce rôle j'ai du mettre le réseau que j'avais crée dans un domaine, le problème est de devoir recréer tous les comptes et de modifier

toutes les permissions sur les dossiers, si un rôle (comme par exemple file sharing) tourne déjà sur Windows Microsoft 2008. De plus l'idée de mettre le réseau dans un domaine ne plaisait pas du tout à mon professeur qui voulait je trouve la solution la plus simple possible.

#### 9.3 **SSH**:

#### 9.3.1 Symptômes

Lors de l'étude de SSH, le paquet SSH2\_MSG\_KEXDH\_REPLY était interprété par Wireshark comme cela :

```
SSH Protocol
   SSH Version 2 (encryption:aes128-ctr mac:hmac-sha1-96
compression:zlib)
       Packet Length: 444
        Padding Length: 4
       Key Exchange
           Msg code: Diffie-Hellman Key Exchange Reply (31)
           Multi Precision Integer Length: 152
          (DH modulus (P)
000000077373682D72736100000030100010000082723E...
         Multi Precision Integer Length: 129
           DH base (G):
008E4BBB30B170FF006958E7B42444C0915E4B7DECDAF1F5...
           Payload:
0000009100000077373682D7273610000082645F32369D...
            Padding String: 2BE5B2C5
```

Selon Wireshark, les zones entourées sont censés représentés p et g comme indiqué,

mais selon la RFC 4253 ce paquet contient K\_S, f et la signature de H. J'ai refais plusieurs capture afin d'être certain que l'interprétation de Wireshark était toujours la même.

#### 9.3.2 Solutions et causes

Les logs de Putty donnaient effectivement le fingerprint (md5) de K\_S pour ce message :

| Incoming pa | cke | t <mark>t</mark> | ype | 31 | /  | 0x11 | E (; | SSH2 | 2 <u>_M</u> | SG_I | KEXI | DH_I | REPI | LY) |    |    |               |
|-------------|-----|------------------|-----|----|----|------|------|------|-------------|------|------|------|------|-----|----|----|---------------|
| 00000000    | 00  | 00               | 00  | 98 | 00 | 00   | 00   | 07   | 73          | 73   | 68   | 2d   | 72   | 73  | 61 | 00 | ssh-rsa.      |
| 0000010     | 00  | 00               | 03  | 01 | 00 | 01   | 00   | 00   | 00          | 82   | 72   | 3e   | ec   | e3  | d2 | da | r>            |
| 0000020     | df  | 02               | 8f  | 0b | 2a | 7a   | 26   | 4d   | ed          | 25   | 77   | еб   | 95   | 01  | 96 | ae | *z&M.%w       |
| 0000030     | 02  |                  | c1  | 2b | fd | 70   | e5   | 98   | 5f          | e2   | b8   | a1   | f4   |     | fd | 26 | +.p8          |
| 0000040     | 47  | 50               | 9d  | 31 | 52 | 33   | 6b   | ad   | 41          | 91   | 6b   | 7f   | e0   | ab  | 2c | 00 | GP.1R3k.A.k,. |
| 00000050    | 19  | ae               | 7a  | 99 | ff | d6   | 72   | f9   | d0          | eb   | 14   | 23   | 38   | a8  | 3a | 62 | z#8.:b        |

| 00000060   | 09                | 5e   | af   | 13   | бa  | cd   | 20   | b3  | 70   | 09     | 50    | 74    | 9e | b3  | c0  | fO  | .^jp.Pt                          |
|------------|-------------------|------|------|------|-----|------|------|-----|------|--------|-------|-------|----|-----|-----|-----|----------------------------------|
| 00000070   | 9b                | 3f   | 60   | 3a   | 28  | 60   | a0   | 61  | 19   | ef     | 3a    | f8    | 7a | 3d  | с9  | dc  | .?`:(`.a:.z=                     |
| 00000080   | bf                |      | d7   | 5c   | ec  | ee   | bd   | 91  | 12   | 14     | са    | c1    | 10 | e3  | 05  | da  |                                  |
| 00000090   | 74                | 64   | 57   | бa   | с9  |      | 38   | 12  | 91   | e8     | bf    | 83    | 00 | 00  | 00  | 81  | tdWj8                            |
| 000000a0   | 00                | 8e   | 4b   | bb   | 30  | b1   | 70   | ff  | 00   | 69     | 58    | e7    | b4 | 24  | 44  | с0  | K.O.piX\$D.                      |
| 000000b0   | 91                | 5e   | 4b   | 7d   | ec  | da   | f1   | f5  | 79   | eb     | 16    | 6d    | 63 | 2e  | 72  | с8  | .^K}ymc.r.                       |
| 00000c0    | 22                | a0   | be   | 0a   | 6e  | b7   | бе   | ab  | 0b   | 5c     | bc    | 95    | 42 | 1c  | 41  | ea  | "n.n\B.A.                        |
| 000000d0   | 98                | f2   | 9c   | f9   | 5e  | de   | 71   | a8  | 28   | 1a     | bc    | еб    | e1 | 14  | 22  | 2b  | ^.q.("+                          |
| 000000e0   | 97                | 67   | d9   | 7f   | bf  | с9   | 39   | f6  | b2   | b8     | с0    | 52    | 13 | 00  | 87  | 3a  | .g9R:                            |
| 000000f0   | еб                | 56   | 91   | 1d   | 3a  | b0   | 48   | 49  | 60   | 17     | fe    | 77    | 36 | a1  | 9f  | 1d  | .V:.HI`w6                        |
| 00000100   | b8                | с8   | e4   | db   | 61  | 28   | 9e   | e8  | 3b   | cf     | 28    | 4e    | aб | 06  | a6  | 1e  | a(;.(N                           |
| 00000110   | a5                | c7   | 3b   | 30   | a8  | 84   | 01   | 37  | 43   | 85     | bc    | c5    | fd | 2e  | 78  | 99  | ;07Cx.                           |
| 00000120   | 2d                | 00   | 00   | 00   | 91  | 00   | 00   | 00  | 07   | 73     | 73    | 68    | 2d | 72  | 73  | 61  | ssh-rsa                          |
| 00000130   | 00                | 00   | 00   | 82   | 64  | 5f   | 32   | 36  | 9d   | 11     | 71    | 71    | 6c | 51  | 61  | 0f  | d_26qqlQa.                       |
| 00000140   | 59                | c2   | 69   | 40   | 3c  | 7a   | e4   | c5  | 8d   | ec     | 7e    | 93    | 39 | 5f  | 55  | 9e  | Y.i@ <z~.9_u.< td=""></z~.9_u.<> |
| 00000150   | 53                | 5a   | 99   | 4f   | 52  | с9   | b6   | 82  | 81   | e2     | 4c    | d7    | 65 | 6e  | 5c  | bf  | $SZ.ORL.en \setminus$ .          |
| 00000160   | 43                | a3   | £3   | 86   | fe  | 48   | b2   | 2d  | 47   | 54     | 96    | e1    | e5 | e1  | bf  | 2a  | CHGT*                            |
| 00000170   | сб                | 48   | d8   | 92   | 83  | al   | f1   | e2  | a9   | 25     | 63    | 84    | a2 | CC  | 5e  | 38  | .H%c^8                           |
| 00000180   | c8                | 5b   | 56   | 7a   | с3  | ac   | 7a   | 93  | 80   | 80     | 28    | 5d    | 15 | се  | 63  | fc  | .[Vzz(]c.                        |
| 00000190   | 01                | 3e   | 70   | 81   | 52  | bc   | aa   | 96  | 1a   | af     | 28    | fb    | с0 | 5e  | 59  | 52  | .>p.R(^YR                        |
| 000001a0   | 28                | c1   | b6   | 62   | 10  | 1d   | 99   | f5  | 11   | a8     | 73    | d6    | 15 | 0a  | 01  | 53  | (bsS                             |
| 000001b0   | 2e                | 57   | 2f   | db   | 9c  | a0   |      |     |      |        |       |       |    |     |     |     | .W/                              |
| Event Log: | Host              | : ke | ey : | Eing | ger | prii | nt : | is: |      |        |       |       |    |     |     |     |                                  |
| Event Log: | <mark>ssh-</mark> | -rsa | a 10 | 039  | b9  | :b7  | :69  | :4f | ec   | 88     | :£3   | 91    | 85 | :e0 | :44 | cl: | 29:ac:37:b2                      |
|            |                   |      |      |      |     |      |      | ]   | Extr | ait lo | og de | e Put | ty |     |     |     |                                  |

Ce qui m'a fait penser que Wireshark se trompait.

Pour en être certain, il a fallu que je trouve moi-même les champs K\_S, f et la signature de H.

j'ai donc tapé la commande :

/etc/dropbear # dropbearkey –f dropbear\_rsa\_host\_key –y => le « -y » imprime à l'écran la

clé publique et l'empreinte :

Public key portion is: ssh-rsa AAAAB3NzaC1yc2EAAAADAQABAAAAgnI+70PS2t8CjwsqeiZN7SV35pUBlq4CF8Er/X DlmF/iuKH0Ef0mR1CdMVIza61BkWt/4KssABmuepn/1nL500sUIzioOmIJXq8Tas0gs3AJUHSe s8Dwmz9gOihgoGEZ7zr4ej3J3L/q11zs7r2REhTKwRDjBdp0ZFdqyRc4EpHov4M= root@loca lhost.localdomain Fingerprint: md5 b9:b7:69:4f:ec:88:f3:91:85:e0:44:c1:29:ac:37:b2

| 🚰 WinHex - [dropl                      | bear_rsa_host_key     | ]                          |                                |               |                 |              |         |         |          | 15.6 SR-9               | •     |
|----------------------------------------|-----------------------|----------------------------|--------------------------------|---------------|-----------------|--------------|---------|---------|----------|-------------------------|-------|
| 🚰 <u>F</u> ile <u>E</u> dit <u>S</u> e | arch <u>P</u> osition | <u>V</u> iew <u>T</u> ools | Spec <u>i</u> alist <u>O</u> p | ions <u>M</u> | <u>v</u> indow  | <u>H</u> elp |         |         |          |                         | - 5 > |
| 🗅 🍃 🖬 🎒 🖆                              | P 🖄 🛛 🖻               | a 🛱 🛱 1012                 | M 🔥 🖓                          | HEX M         | $  \rightarrow$ | -Ð 💠         | =>      | ු 🖶 <   | Q 🖬 🏹    | 🗌 🔠 🖌 🕨 🛅 📗             | ٩     |
| dropbear_rsa_host_k                    | (ey                   |                            |                                |               |                 |              |         |         |          |                         |       |
|                                        | [unregistriert]       | Offset                     | 0 1 2                          | 3 4           | 5 6             | 7 8          | 9,      | A B C   | DEH      |                         |       |
| dropbear rsa host l                    | cev                   | 00000000                   | 00 00 00                       | 07 73         | 73 68           | 2D 72        | 73 63   | 1 00 00 | 00 03 03 | . ssh-rsa               |       |
| C:\Users\albert\Doc                    | uments                | 00000010                   | 00 01 00                       | 00 00         | 82 72           | 3E EC        | E3 D:   | 2 DA DF | 02 8F 01 | B ∎r>ìãÒÚB              |       |
|                                        |                       | 00000020                   | 2A 7A 26                       | 4D ED         | 25 77           | E6 95        | 01 9    | 6 AE 02 | 17 C1 2H | 8 *z&Mí%wæ∥ ∎® Á+       |       |
| File size:                             | 426 B                 | 00000030                   | FD 70 E5                       | 98 5F         | E2 B8           | A1 F4        | 11 FI   | D 26 47 | 50 9D 3: | . ýpå∎_â,iô ý&GP 1      |       |
|                                        | 426 bytes             | 00000040                   | 52 33 6B                       | AD 41         | 91 6B           | 7F E0        | AB 20   | C 00 19 | AE 7A 99 | 9 R3k-A´k à≪, ®z∎       |       |
|                                        | DDODD5-1              | 00000050                   | FF D6 72                       | F9 D0         | EB 14           | 23 38        | A8 3    | A 62 09 | 5E AF 13 | } ÿÖrùĐë #8∵:b ^—       |       |
| DUS name:                              | DROPBE 1              | 00000060                   | 6A CD 20                       | B3 70         | 09 50           | 74 9E        | : B3 CI | 0 F0 9B | 3F 60 37 | i jÍ °p Pt∎°Àð∎?`:      |       |
|                                        |                       | 00000070                   | 28 60 AO                       | 61 19         | EF 3A           | F8 7A        | 3D C    | 9 DC BF | EA D7 50 | C (`aï:øz=ÉÜ¿êx∖        |       |
| Default Edit Mode                      | 122.222               | 00000080                   | EC EE BD                       | 91 12         | 14 CA           | C1 10        | E3 0!   | 5 DA 74 | 64 57 64 | a ìî½′ ÊÁ ã ÚtdWj       |       |
| State:                                 | onginai               | 00000090                   | C9 17 38                       | 12 91         | E8 BF           | 83 00        | 00 01   | 0 82 16 | 5C EB E  | }É8´èi∎ ∎∖ëè            |       |
| Undo level:                            | 0                     | 04000000                   | F2 A2 C6                       | 49 8D         | 6F 8D           | 9A 88        | 79 F    | 3 84 44 | 92 9D B3 | } ò¢ÆI o ∎∎yó∎D′ ³      |       |
| Undo reverses:                         | n/a                   | 000000B0                   | 48 67 FA                       | 5F E4         | FF B3           | E6 10        | 03 4:   | 2 2D B2 | 9F 7D 13 | B Hgú_äÿ³æ B−²∎}        |       |
|                                        |                       | 000000000                  | B2 5E 76                       | 52 38         | DA E9           | 30 C8        | 90 81   | B 07 A8 | A7 C8 F6 | 6 ²^vR8ÚéOÈ ∎ "SÈö      |       |
| Creation time:                         | 03.06.2010            | 000000D0                   | 28 B0 42                       | 56 AD         | 88 OC           | 94 D1        | 3F C    | 6 5D E5 | 77 C3 7H | 7 (*BV-∎∎Ñ?Æ]åwÃ        |       |
|                                        | 11:05:11              | 000000E0                   | C7 F6 53                       | AE OB         | E5 4D           | 9C 5A        | . 17 CI | E 2D 42 | 30 A8 13 | ′ÇöS® åM∎Z Î-B0″        |       |
| Face construction                      | 02.00.2010            | 000000F0                   | 28 5D C3                       | 00 DB         | D0 1F           | 09 OI        | ) A1 D: | 3 7C FC | 8D BB 86 | 5 (]ÃÛÐ iÓ ü.»∎         |       |
| Last write time:                       | 10,52,50              | 00000100                   | 64 2D AA                       | 51 21         | 6B CD           | 01 EF        | BA DI   | F AO 85 | 99 02 03 | ′ d−ªQ!kÍ ïºB <b>II</b> |       |
|                                        | 10.02.00              | 00000110                   | 39 43 3A                       | EB 6F         | CF 2F           | 3A 01        | FD BO   | C A4 2E | 21 00 00 | ) 9C:ëoÏ∕:ý%4¤.!        |       |
| Attributes:                            | A                     | 00000120                   | 00 42 00                       | DA 5A         | 26 BB           | CA 7E        | C1 6    | 7 9C B4 | 9C 6B B  | a BÚZ&≫Ê}Ág∎′∎kº        |       |
| lcons:                                 | 0                     | 00000130                   | 0E EF 92                       | A3 6B         | 4E E1           | 96 BE        | 3E A0   | C 8E 70 | D2 AE 15 | j ï´£kNá∎¾>¬∎pÒ®        |       |
|                                        |                       | 00000140                   | BF F4 EE                       | B2 C0         | 31 04           | 8F 33        | 38 B    | 6 F6 DB | 11 CD D8 | 3 261°Å1 38¶8Û ÍØ       |       |
| Mode:                                  | hexadecimal           | 00000150                   | 9D 98 05                       | 1E 70         | F9 8A           | C8 B5        | CE E    | 9 31 AC | 75 06 EH | 3 ∣ pùlȵÎé1~u ë         |       |
| Character set:                         | ANSI ASCII            | 00000160                   | 8E 61 CD                       | 21 00         | 00 00           | 42 00        | 85 F    | 1 9F 54 | 2F 2A 39 | 9 ∎aÍ! B∎ñ∎T⁄*9         |       |
| Offsets:                               | hexadecimal           | 00000170                   | 47 C1 8E                       | 0E 78         | 16 28           | EA 14        | 8B B    | 8 48 28 | 42 A3 32 | a GÁ∎ x (ê ∎,H(B£:      |       |
| Bytes per page:                        | 29x16=464             | 00000180                   | 9D D6 FB                       | D4 37         | 76 76           | 8C 40        | 8B 4.   | A 50 F1 | E1 ED E3 | ÖûÔ7vv∎@∎JPñáíç         |       |
| Window #                               | 1                     | 00000190                   | 48 8F 87                       | 65 87         | 0C 21           | AF 10        | C7 0    | 0 4A F5 | 37 E0 30 | C H ∎e∎ !¯ Ç Jõ7àk      |       |
| No. of windows:                        | i                     | 000001A0                   | 46 45 06                       | 4C A8         | 78 C9           | FF 34        | 23      |         |          | FE L¨xÉÿ4#              |       |
| Clipboard:                             | available             |                            |                                |               |                 |              |         |         |          |                         |       |
| Page 1 of 1                            |                       | Offset:                    |                                | )             |                 | = 0          | Block:  |         |          | 0 - 9A Size:            | 9B    |

Après avoir ouvert le fichier /etc/dropbear/dropbear\_rsa\_host\_key avec <u>WINHEX 15.6 SR-9</u> :

#### dropbear\_rsa\_host\_key avec WinHex

Ce qui est surligné en bleu dans l'extrait des logs de Putty est rigoureusement identique à ce qui est surligné dans WinHex (juste au-dessus).

Ce qui prouve que WireShark n'a pas interprété correctement ce message. La plaisanterie m'aura fait perdre 2 jours, parce qu'en faisant aveuglement confiance en WireShark, j'ai cherché, où il était stipulé que le message <u>SSH2\_MSG\_KEXDH\_REPLY</u> comprenait p et g. Alors qu'en réalité ce message comprend K\_S, f, et la signature de H.

## **10 Annexes**

#### Annexe A : Capture lors d'un boot PXE

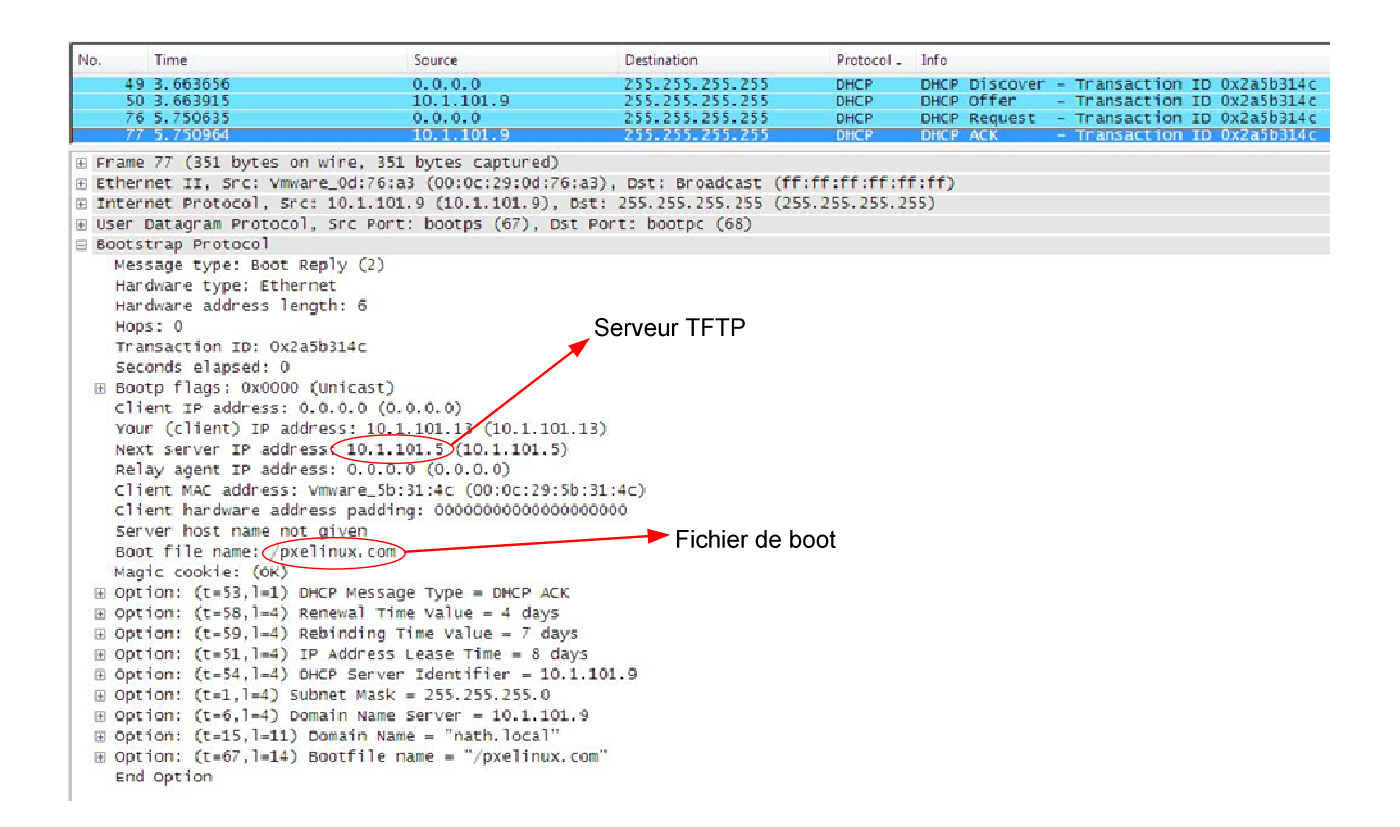

Capture du message DHCP ACK

Sur la page suivante se trouve les en-têtes d'une capture Wireshark, elle illustre bien les requêtes TFTP, du client, qui ont échouées (135-153)

| No.        | Time      | Source      | Destination     | Protocol | Info                                                                                                 |
|------------|-----------|-------------|-----------------|----------|----------------------------------------------------------------------------------------------------|
| 50         | 8.8139090 | 0.0.0.0     | 255.255.255.255 | DHCP     | DHCP Discover - Transaction ID 0x2a5b314c                                                            |
| 51         | 8.8146040 | 10.1.101.9  | 255.255.255.255 | DHCP     | DHCP Offer - Transaction ID 0x2a5b314c                                                               |
| 52         | 10.873421 | 0.0.0.0     | 255.255.255.255 | DHCP     | DHCP Request- Transaction ID 0x2a5b314c                                                              |
| 53         | 10.873755 | 10.1.101.9  | 255.255.255.255 | DHCP     | DHCP ACK - Transaction ID 0x2a5b314c                                                                 |
| 81         | 10.875199 | 10.1.101.13 | 10.1.101.5      | TFTP     | Read Request, File: /pxelinux.com\000, Transfer type: octet\000                                      |
| 82         | 10.876985 | 10.1.101.5  | 10.1.101.13     | TFTP     | Option Acknowledgement                                                                               |
| 83         | 10 877547 | 10.1.101.13 | 10.1.101.5      | TFTP     | Error Code: Not defined Message: Aborted\000                                                         |
| 84         | 10.877563 | 10.1.101.13 | 10.1.101.5      | TFTP     | Read Request, File: /pxelinux.com/000, Transfer type: octet/000                                      |
| 85         | 10.878486 | 10.1.101.5  | 10.1.101.13     | TFTP     | Option Acknowledgement                                                                               |
| 86         | 10.878605 | 10.1.101.13 | 10.1.101.5      | TFTP     | Acknowledgement, Block: 0                                                                            |
| 87         | 10.879016 | 10.1.101.5  | 10.1.101.13     | TFTP     | Data Packet, Block: 1                                                                                |
| 88         | 10.879196 | 10.1.101.13 | 10.1.101.5      | TFTP     | Acknowledgement, Block: 1                                                                            |
| 89         | 10.879245 | 10.1.101.5  | 10.1.101.13     | TFTP     | Data Packet, Block: 2                                                                                |
| 90         | 10.879407 | 10.1.101.13 | 10.1.101.5      | TFTP     | Acknowledgement, Block: 2                                                                            |
|            |           |             |                 |          |                                                                                                    |
| 109        | 10.881932 | 10.1.101.5  | 10.1.101.13     | TFTP     | Data Packet, Block: 12                                                                               |
| 110        | 10.882067 | 10.1.101.13 | 10.1.101.5      | TFTP     | Acknowledgement, Block: 12                                                                           |
| 134        | 10.934878 | 10.1.101.13 | 10.1.101.5      | TFTP     | Read Request, File: /pxelinux.cfg/564d16a8-ebfd-f1eb-2ab0-6853535b314c\000, Transfer type: octet\000 |
| 135        | 10.935748 | 10.1.101.5  | 10.1.101.13     | TFTP     | Error Code, Code: File not found, Message: File not found.\000                                       |
| 136        | 10.936385 | 10.1.101.13 | 10.1.101.5      | TFTP     | Read Request, File: /pxelinux.cfg/01-00-0c-29-5b-31-4c\000, Transfer type: octet\000                 |
| 137        | 10.937115 | 10.1.101.5  | 10.1.101.13     | TFTP     | Error Code, Code: File not found, Message: File not found.\000                                       |
| 138        | 10.938307 | 10.1.101.13 | 10.1.101.5      | TFTP     | Read Request, File: /pxelinux.cfg/0A01650D\000, Transfer type: octet\000                             |
| 139        | 10.938880 | 10.1.101.5  | 10.1.101.13     | TFTP     | Error Code, Code: File not found, Message: File not found.\000                                       |
| 140        | 10.939340 | 10.1.101.13 | 10.1.101.5      | TFTP     | Read Request, File: /pxelinux.cfg/0A01650\000, Transfer type: octet\000                              |
| 141        | 10.939901 | 10.1.101.5  | 10.1.101.13     | TFTP     | Error Code, Code: File not found, Message: File not found.\000                                       |
| 142        | 10.940350 | 10.1.101.13 | 10.1.101.5      | TFTP     | Read Request, File: /pxelinux.cfg/0A0165\000, Transfer type: octet\000                               |
| 143        | 10.940904 | 10.1.101.5  | 10.1.101.13     | TFTP     | Error Code, Code: File not found, Message: File not found.\000                                       |
| 144        | 10.942000 | 10.1.101.13 | 10.1.101.5      | TFTP     | Read Request, File: /pxelinux.cfg/0A016\000, Transfer type: octet\000                                |
| 145        | 10.942560 | 10.1.101.5  | 10.1.101.13     | TFTP     | Error Code, Code: File not found, Message: File not found.\000                                       |
| 146        | 10.942974 | 10.1.101.13 | 10.1.101.5      | TFTP     | Read Request, File: /pxelinux.cfg/0A01\000, Transfer type: octet\000                                 |
| 147        | 10.943540 | 10.1.101.5  | 10.1.101.13     | TFTP     | Error Code, Code: File not found, Message: File not found.\000                                       |
| 148        | 10.943957 | 10.1.101.13 | 10.1.101.5      | TFTP     | Read Request, File: /pxelinux.cfg/0A0\000, Transfer type: octet\000                                  |
| 149        | 10.944510 | 10.1.101.5  | 10.1.101.13     | TFTP     | Error Code, Code: File not found, Message: File not found.\000                                       |
| 150        | 10.946206 | 10.1.101.13 | 10.1.101.5      | TFTP     | Read Request, File: /pxelinux.cfg/0A\000, Transfer type: octet\000                                   |
| 151        | 10.946851 | 10.1.101.5  | 10.1.101.13     | TFTP     | Error Code, Code: File not found, Message: File not found.\000                                       |
| 152        | 10.948491 | 10.1.101.13 | 10.1.101.5      | TFTP     | Read Request, File: /pxelinux.cfg/0\000, Transfer type: octet\000                                    |
| 153        | 10.949049 | 10.1.101.5  | 10.1.101.13     | TFTP     | Error Code, Code: File not found, Message: File not found.\000                                       |
| 154        | 10.950762 | 10.1.101.13 | 10.1.101.5      | TFTP     | Read Request, File: /pxelinux.cfg/default\000, Transfer type: octet\000                              |
| 155        | 10.951641 | 10.1.101.5  | 10.1.101.13     | TFTP     | Option Acknowledgement                                                                               |
| 156        | 10.954067 | 10.1.101.13 | 10.1.101.5      | TFTP     | Acknowledgement, Block: 0                                                                            |
| 157        | 10.954406 | 10.1.101.5  | 10.1.101.13     | TFTP     | Data Packet, Block: 1                                                                                |
| 158        | 10.954605 | 10.1.101.13 | 10.1.101.5      | TFTP     | Acknowledgement, Block: 1                                                                            |
| 159        | 10.955489 | 10.1.101.13 | 10.1.101.5      | TFTP     | Read Request, File: /vesamenu.c32\000, Transfer type: octet\000                                      |
| 160<br>161 | 10.956193 | 10.1.101.5  | 10.1.101.13     | TETP     | Option Acknowledgement<br>Acknowledgement Block: 0                                                   |
| 162        | 10.956847 | 10.1.101.15 | 10.1.101.13     | TFTP     | Data Packet, Block: 1                                                                                |
| 163        | 10.956948 | 10.1.101.13 | 10.1.101.5      | TFTP     | Acknowledgement, Block: 1                                                                            |
| 164        | 10.956998 | 10.1.101.5  | 10.1.101.13     | TFTP     | Data Packet, Block: 2                                                                                |
| 165        | 10.957093 | 10.1.101.13 | 10.1.101.5      | TFTP     | Acknowledgement, Block: 2                                                                            |
| 372        | 10 972947 | 10.1.101.5  | 10 1 101 13     | TFTP     | Data Packet Block: 106 (last)                                                                        |
| 373        | 10.973044 | 10.1.101.13 | 10.1.101.5      | TFTP     | Acknowledgement, Block: 106                                                                          |
| 374        | 10.976499 | 10.1.101.13 | 10.1.101.5      | TFTP     | Read Request, File: /pxelinux.cfg/default\000, Transfer type: octet\000                              |
| 375        | 10.977408 | 10.1.101.5  | 10.1.101.13     | TFTP     | Option Acknowledgement                                                                               |
| 376        | 10.977576 | 10.1.101.13 | 10.1.101.5      | TFTP     | Acknowledgement, Block: 0                                                                            |
| 377        | 10.977810 | 10.1.101.5  | 10.1.101.13     | TFTP     | Data Packet, Block: 1                                                                                |
| 378        | 10.979167 | 10.1.101.13 | 10.1.101.5      | TFTP     | Acknowledgement, Block: 1                                                                            |

#### Annexe B : Configuration du BIOS $\rightarrow$ PXE

Par defaut BIOS boot LAN desactivé => BIOS: onglet Advanced, Onbord device

Configuration => Boot LAN

Tps de boot réseau 1gb/sec := 1min40

| t Boot Device<br>d Boot Device<br>d Boot Device | [USB:SanDisk U3 Tit]<br>[CDROM:SM-ATAPI iHA] | available devices.   |
|-------------------------------------------------|----------------------------------------------|----------------------|
| d Boot Device                                   | ICDKOU:20-HIHET 1HH                          |                      |
|                                                 | [Removable Dev.]                             | A device enclosed in |
| th Boot Device                                  | [Network:IBA GE Slo]                         | parenthesis has been |
| th Boot Device                                  | INetwork:IBA GE Slol                         | disabled in the      |
|                                                 |                                              | menu.                |
|                                                 |                                              |                      |
|                                                 |                                              | ↔ Select Screen      |
|                                                 |                                              | +- Change Option     |
|                                                 |                                              | F1 General Help      |
|                                                 |                                              | E10 Save and Exit    |

#### Annexe C : install.log

```
(09:34:48.825348) Entering Start
Using VMvisor Image: /usr/lib/vmware/installer/VMware-VMvisor-big-208167-
x86 64.dd.bz2
(09:34:48.825515) Entering Start
Dispatching step 0
(09:34:48.825555) Entering WelcomeStep
(09:34:54.222851) Exiting WelcomeStep
Dispatching step 1
(09:34:54.222917) Entering LicenseStep
(09:34:56.487566) Exiting LicenseStep
Dispatching step 2
(09:34:56.487626) Entering TargetSelectionStep
(09:34:59.702231) Exiting TargetSelectionStep
Dispatching step 3
(09:34:59.702284) Entering ConfirmStep
(09:35:08.590631) Exiting ConfirmStep
Dispatching step 4
(09:35:08.590684) Entering WriteStep
(09:35:09.94027) Entering dd
(09:35:53.499429) Exiting dd
(09:35:53.499506) Exiting WriteStep
Dispatching step 5
(09:35:53.499556) Entering PostConfigStep
Partitions in t10.ATA____WDC_WD3200AAKS2D00L9A0_
                                                             _____WD2DWCAV2J398963:
       /vmfs/devices/disks/t10.ATA____WDC_WD3200AAKS2D00L9A0_____WD2DWCAV2
T398963:0
      /vmfs/devices/disks/t10.ATA____WDC_WD3200AAKS2D00L9A0__
                                                                              WD2DWCAV2
T398963:1
      /vmfs/devices/disks/t10.ATA____WDC_WD3200AAKS2D00L9A0___
                                                                             WD2DWCAV2
J398963:4
      /vmfs/devices/disks/t10.ATA____WDC_WD3200AAKS2D00L9A0___
                                                                            WD2DWCAV2
J398963:5
(09:35:53.561183) Entering GenerateUUIDFile
Generated New FS UUID: p_,béé_ò<úF'$KÚ£
(09:35:53.561275) Exiting GenerateUUIDFile
Updating FS UUID for volume:
/vmfs/devices/disks/t10.ATA____WDC_WD3200AAKS2D00L9A0
                                                                      WD2DWCAV2J398963
:5
Executing: /usr/bin/busybox dd conv=notrunc if=/tmp/tmpp4DZYa
of=/vmfs/devices/disks/t10.ATA____WDC_WD3200AAKS2D00L9A0_
                                                                                   WD
2DWCAV2J398963:5 seek=512 bs=1 count=32 >> /install.log 2>&1
32+0 records in
32+0 records out
      /vmfs/devices/disks/t10.ATA____WDC_WD3200AAKS2D00L9A0___
                                                                             WD2DWCAV2
J398963:6
(09:35:53.584604) Entering GenerateUUIDFile
Generated New FS UUID: svúcÛ*ž™"Mo.>_®®
(09:35:53.584718) Exiting GenerateUUIDFile
Updating FS UUID for volume:
/vmfs/devices/disks/t10.ATA____WDC_WD3200AAKS2D00L9A0__
                                                                    _____WD2DWCAV2J398963
:6
Executing: /usr/bin/busybox dd conv=notrunc if=/tmp/tmpDsOGe6
of=/vmfs/devices/disks/t10.ATA____WDC_WD3200AAKS2D00L9A0_
                                                                                   WD
2DWCAV2J398963:6 seek=512 bs=1 count=32 >> /install.log 2>&1
32+0 records in
32+0 records out
       /vmfs/devices/disks/t10.ATA____WDC_WD3200AAKS2D00L9A0___
                                                                             WD2DWCAV2
J398963:7
      /vmfs/devices/disks/t10.ATA____WDC_WD3200AAKS2D00L9A0___
                                                                             WD2DWCAV2
J398963:8
(09:35:53.624463) Exiting PostConfigStep
Dispatching step 6
(09:35:53.624536) Entering CompleteStep
```

#### Annexe D: Inetd.conf

```
# /etc/inetd.conf: see inetd(8) for further informations.
# Internet server configuration database
#
# If you want to disable an entry so it isn't touched during
# package updates just comment it out with a single '#' character.
# If you make changes to this file, either reboot your machine or
# send the inetd process a HUP signal:
# Do a "ps x" as root and look up the pid of inetd. Then do a
     kill -HUP <pid of inetd>
±.
# inetd will re-read this file whenever it gets that signal.
# <service name> <sock type> <proto> <flags> <user> <server path>
<args>
÷
#:INTERNAL: Internal services
# It is generally considered safer to keep these off.
#echo stream tcp nowait root internal
        dgram udp wait root internal
#echo
#discard stream tcp nowait root internal
#discard dgram udp wait root internal
#daytime stream tcp nowait root internal
#daytime dgram udp wait root internal
#chargen stream tcp nowait root internal
#chargen dgram udp wait root internal
#time stream tcp nowait root internal
        dgram udp wait root internal
#time
# Remote shell access
#
ssh stream
                tcp
                     nowait
                                 root /sbin/dropbearmulti
     dropbear ++min=0,swap,group=shell -i -K60
#ssh stream
                tcp6 nowait root /sbin/dropbearmulti
     dropbear ++min=0,swap,group=shell -i -K60
#telnet stream tcp nowait
                                     root /bin/busybox
     telnetd ++min=0,swap,group=shell
                                    root /bin/busybox
#telnet stream tcp6 nowait
     telnetd ++min=0,swap,group=shell
# VMware authentication daemon
±.
authd stream tcp nowait root /sbin/authd authd
authd stream tcp6 nowait root /sbin/authd authd
```

#### Annexe E: Log Putty connexion SSHv2

## Administrer ESXi en ligne de commande

|                                                                                                    | 2c                                                                                                    | 61                                                                                                    | 65                                                                                                    | 73                                                                                                    | 31                                                                                                    | 39                                                                                                    | 32                                                                                                    | 2d                                                                                                    | 63                                                                                                    | 74                                                                                                    | 72                                                                                                    | 2c                                                                                                    | 61                                                                                                    | 65                                                                                                    | 73                                                                                                    | 31                                                                                                    | ,aes192-ctr,aes1                                                                                                    |
|----------------------------------------------------------------------------------------------------|----------------------------------------------------------------------------------------------------|----------------------------------------------------------------------------------------------------|----------------------------------------------------------------------------------------------------|----------------------------------------------------------------------------------------------------|----------------------------------------------------------------------------------------------------|----------------------------------------------------------------------------------------------------|----------------------------------------------------------------------------------------------------|----------------------------------------------------------------------------------------------------|----------------------------------------------------------------------------------------------------|----------------------------------------------------------------------------------------------------|----------------------------------------------------------------------------------------------------|----------------------------------------------------------------------------------------------------|----------------------------------------------------------------------------------------------------|----------------------------------------------------------------------------------------------------|----------------------------------------------------------------------------------------------------|----------------------------------------------------------------------------------------------------|----------------------------------------------------------------------------------------------------|
| 000000f0                                                                                                    | 39                                                                                                    | 32                                                                                                    | 2d                                                                                                    | 63                                                                                                    | 62                                                                                                    | 63                                                                                                    | 2c                                                                                                    | 61                                                                                                    | 65                                                                                                    | 73                                                                                                    | 31                                                                                                    | 32                                                                                                    | 38                                                                                                    | 2d                                                                                                    | 63                                                                                                    | 74                                                                                                    | 92-cbc,aes128-ct                                                                                                    |
| 00000100                                                                                                    | 72                                                                                                    | 2c                                                                                                    | 61                                                                                                    | 65                                                                                                    | 73                                                                                                    | 31                                                                                                    | 32                                                                                                    | 38                                                                                                    | 2d                                                                                                    | 63                                                                                                    | 62                                                                                                    | 63                                                                                                    | 2c                                                                                                    | 62                                                                                                    | бc                                                                                                    | 6f                                                                                                    | r,aes128-cbc,blo                                                                                                    |
| 00000110                                                                                                    | 77                                                                                                    | 66                                                                                                    | 69                                                                                                    | 73                                                                                                    | 68                                                                                                    | 2d                                                                                                    | 63                                                                                                    | 74                                                                                                    | 72                                                                                                    | 2c                                                                                                    | 62                                                                                                    | бc                                                                                                    | 6f                                                                                                    | 77                                                                                                    | 66                                                                                                    | 69                                                                                                    | wfish-ctr,blowfi                                                                                                    |
| 00000120                                                                                                    | 73                                                                                                    | 68                                                                                                    | 2d                                                                                                    | 63                                                                                                    | 62                                                                                                    | 63                                                                                                    | 2c                                                                                                    | 33                                                                                                    | 64                                                                                                    | 65                                                                                                    | 73                                                                                                    | 2d                                                                                                    | 63                                                                                                    | 74                                                                                                    | 72                                                                                                    | 2c                                                                                                    | sh-cbc,3des-ctr,                                                                                                    |
| 00000130                                                                                                    | 33                                                                                                    | 64                                                                                                    | 65                                                                                                    | 73                                                                                                    | 2d                                                                                                    | 63                                                                                                    | 62                                                                                                    | 63                                                                                                    | 2c                                                                                                    | 61                                                                                                    | 72                                                                                                    | 63                                                                                                    | 66                                                                                                    | 6f                                                                                                    | 75                                                                                                    | 72                                                                                                    | 3des-cbc,arcfour                                                                                                    |
| 00000140                                                                                                    | 32                                                                                                    | 35                                                                                                    | 36                                                                                                    | 2c                                                                                                    | 61                                                                                                    | 72                                                                                                    | 63                                                                                                    | 66                                                                                                    | 6f                                                                                                    | 75                                                                                                    | 72                                                                                                    | 31                                                                                                    | 32                                                                                                    | 38                                                                                                    | 00                                                                                                    | 00                                                                                                    | 256,arcfour128                                                                                                    |
| 00000150                                                                                                    | 00                                                                                                    | 9f                                                                                                    | 61                                                                                                    | 65                                                                                                    | 73                                                                                                    | 32                                                                                                    | 35                                                                                                    | 36                                                                                                    | 2d                                                                                                    | 63                                                                                                    | 74                                                                                                    | 72                                                                                                    | 2c                                                                                                    | 61                                                                                                    | 65                                                                                                    | 73                                                                                                    | aes256-ctr,aes                                                                                                    |
| 00000160                                                                                                    | 32                                                                                                    | 35                                                                                                    | 36                                                                                                    | 2d                                                                                                    | 63                                                                                                    | 62                                                                                                    | 63                                                                                                    | 2c                                                                                                    | 72                                                                                                    | 69                                                                                                    | бa                                                                                                    | 6e                                                                                                    | 64                                                                                                    | 61                                                                                                    | 65                                                                                                    | бc                                                                                                    | 256-cbc,rijndael                                                                                                    |
| 00000170                                                                                                    | 2d                                                                                                    | 63                                                                                                    | 62                                                                                                    | 63                                                                                                    | 40                                                                                                    | 6c                                                                                                    | 79                                                                                                    | 73                                                                                                    | 61                                                                                                    | 74                                                                                                    | 6f                                                                                                    | 72                                                                                                    | 2e                                                                                                    | 6c                                                                                                    | 69                                                                                                    | 75                                                                                                    | -cbc@lysator.liu                                                                                                    |
| 00000180                                                                                                    | 2e                                                                                                    | 73                                                                                                    | 65                                                                                                    | 2c                                                                                                    | 61                                                                                                    | 65                                                                                                    | 73                                                                                                    | 31                                                                                                    | 39                                                                                                    | 32                                                                                                    | 2d                                                                                                    | 63                                                                                                    | 74                                                                                                    | 72                                                                                                    | 2c                                                                                                    | 61                                                                                                    | .se,aes192-ctr,a                                                                                                    |
| 00000190                                                                                                    | 65                                                                                                    | 73                                                                                                    | 31                                                                                                    | 39                                                                                                    | 32                                                                                                    | 2d                                                                                                    | 63                                                                                                    | 62                                                                                                    | 63                                                                                                    | 2c                                                                                                    | 61                                                                                                    | 65                                                                                                    | 73                                                                                                    | 31                                                                                                    | 32                                                                                                    | 38                                                                                                    | es192-cbc,aes128                                                                                                    |
| 000001a0                                                                                                    | 2d                                                                                                    | 63                                                                                                    | 74                                                                                                    | 72                                                                                                    | 2c                                                                                                    | 61                                                                                                    | 65                                                                                                    | 73                                                                                                    | 31                                                                                                    | 32                                                                                                    | 38                                                                                                    | 2d                                                                                                    | 63                                                                                                    | 62                                                                                                    | 63                                                                                                    | 2c                                                                                                    | -ctr,aes128-cbc,                                                                                                    |
| 000001b0                                                                                                    | 62                                                                                                    | 6c                                                                                                    | 6f                                                                                                    | 77                                                                                                    | 66                                                                                                    | 69                                                                                                    | 73                                                                                                    | 68                                                                                                    | 2d                                                                                                    | 63                                                                                                    | 74                                                                                                    | 72                                                                                                    | 2c                                                                                                    | 62                                                                                                    | 6c                                                                                                    | 6f                                                                                                    | blowfish-ctr,blo                                                                                                    |
| 000001c0                                                                                                    | 77                                                                                                    | 66                                                                                                    | 69                                                                                                    | 73                                                                                                    | 68                                                                                                    | 2d                                                                                                    | 63                                                                                                    | 62                                                                                                    | 63                                                                                                    | 2c                                                                                                    | 33                                                                                                    | 64                                                                                                    | 65                                                                                                    | 73                                                                                                    | 2d                                                                                                    | 63                                                                                                    | wfish-cbc,3des-c                                                                                                    |
| 000001d0                                                                                                    | 74                                                                                                    | 72                                                                                                    | 2c                                                                                                    | 33                                                                                                    | 64                                                                                                    | 65                                                                                                    | 73                                                                                                    | 2d                                                                                                    | 63                                                                                                    | 62                                                                                                    | 63                                                                                                    | 2c                                                                                                    | 61                                                                                                    | 72                                                                                                    | 63                                                                                                    | 66                                                                                                    | tr,3des-cbc,arcf                                                                                                    |
| 000001e0                                                                                                    | 6f                                                                                                    | 75                                                                                                    | 72                                                                                                    | 32                                                                                                    | 35                                                                                                    | 36                                                                                                    | 2c                                                                                                    | 61                                                                                                    | 72                                                                                                    | 63                                                                                                    | 66                                                                                                    | 6f                                                                                                    | 75                                                                                                    | 72                                                                                                    | 31                                                                                                    | 32                                                                                                    | our256,arcfour12                                                                                                    |
| 000001f0                                                                                                    | 38                                                                                                    | 00                                                                                                    | 00                                                                                                    | 00                                                                                                    | 1f                                                                                                    | 68                                                                                                    | 6d                                                                                                    | 61                                                                                                    | 63                                                                                                    | 2d                                                                                                    | 73                                                                                                    | 68                                                                                                    | 61                                                                                                    | 31                                                                                                    | 2c                                                                                                    | 68                                                                                                    | 8hmac-shal,h                                                                                                    |
| 00000200                                                                                                    | 6d                                                                                                    | 61                                                                                                    | 63                                                                                                    | 2d                                                                                                    | 73                                                                                                    | 68                                                                                                    | 61                                                                                                    | 31                                                                                                    | 2d                                                                                                    | 39                                                                                                    | 36                                                                                                    | 2c                                                                                                    | 68                                                                                                    | 6d                                                                                                    | 61                                                                                                    | 63                                                                                                    | mac-shal-96,hmac                                                                                                    |
| 00000210                                                                                                    | 2d                                                                                                    | 6d                                                                                                    | 64                                                                                                    | 35                                                                                                    | 00                                                                                                    | 00                                                                                                    | 00                                                                                                    | 1f                                                                                                    | 68                                                                                                    | 6d                                                                                                    | 61                                                                                                    | 63                                                                                                    | 2d                                                                                                    | 73                                                                                                    | 68                                                                                                    | 61                                                                                                    | -md5hmac-sha                                                                                                    |
| 00000220                                                                                                    | 31                                                                                                    | 2c                                                                                                    | 68                                                                                                    | 6d                                                                                                    | 61                                                                                                    | 63                                                                                                    | 2d                                                                                                    | 73                                                                                                    | 68                                                                                                    | 61                                                                                                    | 31                                                                                                    | 2d                                                                                                    | 39                                                                                                    | 36                                                                                                    | 2c                                                                                                    | 68                                                                                                    | 1,hmac-shal-96,h                                                                                                    |
| 00000230                                                                                                    | 6d                                                                                                    | 61                                                                                                    | 63                                                                                                    | 2d                                                                                                    | 6d                                                                                                    | 64                                                                                                    | 35                                                                                                    | 00                                                                                                    | 00                                                                                                    | 00                                                                                                    | 09                                                                                                    | 6e                                                                                                    | 6f                                                                                                    | 6e                                                                                                    | 65                                                                                                    | 2c                                                                                                    | mac-md5none,                                                                                                    |
| 00000240                                                                                                    | 7a                                                                                                    | 6c                                                                                                    | 69                                                                                                    | 62                                                                                                    | 00                                                                                                    | 00                                                                                                    | 00                                                                                                    | 09                                                                                                    | 6e                                                                                                    | 6f                                                                                                    | 6e                                                                                                    | 65                                                                                                    | 2c                                                                                                    | 7a                                                                                                    | бc                                                                                                    | 69                                                                                                    | zlibnone,zli                                                                                                    |
| 00000250                                                                                                    | 62                                                                                                    | 00                                                                                                    | 00                                                                                                    | 00                                                                                                    | 00                                                                                                    | 00                                                                                                    | 00                                                                                                    | 00                                                                                                    | 00                                                                                                    | 00                                                                                                    | 00                                                                                                    | 00                                                                                                    | 00                                                                                                    | 00                                                                                                    | 02                                                                                                    | 35                                                                                                    | b5                                                                                                    |
| 00000260                                                                                                    | 5f                                                                                                    | d0                                                                                                    | ab                                                                                                    | 47                                                                                                    | aб                                                                                                    | 39                                                                                                    | 55                                                                                                    | 08                                                                                                    |                                                                                                    |                                                                                                    |                                                                                                    |                                                                                                    |                                                                                                    |                                                                                                    |                                                                                                    |                                                                                                    | G.9U.                                                                                                    |
| Event Log:                                                                                                    | Usir                                                                                                    | ng S                                                                                                    | SSH                                                                                                    | pro                                                                                                    | otod                                                                                                    | col                                                                                                    | vei                                                                                                    | rsid                                                                                                    | on 2                                                                                                    | 2                                                                                                    |                                                                                                    |                                                                                                    |                                                                                                    |                                                                                                    |                                                                                                    |                                                                                                    |                                                                                                    |
| Incoming ra                                                                                                    | w da                                                                                                    | ata                                                                                                    |                                                                                                    |                                                                                                    |                                                                                                    |                                                                                                    |                                                                                                    |                                                                                                    |                                                                                                    |                                                                                                    |                                                                                                    |                                                                                                    |                                                                                                    | ~ ~                                                                                                    |                                                                                                    | ~ ~                                                                                                    |                                                                                                    |
| 00000000                                                                                                    | 00                                                                                                    | 00                                                                                                    | 01                                                                                                    | CC                                                                                                    | 0a                                                                                                    | <mark>14</mark>                                                                                                    | b7                                                                                                    | ce                                                                                                    | 81                                                                                                    | b0                                                                                                    | 79                                                                                                    | 4d                                                                                                    | 15                                                                                                    | £3                                                                                                    | 04                                                                                                    | 26                                                                                                    | yM&                                                                                                    |
| 00000010                                                                                                    | ef                                                                                                    | f1                                                                                                    | 94                                                                                                    | 2f                                                                                                    | da                                                                                                    | 25                                                                                                    | 00                                                                                                    | 00                                                                                                    | 00                                                                                                    | 1a                                                                                                    | 64                                                                                                    | 69                                                                                                    | 66                                                                                                    | 66                                                                                                    | 69                                                                                                    | 65                                                                                                    | /.%diffie                                                                                                    |
| 00000020                                                                                                    | 2d                                                                                                    | 68                                                                                                    | 65                                                                                                    | 6C                                                                                                    | 6C                                                                                                    | 6d                                                                                                    | 61                                                                                                    | 6e                                                                                                    | 2d                                                                                                    | 67                                                                                                    | 72                                                                                                    | 6f                                                                                                    | 75                                                                                                    | 70                                                                                                    | 31                                                                                                    | 2d                                                                                                    | -hellman-groupl-                                                                                                    |
| 00000030                                                                                                    | 73                                                                                                    | 68                                                                                                    | 61                                                                                                    | 31                                                                                                    | 00                                                                                                    | 00                                                                                                    | 00                                                                                                    | 0f                                                                                                    | 73                                                                                                    | 73                                                                                                    | 68                                                                                                    | 2d                                                                                                    | 72                                                                                                    | 73                                                                                                    | 61                                                                                                    | 2c                                                                                                    | shalssh-rsa,                                                                                                    |
| 00000040                                                                                                    | .73                                                                                                    | 73                                                                                                    | 68                                                                                                    | 2d                                                                                                    | 64                                                                                                    | .73                                                                                                    | .73                                                                                                    | 00                                                                                                    | 00                                                                                                    | 00                                                                                                    | '/4                                                                                                    | 61                                                                                                    | 65                                                                                                    | .73                                                                                                    | 31                                                                                                    | 32                                                                                                    | ssh-dsstaes12                                                                                                    |
| 00000050                                                                                                    | 38                                                                                                    | 2d                                                                                                    | 63                                                                                                    | 74                                                                                                    | 72                                                                                                    | 2c                                                                                                    | 33                                                                                                    | 64                                                                                                    | 65                                                                                                    | 73                                                                                                    | 2d                                                                                                    | 63                                                                                                    | 74                                                                                                    | 72                                                                                                    | 2c                                                                                                    | 61                                                                                                    | 8-ctr,3des-ctr,a                                                                                                    |
| 00000060                                                                                                    | 65                                                                                                    | 73                                                                                                    | 32                                                                                                    | 35                                                                                                    | 36                                                                                                    | 2d                                                                                                    | 63                                                                                                    | 74                                                                                                    | 72                                                                                                    | 2c                                                                                                    | 61                                                                                                    | 65                                                                                                    | 73                                                                                                    | 31                                                                                                    | 32                                                                                                    | 38                                                                                                    | es256-ctr,aes128                                                                                                    |
| 00000070                                                                                                    | 2d                                                                                                    | 63                                                                                                    | 62                                                                                                    | 63                                                                                                    | 2c                                                                                                    | 33                                                                                                    | 64                                                                                                    | 65                                                                                                    | 73                                                                                                    | 2d                                                                                                    | 63                                                                                                    | 62                                                                                                    | 63                                                                                                    | 20                                                                                                    | 61                                                                                                    | 65                                                                                                    | -chc 3des-chc ae                                                                                                    |
|                                                                                                    |                                                                                                    |                                                                                                    |                                                                                                    |                                                                                                    | -                                                                                                    |                                                                                                    |                                                                                                    |                                                                                                    |                                                                                                    |                                                                                                    | 05                                                                                                    | 02                                                                                                    | 00                                                                                                    | 20                                                                                                    |                                                                                                    |                                                                                                    | cbc, such cbc, uc                                                                                                    |
| 00000080                                                                                                    | 73                                                                                                    | 32                                                                                                    | 35                                                                                                    | 36                                                                                                    | 2d                                                                                                    | 63                                                                                                    | 62                                                                                                    | 63                                                                                                    | 2c                                                                                                    | 74                                                                                                    | 77                                                                                                    | 6£                                                                                                    | 66                                                                                                    | 69                                                                                                    | 73                                                                                                    | 68                                                                                                    | s256-cbc,twofish                                                                                                    |
| 00000080                                                                                                    | 73<br>32                                                                                                    | 32<br>35                                                                                                    | 35<br>36                                                                                                    | 36<br>2d                                                                                                    | 2d<br>63                                                                                                    | 63<br>62                                                                                                    | 62<br>63                                                                                                    | 63<br>2c                                                                                                    | 2c<br>74                                                                                                    | 74<br>77                                                                                                    | 77<br>6f                                                                                                    | 6f<br>66                                                                                                    | 66<br>69                                                                                                    | 69<br>73                                                                                                    | 73<br>68                                                                                                    | 68<br>2d                                                                                                    | s256-cbc,twofish<br>256-cbc,twofish-                                                                                                    |
| 00000080<br>00000090<br>000000a0                                                                                                    | 73<br>32<br>63                                                                                                    | 32<br>35<br>62                                                                                                    | 35<br>36<br>63                                                                                                    | 36<br>2d<br>2c                                                                                                    | 2d<br>63<br>74                                                                                                    | 63<br>62<br>77                                                                                                    | 62<br>63<br>6f                                                                                                    | 63<br>2c<br>66                                                                                                    | 2c<br>74<br>69                                                                                                    | 74<br>77<br>73                                                                                                    | 77<br>6f<br>68                                                                                                    | 6f<br>66<br>31                                                                                                    | 66<br>69<br>32                                                                                                    | 69<br>73<br>38                                                                                                    | 73<br>68<br>2d                                                                                                    | 68<br>2d<br>63                                                                                                    | s256-cbc,twofish<br>256-cbc,twofish-<br>cbc,twofish128-c                                                                                                    |
| 00000080<br>00000090<br>000000a0<br>000000a0                                                                                                    | 73<br>32<br>63<br>62                                                                                                    | 32<br>35<br>62<br>63                                                                                                    | 35<br>36<br>63<br>2c                                                                                                    | 36<br>2d<br>2c<br>62                                                                                                    | 2d<br>63<br>74<br>6c                                                                                                    | 63<br>62<br>77<br>6f                                                                                                    | 62<br>63<br>6f<br>77                                                                                                    | 63<br>2c<br>66<br>66                                                                                                    | 2c<br>74<br>69<br>69                                                                                                    | 74<br>77<br>73<br>73                                                                                                    | 00<br>77<br>6f<br>68<br>68                                                                                                    | 6f<br>66<br>31<br>2d                                                                                                    | 66<br>69<br>32<br>63                                                                                                    | 69<br>73<br>38<br>62                                                                                                    | 73<br>68<br>2d<br>63                                                                                                    | 68<br>2d<br>63<br>00                                                                                                    | s256-cbc,twofish<br>256-cbc,twofish-<br>cbc,twofish128-c<br>bc,blowfish-cbc.                                                                                                    |
| 00000080<br>00000090<br>000000a0<br>000000b0<br>000000b0                                                                                                | 73<br>32<br>63<br>62<br>00                                                                                                    | 32<br>35<br>62<br>63<br>00                                                                                                    | 35<br>36<br>63<br>2c<br>74                                                                                                    | 36<br>2d<br>2c<br>62<br>61                                                                                                    | 2d<br>63<br>74<br>6c<br>65                                                                                                    | 63<br>62<br>77<br>6f<br>73                                                                                                    | 62<br>63<br>6f<br>77<br>31                                                                                                    | 63<br>2c<br>66<br>66<br>32                                                                                                    | 2c<br>74<br>69<br>69<br>38                                                                                                    | 74<br>77<br>73<br>73<br>2d                                                                                                    | 77<br>6f<br>68<br>68<br>63                                                                                                    | 6f<br>66<br>31<br>2d<br>74                                                                                                    | 66<br>69<br>32<br>63<br>72                                                                                                    | 69<br>73<br>38<br>62<br>2c                                                                                                    | 73<br>68<br>2d<br>63<br>33                                                                                                    | 68<br>2d<br>63<br>00<br>64                                                                                                    | s256-cbc,twofish<br>256-cbc,twofish-<br>cbc,twofish128-c<br>bc,blowfish-cbc.<br>taes128-ctr,3d                                                                                                    |
| 00000080<br>00000090<br>000000a0<br>000000b0<br>000000c0<br>000000c0                                                                                    | 73<br>32<br>63<br>62<br>00<br>65                                                                                                    | 32<br>35<br>62<br>63<br>00<br>73                                                                                                    | 35<br>36<br>63<br>2c<br>74<br>2d                                                                                                    | 36<br>2d<br>2c<br>62<br>61<br>63                                                                                                    | 2d<br>63<br>74<br>6c<br>65<br>74                                                                                                    | 63<br>62<br>77<br>6f<br>73<br>72                                                                                                    | 62<br>63<br>6f<br>77<br>31<br>2c                                                                                                    | 63<br>2c<br>66<br>66<br>32<br>61                                                                                                    | 2c<br>74<br>69<br>69<br>38<br>65                                                                                                    | 74<br>77<br>73<br>73<br>2d<br>73                                                                                                    | <ul> <li>77</li> <li>6f</li> <li>68</li> <li>68</li> <li>63</li> <li>32</li> </ul>                                                                                                    | 6f<br>66<br>31<br>2d<br>74<br>35                                                                                                    | 66<br>69<br>32<br>63<br>72<br>36                                                                                                    | 69<br>73<br>38<br>62<br>2c<br>2d                                                                                                    | 73<br>68<br>2d<br>63<br>33<br>63                                                                                                    | 68<br>2d<br>63<br>00<br>64<br>74                                                                                                    | <pre>s256-cbc,twofish<br/>256-cbc,twofish-<br/>cbc,twofish128-c<br/>bc,blowfish-cbc.<br/>taes128-ctr,3d<br/>es-ctr,aes256-ct</pre>                                                                                                    |
| 00000080<br>00000090<br>000000a0<br>000000b0<br>000000c0<br>000000c0<br>000000d0<br>000000e0                                                            | 73<br>32<br>63<br>62<br>00<br>65<br>72                                                                                                    | 32<br>35<br>62<br>63<br>00<br>73<br>2c                                                                                                    | 35<br>36<br>63<br>2c<br>74<br>2d<br>61                                                                                                    | 36<br>2d<br>2c<br>62<br>61<br>63<br>65                                                                                                    | 2d<br>63<br>74<br>6c<br>65<br>74<br>73                                                                                                    | 63<br>62<br>77<br>6f<br>73<br>72<br>31                                                                                                    | 62<br>63<br>6f<br>77<br>31<br>2c<br>32                                                                                                    | <ul> <li>63</li> <li>2c</li> <li>66</li> <li>66</li> <li>32</li> <li>61</li> <li>38</li> </ul>                                                                                                    | 2c<br>74<br>69<br>69<br>38<br>65<br>2d                                                                                                    | 74<br>77<br>73<br>73<br>2d<br>73<br>63                                                                                                    | 77<br>6f<br>68<br>68<br>63<br>32<br>62                                                                                                    | 6f<br>66<br>31<br>2d<br>74<br>35<br>63                                                                                                    | 66<br>69<br>32<br>63<br>72<br>36<br>2c                                                                                                    | <ul> <li>69</li> <li>73</li> <li>38</li> <li>62</li> <li>2c</li> <li>2d</li> <li>33</li> </ul>                                                                                                    | 73<br>68<br>2d<br>63<br>33<br>63<br>64                                                                                                    | 68<br>2d<br>63<br>00<br>64<br>74<br>65                                                                                                    | <pre>s256-cbc,twofish<br/>256-cbc,twofish-<br/>cbc,twofish128-c<br/>bc,blowfish-cbc.<br/>taes128-ctr,3d<br/>es-ctr,aes256-ct<br/>r,aes128-cbc,3de</pre>                                                                                                    |
| 00000080<br>00000090<br>000000a0<br>000000b0<br>000000c0<br>000000c0<br>000000c0<br>000000c0                                                            | 73<br>32<br>63<br>62<br>00<br>65<br>72<br>73                                                                                                    | 32<br>35<br>62<br>63<br>00<br>73<br>2c<br>2d                                                                                                    | 35<br>36<br>63<br>2c<br>74<br>2d<br>61<br>63                                                                                                    | 36<br>2d<br>2c<br>62<br>61<br>63<br>65<br>62                                                                                                    | 2d<br>63<br>74<br>6c<br>65<br>74<br>73<br>63                                                                                                    | 63<br>62<br>77<br>6f<br>73<br>72<br>31<br>2c                                                                                                    | 62<br>63<br>6f<br>77<br>31<br>2c<br>32<br>61                                                                                                    | 63<br>2c<br>66<br>66<br>32<br>61<br>38<br>65                                                                                                    | 2c<br>74<br>69<br>69<br>38<br>65<br>2d<br>73                                                                                                    | 74<br>77<br>73<br>73<br>2d<br>73<br>63<br>32                                                                                                    | 77<br>6f<br>68<br>63<br>32<br>62<br>35                                                                                                    | 6f<br>66<br>31<br>2d<br>74<br>35<br>63<br>36                                                                                                    | 66<br>69<br>32<br>63<br>72<br>36<br>2c<br>2d                                                                                                    | <ul> <li>69</li> <li>73</li> <li>38</li> <li>62</li> <li>2c</li> <li>2d</li> <li>33</li> <li>63</li> </ul>                                                                                                    | 73<br>68<br>2d<br>63<br>33<br>63<br>63<br>64<br>62                                                                                                    | 68<br>2d<br>63<br>00<br>64<br>74<br>65<br>63                                                                                                    | s256-cbc,twofish<br>256-cbc,twofish-<br>cbc,twofish128-c<br>bc,blowfish-cbc.<br>taes128-ctr,3d<br>es-ctr,aes256-ct<br>r,aes128-cbc,3de<br>s-cbc,aes256-cbc                                                                                                    |
| 00000080<br>00000090<br>00000000<br>00000000<br>00000000                                                                                                | 73<br>32<br>63<br>62<br>00<br>65<br>72<br>73<br>2c                                                                                                    | 32<br>35<br>62<br>63<br>00<br>73<br>2c<br>2d<br>74                                                                                                    | 35<br>36<br>63<br>2c<br>74<br>2d<br>61<br>63<br>77                                                                                                    | 36<br>2d<br>2c<br>62<br>61<br>63<br>65<br>65<br>62<br>6f                                                                                                    | 2d<br>63<br>74<br>6c<br>65<br>74<br>73<br>63<br>66                                                                                                    | <ul> <li>63</li> <li>62</li> <li>77</li> <li>6f</li> <li>73</li> <li>72</li> <li>31</li> <li>2c</li> <li>69</li> </ul>                                                                                                    | 62<br>63<br>6f<br>77<br>31<br>2c<br>32<br>61<br>73                                                                                                    | <ul> <li>63</li> <li>2c</li> <li>66</li> <li>66</li> <li>32</li> <li>61</li> <li>38</li> <li>65</li> <li>68</li> </ul>                                                                                                    | 2c<br>74<br>69<br>69<br>38<br>65<br>2d<br>73<br>32                                                                                                    | 74<br>77<br>73<br>73<br>2d<br>73<br>63<br>32<br>35                                                                                                    | 77<br>6f<br>68<br>63<br>32<br>62<br>35<br>36                                                                                                    | 6f<br>66<br>31<br>2d<br>74<br>35<br>63<br>36<br>2d                                                                                                    | 66<br>69<br>32<br>63<br>72<br>36<br>2c<br>2d<br>63                                                                                                    | <ul> <li>69</li> <li>73</li> <li>38</li> <li>62</li> <li>2c</li> <li>2d</li> <li>33</li> <li>63</li> <li>62</li> </ul>                                                                                                    | 73<br>68<br>2d<br>63<br>33<br>63<br>64<br>62<br>63                                                                                                    | 68<br>2d<br>63<br>00<br>64<br>74<br>65<br>63<br>2c                                                                                                    | <pre>s256-cbc,twofish<br/>256-cbc,twofish-<br/>cbc,twofishl28-c<br/>bc,blowfish-cbc.<br/>taes128-ctr,3d<br/>es-ctr,aes256-ct<br/>r,aes128-cbc,3de<br/>s-cbc,aes256-cbc,<br/>twofish256-cbc,</pre>                                                                                                    |
| 00000080<br>00000090<br>000000b0<br>000000c0<br>000000c0<br>000000c0<br>000000c0<br>000000                                                              | 73<br>32<br>63<br>62<br>00<br>65<br>72<br>73<br>2c<br>74                                                                                                    | 32<br>35<br>62<br>63<br>00<br>73<br>2c<br>2d<br>74<br>77                                                                                                    | 35<br>36<br>63<br>2c<br>74<br>2d<br>61<br>63<br>77<br>6f                                                                                                    | 36<br>2d<br>2c<br>61<br>63<br>65<br>65<br>62<br>6f<br>66                                                                                                    | 2d<br>63<br>74<br>6c<br>65<br>74<br>73<br>63<br>66<br>69                                                                                                    | <ul> <li>63</li> <li>62</li> <li>77</li> <li>6f</li> <li>73</li> <li>72</li> <li>31</li> <li>2c</li> <li>69</li> <li>73</li> </ul>                                                                                                    | 62<br>63<br>6f<br>77<br>31<br>2c<br>32<br>61<br>73<br>68                                                                                                    | <ul> <li>63</li> <li>2c</li> <li>66</li> <li>66</li> <li>32</li> <li>61</li> <li>38</li> <li>65</li> <li>68</li> <li>2d</li> </ul>                                                                                                    | 2c<br>74<br>69<br>69<br>38<br>65<br>2d<br>73<br>32<br>63                                                                                                    | 74<br>77<br>73<br>73<br>2d<br>73<br>63<br>32<br>35<br>62                                                                                                    | <ul> <li>77</li> <li>6f</li> <li>68</li> <li>63</li> <li>32</li> <li>62</li> <li>35</li> <li>36</li> <li>63</li> </ul>                                                                                                    | 6f<br>66<br>31<br>2d<br>74<br>35<br>63<br>36<br>2d<br>2d<br>2c                                                                                                    | <ul> <li>66</li> <li>69</li> <li>32</li> <li>63</li> <li>72</li> <li>36</li> <li>2c</li> <li>2d</li> <li>63</li> <li>74</li> </ul>                                                                                                    | <ul> <li>69</li> <li>73</li> <li>38</li> <li>62</li> <li>2c</li> <li>2d</li> <li>33</li> <li>63</li> <li>62</li> <li>77</li> </ul>                                                                                                    | 73<br>68<br>2d<br>63<br>33<br>63<br>63<br>64<br>62<br>63<br>61                                                                                                    | 68<br>2d<br>63<br>00<br>64<br>74<br>65<br>63<br>2c<br>66                                                                                                    | <pre>s256-cbc,twofish<br/>256-cbc,twofish-<br/>cbc,twofish128-c<br/>bc,blowfish-cbc.<br/>taes128-ctr,3d<br/>es-ctr,aes256-ct<br/>r,aes128-cbc,3de<br/>s-cbc,aes256-cbc,<br/>twofish256-cbc,twof</pre>                                                                                                    |
| 00000080<br>00000090<br>000000b0<br>000000c0<br>000000c0<br>000000e0<br>000000f0<br>00000100<br>00000110<br>00000120                                    | 73<br>32<br>63<br>62<br>00<br>65<br>72<br>73<br>2c<br>74<br>69                                                                                                    | 32<br>35<br>62<br>63<br>00<br>73<br>2c<br>2d<br>74<br>77<br>73                                                                                                    | 35<br>36<br>63<br>2c<br>74<br>2d<br>61<br>63<br>77<br>6f<br>68                                                                                                    | 36<br>2d<br>2c<br>61<br>63<br>65<br>62<br>65<br>62<br>6f<br>31                                                                                                    | 2d<br>63<br>74<br>6c<br>65<br>74<br>73<br>63<br>66<br>69<br>32                                                                                                    | <ul> <li>63</li> <li>62</li> <li>77</li> <li>6f</li> <li>73</li> <li>72</li> <li>31</li> <li>2c</li> <li>69</li> <li>73</li> <li>38</li> </ul>                                                                                                    | 62<br>63<br>6f<br>77<br>31<br>2c<br>32<br>61<br>73<br>68<br>2d                                                                                                    | <ul> <li>63</li> <li>2c</li> <li>66</li> <li>66</li> <li>32</li> <li>61</li> <li>38</li> <li>65</li> <li>68</li> <li>2d</li> <li>63</li> </ul>                                                                                                    | 2c<br>74<br>69<br>69<br>38<br>65<br>2d<br>73<br>32<br>63<br>62                                                                                                    | 74<br>77<br>73<br>73<br>2d<br>73<br>63<br>32<br>35<br>62<br>63                                                                                                    | <ul> <li>77</li> <li>6f</li> <li>68</li> <li>63</li> <li>32</li> <li>62</li> <li>35</li> <li>36</li> <li>63</li> <li>2c</li> </ul>                                                                                                    | 6f<br>66<br>31<br>2d<br>74<br>35<br>63<br>36<br>2d<br>2c<br>62                                                                                                    | 66<br>69<br>32<br>63<br>72<br>36<br>2c<br>2d<br>63<br>74<br>6c                                                                                                    | <ul> <li>69</li> <li>73</li> <li>38</li> <li>62</li> <li>2d</li> <li>33</li> <li>63</li> <li>62</li> <li>77</li> <li>6f</li> </ul>                                                                                                    | 73<br>68<br>2d<br>63<br>33<br>63<br>63<br>64<br>62<br>63<br>61<br>77                                                                                                    | 68<br>2d<br>63<br>00<br>64<br>74<br>65<br>63<br>2c<br>66<br>66                                                                                                    | <pre>s256-cbc,twofish<br/>256-cbc,twofish-<br/>cbc,twofish128-c<br/>bc,blowfish-cbc.<br/>taes128-ctr,3d<br/>es-ctr,aes256-ct<br/>r,aes128-cbc,3de<br/>s-cbc,aes256-cbc,<br/>twofish256-cbc,<br/>twofish-cbc,twof<br/>ish128-cbc,blowf</pre>                                                                                                    |
| 00000080<br>00000090<br>000000b0<br>000000c0<br>000000c0<br>000000e0<br>000000f0<br>00000100<br>00000110<br>00000120<br>00000130                        | 73<br>32<br>63<br>62<br>00<br>65<br>72<br>73<br>2c<br>74<br>69<br>69                                                                                                    | 32<br>35<br>62<br>63<br>00<br>73<br>2c<br>2d<br>74<br>77<br>73<br>73                                                                                                    | 35<br>36<br>63<br>2c<br>74<br>2d<br>61<br>63<br>77<br>6f<br>68<br>68                                                                                                    | 36<br>2d<br>2c<br>61<br>63<br>65<br>62<br>6f<br>66<br>31<br>2d                                                                                                    | 2d<br>63<br>74<br>6c<br>65<br>74<br>73<br>63<br>66<br>9<br>32<br>63                                                                                                    | <ul> <li>63</li> <li>62</li> <li>77</li> <li>6f</li> <li>73</li> <li>72</li> <li>31</li> <li>2c</li> <li>69</li> <li>73</li> <li>38</li> <li>62</li> </ul>                                                                                                    | 62<br>63<br>6f<br>77<br>31<br>2c<br>32<br>61<br>73<br>68<br>2d<br>63                                                                                                    | <ul> <li>63</li> <li>2c</li> <li>66</li> <li>66</li> <li>32</li> <li>61</li> <li>38</li> <li>65</li> <li>68</li> <li>2d</li> <li>63</li> <li>00</li> </ul>                                                                                                    | 2c<br>74<br>69<br>69<br>38<br>65<br>2d<br>73<br>32<br>63<br>62<br>00                                                                                                    | 74<br>77<br>73<br>73<br>2d<br>73<br>63<br>32<br>35<br>62<br>63<br>00                                                                                                    | 77<br>6f<br>68<br>63<br>32<br>62<br>35<br>63<br>2c<br>1f                                                                                                    | 61<br>66<br>31<br>2d<br>74<br>35<br>63<br>36<br>2d<br>2c<br>62<br>68                                                                                                    | <ul> <li>66</li> <li>69</li> <li>32</li> <li>63</li> <li>72</li> <li>36</li> <li>2c</li> <li>2d</li> <li>63</li> <li>74</li> <li>6d</li> </ul>                                                                                                    | 69<br>73<br>862<br>2d<br>33<br>62<br>2d<br>33<br>63<br>62<br>77<br>6f<br>61                                                                                                    | 73<br>68<br>2d<br>63<br>33<br>63<br>64<br>62<br>63<br>61<br>77<br>63                                                                                                    | 68<br>2d<br>63<br>00<br>64<br>74<br>65<br>63<br>2c<br>66<br>66<br>2d                                                                                                    | s256-cbc,twofish<br>256-cbc,twofish-<br>cbc,twofish128-c<br>bc,blowfish-cbc.<br>taes128-ctr,3d<br>es-ctr,aes256-ct<br>r,aes128-cbc,3de<br>s-cbc,aes256-cbc,<br>twofish256-cbc,<br>twofish-cbc,twof<br>ish128-cbc,blowf<br>ish-cbchmac-                                                                                                    |
| 00000080<br>00000090<br>000000b0<br>000000c0<br>000000c0<br>000000e0<br>00000100<br>00000100<br>00000120<br>00000130<br>00000140                        | 73<br>32<br>63<br>62<br>00<br>65<br>72<br>73<br>2c<br>74<br>69<br>69<br>73                                                                                                    | 32<br>35<br>62<br>63<br>00<br>73<br>2c<br>2d<br>74<br>77<br>73<br>73<br>68                                                                                                    | 35<br>36<br>63<br>2c<br>74<br>2d<br>61<br>63<br>77<br>6f<br>68<br>68<br>61                                                                                                    | 36<br>2d<br>2c<br>61<br>63<br>65<br>62<br>6f<br>66<br>31<br>2d<br>31                                                                                                    | 2d<br>63<br>74<br>65<br>74<br>65<br>74<br>63<br>66<br>9<br>32<br>63<br>2d                                                                                                    | <ul> <li>63</li> <li>62</li> <li>77</li> <li>6f</li> <li>73</li> <li>72</li> <li>31</li> <li>2c</li> <li>69</li> <li>73</li> <li>38</li> <li>62</li> <li>39</li> </ul>                                                                                                    | 62<br>63<br>6f<br>77<br>31<br>2c<br>32<br>61<br>73<br>68<br>2d<br>63<br>36                                                                                                    | 63<br>2c<br>66<br>66<br>32<br>61<br>38<br>65<br>68<br>2d<br>63<br>00<br>2c                                                                                                    | 2c<br>74<br>69<br>69<br>38<br>65<br>2d<br>73<br>32<br>63<br>62<br>00<br>68                                                                                                    | 74<br>77<br>73<br>73<br>2d<br>73<br>63<br>32<br>63<br>62<br>63<br>00<br>6d                                                                                                    | 77<br>6f<br>68<br>63<br>32<br>62<br>35<br>36<br>63<br>2c<br>1f<br>61                                                                                                    | 6f<br>66<br>31<br>2d<br>74<br>35<br>63<br>36<br>2d<br>2c<br>62<br>68<br>63                                                                                                    | 66<br>69<br>32<br>63<br>72<br>36<br>20<br>20<br>63<br>74<br>60<br>20<br>20                                                                                                    | <ul> <li>69</li> <li>73</li> <li>38</li> <li>62</li> <li>2d</li> <li>33</li> <li>62</li> <li>2d</li> <li>33</li> <li>62</li> <li>77</li> <li>61</li> <li>73</li> </ul>                                                                                                    | 73<br>68<br>2d<br>63<br>33<br>63<br>63<br>62<br>63<br>61<br>77<br>63<br>68                                                                                                    | 68<br>2d<br>63<br>00<br>64<br>74<br>65<br>63<br>2c<br>66<br>2d<br>61                                                                                                    | s256-cbc,twofish<br>256-cbc,twofish<br>cbc,twofish128-c<br>bc,blowfish-cbc.<br>taes128-ctr,3d<br>es-ctr,aes256-ct<br>r,aes128-cbc,3de<br>s-cbc,aes256-cbc,<br>twofish256-cbc,<br>twofish-cbc,twof<br>ish128-cbc,blowf<br>ish-cbchmac-<br>sha1-96,hmac-sha                                                                                                    |
| 00000080<br>00000090<br>000000b0<br>000000c0<br>000000c0<br>000000e0<br>00000100<br>00000100<br>00000120<br>00000130<br>00000140<br>00000150            | 73<br>32<br>63<br>62<br>00<br>65<br>72<br>73<br>2c<br>74<br>69<br>69<br>73<br>31                                                                                                    | 32<br>35<br>62<br>63<br>00<br>73<br>2c<br>2d<br>74<br>77<br>73<br>68<br>2c                                                                                                    | 35<br>36<br>32<br>74<br>2d<br>61<br>63<br>77<br>6f<br>68<br>68<br>61<br>68                                                                                                    | 36<br>2d<br>2c<br>61<br>63<br>65<br>62<br>6f<br>66<br>31<br>2d<br>31<br>6d                                                                                                    | 2d<br>63<br>74<br>6c<br>65<br>74<br>73<br>63<br>66<br>9<br>32<br>63<br>2d<br>61                                                                                                    | <ul> <li>63</li> <li>62</li> <li>77</li> <li>6f</li> <li>73</li> <li>72</li> <li>31</li> <li>2c</li> <li>69</li> <li>73</li> <li>38</li> <li>62</li> <li>39</li> <li>63</li> </ul>                                                                                                    | 62<br>63<br>6f<br>77<br>31<br>2c<br>32<br>61<br>73<br>68<br>2d<br>63<br>36<br>2d                                                                                                    | 63<br>2c<br>66<br>32<br>61<br>38<br>65<br>68<br>2d<br>63<br>00<br>2c<br>6d                                                                                                    | 2c<br>74<br>69<br>69<br>38<br>65<br>2d<br>73<br>32<br>63<br>62<br>00<br>68<br>64                                                                                                    | 74<br>77<br>73<br>2d<br>73<br>63<br>32<br>63<br>63<br>63<br>00<br>6d<br>35                                                                                                    | 77<br>6f<br>68<br>63<br>32<br>63<br>35<br>63<br>2c<br>1f<br>61<br>00                                                                                                    | 6f<br>66<br>31<br>2d<br>74<br>35<br>63<br>2d<br>2d<br>2c<br>68<br>63<br>00                                                                                                    | 66<br>69<br>32<br>63<br>72<br>36<br>2d<br>63<br>74<br>6d<br>2d<br>00                                                                                                    | <ul> <li>69</li> <li>73</li> <li>38</li> <li>62</li> <li>2d</li> <li>33</li> <li>62</li> <li>2d</li> <li>33</li> <li>62</li> <li>77</li> <li>6f</li> <li>61</li> <li>73</li> <li>1f</li> </ul>                                                                                                    | 73<br>68<br>2d<br>63<br>33<br>63<br>63<br>63<br>64<br>62<br>63<br>65<br>77<br>63<br>68<br>68                                                                                                    | 68<br>2d<br>63<br>00<br>64<br>74<br>65<br>63<br>2c<br>66<br>2d<br>61<br>6d                                                                                                    | s256-cbc,twofish<br>256-cbc,twofish<br>cbc,twofish128-c<br>bc,blowfish-cbc.<br>taes128-ctr,3d<br>es-ctr,aes256-ct<br>r,aes128-cbc,3de<br>s-cbc,aes256-cbc,<br>twofish256-cbc,<br>twofish-cbc,twof<br>ish128-cbc,blowf<br>ish128-cbc,blowf<br>ish-cbchmac-<br>sha1-96,hmac-sha<br>1,hmac-md5hm                                                                                                    |
| 00000080<br>00000090<br>000000b0<br>000000c0<br>000000c0<br>000000c0<br>0000000<br>00000100<br>00000120<br>00000130<br>00000140<br>00000150<br>00000160 | 73<br>32<br>63<br>62<br>00<br>65<br>72<br>73<br>2c<br>74<br>69<br>69<br>73<br>31<br>61                                                                                                    | 32<br>35<br>62<br>63<br>00<br>73<br>2c<br>2d<br>74<br>77<br>73<br>68<br>2c<br>63                                                                                                    | 35<br>36<br>63<br>2c<br>74<br>2d<br>61<br>63<br>77<br>6f<br>68<br>68<br>61<br>68<br>2d                                                                                                    | 36<br>2d<br>2c<br>61<br>63<br>65<br>62<br>6f<br>66<br>31<br>2d<br>31<br>6d<br>73                                                                                                    | 2d<br>63<br>74<br>6c<br>65<br>74<br>63<br>63<br>63<br>2d<br>63<br>2d<br>68                                                                                                    | <ul> <li>63</li> <li>62</li> <li>77</li> <li>6f</li> <li>73</li> <li>72</li> <li>31</li> <li>2c</li> <li>69</li> <li>73</li> <li>38</li> <li>62</li> <li>39</li> <li>63</li> <li>61</li> </ul>                                                                                                    | <ul> <li>62</li> <li>63</li> <li>6f</li> <li>77</li> <li>31</li> <li>2c</li> <li>32</li> <li>61</li> <li>73</li> <li>68</li> <li>2d</li> <li>63</li> <li>36</li> <li>2d</li> <li>31</li> </ul>                                                                                                    | 63<br>2c<br>66<br>32<br>61<br>38<br>65<br>82d<br>65<br>2d<br>60<br>2c<br>60<br>2c<br>60<br>2c<br>60<br>2c<br>63<br>2d<br>65<br>82d<br>65<br>2d<br>65<br>2d<br>2d<br>2d<br>2d<br>2d<br>2d<br>2d<br>2d<br>2d<br>2d<br>2d<br>2d<br>2d                                                                                                    | 2c<br>74<br>69<br>38<br>65<br>2d<br>73<br>32<br>63<br>62<br>00<br>68<br>64<br>39                                                                                                    | 74<br>77<br>73<br>2d<br>73<br>2d<br>73<br>32<br>35<br>62<br>63<br>00<br>6d<br>35<br>36                                                                                                    | 77<br>6f<br>68<br>63<br>32<br>63<br>35<br>36<br>35<br>63<br>2c<br>1f<br>61<br>00<br>2c                                                                                                    | 6f<br>66<br>31<br>2d<br>74<br>35<br>63<br>2d<br>2c<br>68<br>63<br>00<br>68                                                                                                    | 66<br>69<br>32<br>63<br>22<br>36<br>22<br>36<br>22<br>63<br>74<br>62<br>60<br>20<br>60<br>60                                                                                                    | <ul> <li>69</li> <li>73</li> <li>38</li> <li>62</li> <li>2c</li> <li>2d</li> <li>33</li> <li>62</li> <li>77</li> <li>61</li> <li>73</li> <li>1f</li> <li>61</li> </ul>                                                                                                    | 73<br>68<br>2d<br>63<br>33<br>63<br>63<br>62<br>63<br>64<br>62<br>63<br>65<br>77<br>63<br>68<br>68<br>68<br>63                                                                                                    | 68<br>2d<br>63<br>00<br>64<br>74<br>65<br>2c<br>66<br>2d<br>61<br>6d<br>2d                                                                                                    | s256-cbc,twofish<br>256-cbc,twofish<br>cbc,twofish128-c<br>bc,blowfish-cbc.<br>taes128-ctr,3d<br>es-ctr,aes256-ct<br>r,aes128-cbc,3de<br>s-cbc,aes256-cbc,<br>twofish256-cbc,<br>twofish-cbc,twof<br>ish128-cbc,blowf<br>ish-cbchmac-<br>sha1-96,hmac-sha<br>1,hmac-md5hm                                                                                                    |
| 00000080<br>00000000<br>00000000<br>00000000<br>000000                                                                                                  | 73<br>32<br>63<br>62<br>00<br>65<br>72<br>73<br>2c<br>74<br>69<br>73<br>31<br>61<br>73                                                                                                    | 32<br>35<br>62<br>63<br>00<br>73<br>2c<br>2d<br>74<br>77<br>73<br>73<br>68<br>2c<br>63<br>68                                                                                                    | 35<br>36<br>63<br>2c<br>74<br>2d<br>61<br>63<br>77<br>6f<br>68<br>68<br>61<br>68<br>2d<br>61                                                                                                    | 36<br>2d<br>2c<br>61<br>63<br>65<br>62<br>6f<br>66<br>31<br>2d<br>31<br>6d<br>73<br>31                                                                                                    | 2d<br>63<br>74<br>6c<br>65<br>74<br>63<br>63<br>66<br>32<br>63<br>2d<br>61<br>68<br>2c                                                                                                    | <ul> <li>63</li> <li>62</li> <li>77</li> <li>6f</li> <li>73</li> <li>72</li> <li>31</li> <li>2c</li> <li>69</li> <li>73</li> <li>38</li> <li>62</li> <li>39</li> <li>63</li> <li>61</li> <li>68</li> </ul>                                                                                                    | <ul> <li>62</li> <li>63</li> <li>6f</li> <li>77</li> <li>31</li> <li>2c</li> <li>32</li> <li>61</li> <li>73</li> <li>68</li> <li>2d</li> <li>63</li> <li>36</li> <li>2d</li> <li>31</li> <li>6d</li> </ul>                                                                                                    | 63<br>2c<br>66<br>66<br>32<br>61<br>38<br>65<br>68<br>2d<br>63<br>2c<br>63<br>00<br>2c<br>64<br>2d<br>61                                                                                                    | 2c<br>74<br>69<br>69<br>38<br>65<br>2d<br>73<br>2d<br>63<br>63<br>62<br>00<br>68<br>64<br>39<br>63                                                                                                    | 74<br>77<br>73<br>2d<br>73<br>2d<br>73<br>32<br>63<br>32<br>63<br>32<br>63<br>00<br>6d<br>35<br>36<br>2d                                                                                                    | 77<br>6f<br>68<br>63<br>32<br>63<br>35<br>63<br>2c<br>1f<br>61<br>00<br>2c<br>6d                                                                                                    | 6f<br>66<br>31<br>2d<br>74<br>35<br>63<br>2d<br>2c<br>63<br>63<br>00<br>68<br>64                                                                                                    | <ul> <li>66</li> <li>69</li> <li>32</li> <li>63</li> <li>72</li> <li>2d</li> <li>74</li> <li>6d</li> <li>2d</li> <li>6d</li> <li>2d</li> <li>6d</li> <li>35</li> </ul>                                                                                                    | <ol> <li>69</li> <li>73</li> <li>38</li> <li>62</li> <li>2d</li> <li>33</li> <li>62</li> <li>2d</li> <li>33</li> <li>62</li> <li>77</li> <li>61</li> <li>00</li> </ol>                                                                                                    | 73<br>68<br>2d<br>63<br>33<br>63<br>63<br>64<br>62<br>63<br>64<br>77<br>63<br>68<br>68<br>68<br>63<br>00                                                                                                    | 68<br>2d<br>63<br>00<br>64<br>74<br>65<br>63<br>2c<br>66<br>62<br>61<br>6d<br>2d<br>00                                                                                                    | s256-cbc,twofish<br>256-cbc,twofish<br>cbc,twofish128-c<br>bc,blowfish-cbc.<br>taes128-ctr,3d<br>es-ctr,aes256-ct<br>r,aes128-cbc,3de<br>s-cbc,aes256-cbc,<br>twofish256-cbc,<br>twofish-cbc,twof<br>ish128-cbc,blowf<br>ish-cbchmac-<br>sha1-96,hmac-sha<br>1,hmac-md5hm                                                                                                    |
| 00000080<br>00000000<br>00000000<br>00000000<br>000000                                                                                                  | 73<br>32<br>63<br>62<br>00<br>65<br>72<br>73<br>2c<br>73<br>2c<br>74<br>69<br>69<br>73<br>31<br>61<br>73                                                                                                    | 32<br>35<br>62<br>63<br>00<br>73<br>2c<br>2d<br>74<br>77<br>73<br>68<br>2c<br>63<br>68<br>7a                                                                                                    | 35<br>36<br>63<br>2c<br>74<br>2d<br>61<br>63<br>77<br>6f<br>68<br>68<br>61<br>68<br>2d<br>62<br>61                                                                                                    | 36<br>2d<br>2c<br>62<br>61<br>63<br>65<br>62<br>6f<br>66<br>31<br>6d<br>31<br>6d<br>73<br>31<br>69                                                                                                    | 2d<br>63<br>74<br>6c<br>574<br>65<br>74<br>63<br>63<br>63<br>2d<br>63<br>2d<br>68<br>2c<br>62                                                                                                    | 63<br>62<br>77<br>6f<br>73<br>72<br>31<br>2c<br>69<br>73<br>38<br>62<br>39<br>63<br>61<br>68<br>2c                                                                                                    | <ul> <li>62</li> <li>63</li> <li>6f</li> <li>77</li> <li>31</li> <li>2c</li> <li>32</li> <li>61</li> <li>73</li> <li>63</li> <li>2d</li> <li>31</li> <li>63</li> <li>2d</li> <li>31</li> <li>6d</li> <li>7a</li> </ul>                                                                                                    | 63<br>2c<br>66<br>32<br>61<br>38<br>65<br>68<br>2d<br>63<br>2c<br>63<br>2c<br>64<br>2d<br>63<br>2c<br>64<br>2c<br>64<br>2c<br>64<br>2c<br>65<br>66<br>2c<br>66<br>66<br>2c<br>66<br>66<br>66<br>66<br>66<br>2c<br>66<br>66<br>66<br>66<br>66<br>66<br>66<br>66<br>66<br>66<br>66<br>66<br>66                                                                                                    | 2c<br>74<br>69<br>38<br>65<br>2d<br>32<br>63<br>62<br>00<br>84<br>39<br>63<br>63<br>63                                                                                                    | 74<br>77<br>73<br>2d<br>73<br>2d<br>73<br>32<br>63<br>32<br>63<br>63<br>63<br>60<br>6d<br>35<br>62<br>62                                                                                                    | 77<br>6f<br>68<br>63<br>32<br>62<br>35<br>63<br>2c<br>1f<br>61<br>00<br>2c<br>6d<br>40                                                                                                    | 6f<br>66<br>31<br>2d<br>74<br>35<br>36<br>2d<br>2c<br>68<br>63<br>00<br>68<br>64<br>6f                                                                                                    | <ul> <li>66</li> <li>69</li> <li>32</li> <li>63</li> <li>72</li> <li>2d</li> <li>63</li> <li>74</li> <li>6d</li> <li>2d</li> <li>6d</li> <li>2d</li> <li>6d</li> <li>35</li> <li>70</li> </ul>                                                                                                    | <pre>69 73 38 62 2d 33 62 77 6f 73 1f 60 65</pre>                                                                                                    | 73<br>68<br>2d<br>63<br>33<br>63<br>63<br>63<br>64<br>62<br>63<br>65<br>77<br>63<br>68<br>68<br>68<br>63<br>00<br>60                                                                                                    | 68<br>2d<br>63<br>00<br>64<br>74<br>65<br>63<br>2c<br>66<br>2d<br>61<br>6d<br>2d<br>00<br>73                                                                                                    | s256-cbc,twofish<br>256-cbc,twofish<br>cbc,twofish128-c<br>bc,blowfish-cbc.<br>taes128-ctr,3d<br>es-ctr,aes256-ct<br>r,aes128-cbc,3de<br>s-cbc,aes256-cbc,<br>twofish256-cbc,<br>twofish-cbc,twof<br>ish128-cbc,blowf<br>ish28-cbc,blowf<br>ish-cbchmac-<br>sha1-96,hmac-sha<br>1,hmac-md5hm<br>ac-sha1-96,hmac-<br>sha1,hmac-md5                                                                                                    |
| 00000080<br>00000000<br>00000000<br>00000000<br>000000                                                                                                  | 73<br>32<br>63<br>62<br>00<br>65<br>72<br>73<br>2c<br>74<br>69<br>73<br>31<br>61<br>73<br>1a<br>73                                                                                                    | 32<br>35<br>62<br>63<br>00<br>73<br>2c<br>2d<br>74<br>77<br>73<br>73<br>68<br>2c<br>63<br>68<br>7a<br>68                                                                                                    | 35<br>36<br>63<br>2c<br>74<br>2d<br>61<br>63<br>77<br>6f<br>88<br>61<br>68<br>61<br>68<br>2d<br>62<br>62                                                                                                    | 36<br>2d<br>2c<br>62<br>65<br>65<br>66<br>31<br>65<br>2d<br>31<br>67<br>31<br>69<br>63                                                                                                    | 2d<br>63<br>74<br>6c<br>574<br>65<br>74<br>66<br>92<br>63<br>2d<br>68<br>2c<br>2<br>6f                                                                                                    | 63<br>62<br>77<br>6f<br>73<br>2c<br>93<br>82<br>93<br>61<br>68<br>2c<br>63<br>63<br>63<br>64<br>68<br>2c<br>63<br>63<br>63<br>63<br>63<br>63<br>63<br>63<br>63<br>63<br>63<br>63<br>75<br>64<br>75<br>65<br>75<br>65<br>75<br>65<br>75<br>65<br>75<br>65<br>75<br>65<br>75<br>75<br>75<br>75<br>75<br>75<br>75<br>75<br>75<br>75<br>75<br>75<br>75                                                                                                    | 62<br>63<br>6f<br>77<br>31<br>2c<br>32<br>61<br>73<br>68<br>2d<br>36<br>2d<br>31<br>6d<br>7a<br>2c<br>31<br>6d<br>7a<br>2c<br>32<br>61<br>73<br>82<br>2d<br>36<br>73<br>2c<br>32<br>61<br>73<br>82<br>2d<br>63<br>77<br>73<br>2c<br>2c<br>32<br>61<br>73<br>2c<br>32<br>61<br>73<br>2c<br>32<br>61<br>73<br>73<br>2c<br>32<br>61<br>73<br>73<br>73<br>73<br>73<br>73<br>73<br>73<br>73<br>73<br>73<br>73<br>73                                                                                                    | 63<br>2c<br>66<br>32<br>61<br>38<br>5<br>68<br>2d<br>63<br>2c<br>64<br>2d<br>60<br>2c<br>64<br>2d<br>66<br>2c<br>66<br>2d<br>66<br>2d<br>2d<br>66<br>2d<br>66<br>2d<br>66<br>2d<br>66<br>2d<br>66<br>2d<br>66<br>2d<br>66<br>2d<br>66<br>2d<br>66<br>2d<br>2d<br>66<br>2d<br>66<br>2d<br>66<br>2d<br>66<br>2d<br>66<br>2d<br>66<br>2d<br>66<br>2d<br>66<br>2d<br>66<br>2d<br>66<br>66<br>2d<br>66<br>2d<br>6<br>2d<br>66<br>2d<br>66<br>2d<br>66<br>2d<br>6<br>2d<br>66<br>2d<br>6<br>2d<br>66<br>6<br>6<br>6                                                                                                    | 2c<br>74<br>69<br>38<br>65<br>2d<br>32<br>63<br>62<br>00<br>84<br>39<br>65<br>63<br>65<br>65                                                                                                    | 74<br>77<br>73<br>73<br>2d<br>73<br>2d<br>73<br>32<br>73<br>32<br>63<br>35<br>62<br>63<br>00<br>6d<br>35<br>36<br>2d<br>62<br>62                                                                                                    | 77<br>6f<br>68<br>63<br>32<br>63<br>36<br>32<br>63<br>2c<br>1f<br>61<br>00<br>2c<br>64<br>06<br>5                                                                                                    | 6f<br>66<br>31<br>2d<br>74<br>35<br>63<br>2d<br>2c<br>68<br>63<br>00<br>68<br>64<br>6f<br>00                                                                                                    | 66<br>69<br>32<br>63<br>22<br>36<br>22<br>63<br>74<br>62<br>62<br>00<br>63<br>5<br>70<br>00                                                                                                    | 69<br>73<br>862<br>20<br>33<br>62<br>20<br>33<br>62<br>77<br>61<br>73<br>1f<br>60<br>00<br>65<br>00                                                                                                    | 73<br>68<br>2d<br>63<br>33<br>63<br>64<br>62<br>63<br>64<br>62<br>63<br>64<br>63<br>65<br>68<br>68<br>63<br>00<br>62<br>1a                                                                                                    | 68<br>2d<br>63<br>00<br>64<br>74<br>65<br>2c<br>66<br>2d<br>66<br>2d<br>00<br>73<br>7a                                                                                                    | s256-cbc,twofish<br>256-cbc,twofish<br>cbc,twofish128-c<br>bc,blowfish-cbc.<br>taes128-ctr,3d<br>es-ctr,aes256-ct<br>r,aes128-cbc,3de<br>s-cbc,aes256-cbc,<br>twofish256-cbc,<br>twofish-cbc,twof<br>ish128-cbc,blowf<br>ish-cbchmac-<br>sha1-96,hmac-sha<br>1,hmac-md5hm<br>ac-sha1-96,hmac-<br>sha1,hmac-md5<br>.zlib,zlib@opens<br>sb com none z                                                                                                    |
| 00000080<br>0000090<br>00000000<br>00000000<br>00000000                                                                                                 | 73<br>32<br>63<br>62<br>00<br>65<br>72<br>73<br>2c<br>74<br>69<br>73<br>31<br>61<br>73<br>1a<br>73                                                                                                    | 32<br>35<br>62<br>63<br>00<br>73<br>2c<br>74<br>77<br>73<br>68<br>2c<br>63<br>68<br>7a<br>68<br>7a<br>68<br>69                                                                                                    | 35<br>36<br>2c<br>74<br>2d<br>63<br>76<br>68<br>68<br>61<br>68<br>2d<br>62<br>2c<br>2<br>2d<br>62<br>2d<br>2d<br>2d<br>2d<br>2d<br>2d<br>2d<br>2d<br>2d<br>2d<br>2d<br>2d<br>2d                                                                                                    | 36<br>2d<br>2c<br>62<br>63<br>65<br>66<br>66<br>31<br>d<br>73<br>63<br>63<br>2d<br>73<br>16<br>30<br>20<br>20<br>20<br>20<br>20<br>20<br>20<br>20<br>20<br>20<br>20<br>20<br>20                                                                                                    | 2d<br>63<br>74<br>65<br>74<br>65<br>73<br>66<br>93<br>2d<br>68<br>2c<br>2<br>62<br>67<br>73<br>66<br>92<br>2d<br>68<br>2c<br>2<br>67<br>7<br>7<br>7<br>7<br>7<br>7<br>7<br>7<br>7<br>7<br>7<br>7<br>7<br>7<br>7<br>7<br>7                                                                                                    | 63<br>62<br>77<br>6f<br>73<br>2c<br>93<br>82<br>9<br>61<br>82<br>cd<br>68<br>2cd<br>62<br>68<br>2cd<br>63                                                                                                    | 62<br>63<br>6f<br>77<br>31<br>2c<br>32<br>61<br>73<br>68<br>2d<br>36<br>2d<br>31<br>63<br>36<br>2d<br>31<br>63<br>2d<br>31<br>63<br>2d<br>63<br>2d<br>63<br>2d<br>63<br>65<br>77<br>73<br>2c<br>26<br>63<br>65<br>77<br>73<br>2c<br>26<br>65<br>77<br>73<br>2c<br>26<br>65<br>77<br>73<br>2c<br>26<br>65<br>77<br>73<br>2c<br>26<br>73<br>73<br>73<br>73<br>73<br>73<br>73<br>73<br>73<br>73<br>73<br>73<br>73                                                                                                    | 63<br>2c6<br>66<br>32<br>68<br>365<br>68<br>2d3<br>02<br>cd2<br>62<br>66<br>2d3<br>62<br>66<br>2d3<br>66<br>2d3<br>66<br>2d3<br>66<br>2d6<br>66<br>2d6<br>2d                                                                                                    | 2c<br>74<br>69<br>68<br>65<br>2d<br>62<br>63<br>62<br>63<br>62<br>63<br>63<br>63<br>64<br>64<br>65<br>64<br>65<br>64<br>65<br>64<br>65<br>65<br>65<br>65<br>65<br>65<br>65<br>65<br>65<br>65<br>65<br>65<br>65                                                                                                    | 74<br>77<br>73<br>2d<br>73<br>2d<br>32<br>35<br>63<br>00<br>6d<br>35<br>2d<br>26<br>6e<br>f                                                                                                    | 77<br>6f<br>68<br>63<br>32<br>35<br>36<br>32<br>2<br>1f<br>61<br>02<br>2<br>6d<br>40<br>65<br>70                                                                                                    | 6f<br>66<br>31<br>2d<br>74<br>35<br>36<br>2d<br>2d<br>2d<br>2d<br>2d<br>68<br>63<br>00<br>68<br>64<br>65                                                                                                    | 669<br>32<br>63<br>22<br>63<br>22<br>63<br>22<br>63<br>22<br>63<br>22<br>63<br>22<br>63<br>22<br>63<br>20<br>64<br>20<br>64<br>20<br>64<br>20<br>64<br>20<br>64<br>20<br>64<br>20<br>64<br>20<br>64<br>20<br>65<br>20<br>65<br>20<br>6<br>20<br>6 | 69<br>73<br>862<br>22d<br>33<br>62<br>77<br>61<br>73<br>61<br>00<br>65<br>00<br>73                                                                                                    | 73<br>68<br>2d<br>63<br>33<br>64<br>62<br>63<br>64<br>63<br>64<br>63<br>66<br>63<br>00<br>62<br>173                                                                                                    | 68<br>2d3<br>00<br>64<br>74<br>65<br>2c<br>66<br>2d1<br>6d<br>2d0<br>73<br>7a<br>8                                                                                                    | s256-cbc,twofish<br>256-cbc,twofish<br>cbc,twofish128-c<br>bc,blowfish-cbc.<br>taes128-ctr,3d<br>es-ctr,aes256-ct<br>r,aes128-cbc,3de<br>s-cbc,aes256-cbc,<br>twofish256-cbc,<br>twofish-cbc,twof<br>ish128-cbc,blowf<br>ish-cbchmac-<br>sha1-96,hmac-sha<br>1,hmac-md5hm<br>ac-sha1-96,hmac-<br>sha1,hmac-md5<br>.zlib,zlib@openss                                                                                                    |
| 00000080<br>00000000<br>00000000<br>00000000<br>000000                                                                                                  | 73<br>32<br>63<br>62<br>00<br>65<br>72<br>73<br>2c<br>74<br>69<br>73<br>161<br>73<br>13<br>73<br>2c<br>74                                                                                                    | 32<br>35<br>62<br>63<br>00<br>73<br>2c<br>74<br>77<br>73<br>68<br>2c<br>63<br>68<br>7a<br>68<br>69<br>63                                                                                                    | 35<br>363<br>2c<br>74<br>61<br>63<br>76<br>68<br>68<br>68<br>68<br>61<br>62<br>62<br>65                                                                                                    | 36<br>20<br>20<br>62<br>63<br>65<br>66<br>61<br>20<br>20<br>63<br>20<br>20<br>65<br>20<br>66<br>31<br>20<br>20<br>20<br>20<br>20<br>20<br>20<br>20<br>20<br>20<br>20<br>20<br>20                                                                                                    | 2d<br>63<br>74<br>6c<br>65<br>74<br>66<br>9<br>2d<br>66<br>9<br>2d<br>68<br>2c<br>2<br>62<br>67<br>a<br>2c<br>67<br>a<br>2c<br>67<br>a<br>2c<br>67<br>a<br>2c<br>67<br>a<br>66<br>9<br>2c<br>67<br>a<br>66<br>9<br>2c<br>67<br>a<br>66<br>5<br>2c<br>66<br>9<br>2c<br>66<br>9<br>2c<br>6<br>2c<br>6 | 63<br>62<br>77<br>6f<br>73<br>2c<br>9<br>38<br>29<br>61<br>82<br>66<br>26<br>66<br>66<br>66<br>66<br>66                                                                                                    | 62<br>63<br>6f<br>77<br>31<br>2c<br>32<br>61<br>73<br>62<br>36<br>2d<br>36<br>2d<br>36<br>7a<br>2c<br>9<br>6f                                                                                                    | 63<br>2c6<br>66<br>32<br>68<br>63<br>26<br>63<br>26<br>26<br>63<br>26<br>26<br>26<br>26<br>26<br>26<br>26<br>26<br>26<br>26<br>26<br>26<br>26                                                                                                    | 2c<br>74<br>69<br>69<br>865<br>2d<br>32<br>62<br>00<br>864<br>39<br>63<br>64<br>965<br>640<br>65                                                                                                    | 74<br>77<br>73<br>2d<br>73<br>2d<br>32<br>35<br>63<br>00<br>6d<br>35<br>2d<br>62<br>66<br>60<br>66<br>10                                                                                                    | 77<br>6f<br>68<br>63<br>22<br>35<br>63<br>22<br>1f<br>60<br>22<br>60<br>22<br>60<br>65<br>00                                                                                                    | 6f<br>66<br>31<br>2d<br>74<br>35<br>36<br>2d<br>2c<br>268<br>60<br>68<br>64<br>60<br>65<br>00                                                                                                    | 669<br>322<br>632<br>632<br>632<br>632<br>632<br>632<br>632<br>632<br>634<br>662<br>200<br>635<br>700<br>600                                                                                                    | 69<br>73<br>862<br>22<br>33<br>62<br>22<br>33<br>62<br>77<br>61<br>73<br>1f<br>61<br>00<br>65<br>00<br>73<br>00                                                                                                    | 73<br>68<br>23<br>63<br>63<br>63<br>64<br>62<br>63<br>64<br>63<br>66<br>77<br>63<br>68<br>63<br>00<br>62<br>173<br>00                                                                                                    | 68<br>2d<br>63<br>00<br>64<br>65<br>63<br>2c<br>66<br>62<br>2d<br>66<br>2d<br>61<br>60<br>73<br>7a<br>800                                                                                                    | s256-cbc,twofish<br>256-cbc,twofish<br>cbc,twofish128-c<br>bc,blowfish-cbc.<br>taes128-ctr,3d<br>es-ctr,aes256-ct<br>r,aes128-cbc,3de<br>s-cbc,aes256-cbc,<br>twofish256-cbc,<br>twofish-cbc,twof<br>ish128-cbc,blowf<br>ish-28-cbc,blowf<br>ish-28-cbc,blowf<br>ish-28-cbc,blowf<br>ish-28-cbc,blowf<br>ish-28-cbc,blowf<br>shal-96,hmac-sha<br>1,hmac-md5hm<br>ac-shal-96,hmac-<br>sha1,hmac-md5<br>.zlib,zlib@openssh<br>com none                                                                                                    |
| 00000080<br>0000090<br>00000000<br>00000000<br>00000000                                                                                                 | 73<br>32<br>63<br>62<br>00<br>65<br>72<br>73<br>2c<br>74<br>69<br>73<br>161<br>73<br>12<br>73<br>2c<br>74<br>69<br>73<br>161<br>73<br>2<br>00                                                                                                    | 32<br>35<br>62<br>63<br>00<br>73<br>2c<br>74<br>77<br>73<br>68<br>2c<br>63<br>68<br>7a<br>68<br>69<br>63<br>00                                                                                                    | 35<br>36<br>22<br>74<br>61<br>63<br>77<br>65<br>86<br>81<br>68<br>61<br>62<br>62<br>62<br>62<br>60<br>0                                                                                                    | 36<br>20<br>62<br>61<br>63<br>65<br>66<br>66<br>31<br>66<br>31<br>60<br>73<br>60<br>63<br>20<br>63<br>20<br>63<br>20<br>63<br>20<br>20<br>64<br>65<br>20<br>66<br>31<br>60<br>20<br>20<br>20<br>20<br>20<br>20<br>20<br>20<br>20<br>20<br>20<br>20<br>20                                                                                                    | 2d<br>63<br>74<br>6c<br>574<br>63<br>66<br>932<br>63<br>2d<br>68<br>2c2<br>61<br>68<br>2c2<br>6f<br>72<br>c0                                                                                                    | 63<br>62<br>77<br>6<br>73<br>20<br>73<br>20<br>73<br>82<br>93<br>61<br>82<br>60<br>60<br>60<br>60<br>60                                                                                                    | 62<br>63<br>6f<br>77<br>2c<br>32<br>61<br>73<br>62<br>32<br>61<br>73<br>62<br>32<br>63<br>22<br>36<br>1<br>73<br>62<br>32<br>63<br>22<br>63<br>67<br>72<br>63<br>67<br>73<br>2<br>63<br>67<br>73<br>2<br>63<br>67<br>73<br>2<br>63<br>67<br>73<br>2<br>63<br>67<br>73<br>2<br>63<br>61<br>73<br>61<br>73<br>62<br>73<br>61<br>73<br>62<br>73<br>62<br>73<br>72<br>62<br>73<br>62<br>73<br>62<br>73<br>62<br>73<br>62<br>73<br>62<br>73<br>62<br>73<br>62<br>73<br>62<br>73<br>62<br>73<br>62<br>73<br>62<br>73<br>62<br>73<br>62<br>73<br>62<br>73<br>62<br>74<br>72<br>62<br>73<br>72<br>62<br>7<br>7<br>7<br>62<br>7<br>7<br>7<br>7<br>62<br>7<br>7<br>7<br>7<br>6<br>7<br>7<br>7<br>6<br>7<br>7<br>7<br>7 | 63<br>266<br>621<br>385<br>682<br>60<br>262<br>662<br>662<br>662<br>662<br>662<br>662<br>662<br>662                                                                                                    | 2c4<br>769<br>669<br>652d<br>732<br>623<br>620<br>64<br>65<br>640<br>659<br>659<br>659<br>640<br>659<br>659<br>659<br>659<br>659<br>659<br>659<br>659<br>659<br>659                                                                                                    | 747732d7332733273326332626660000000000000000000                                                                                                    | 77f<br>68<br>68<br>32<br>35<br>36<br>22<br>1f<br>00<br>2cd<br>40<br>50<br>0bd                                                                                                    | 6f<br>66<br>31<br>2d<br>74<br>35<br>63<br>2d<br>2c<br>68<br>63<br>06<br>86<br>4<br>60<br>60<br>60<br>1c                                                                                                    | 669<br>323<br>522<br>362<br>532<br>522<br>532<br>522<br>532<br>522<br>532<br>542<br>542<br>542<br>542<br>542<br>542<br>542<br>54                                                                                                    | 69<br>73<br>82<br>22<br>33<br>62<br>22<br>33<br>62<br>76<br>1<br>61<br>73<br>1<br>61<br>00<br>500<br>73<br>00<br>8                                                                                                    | 73<br>68<br>23<br>63<br>63<br>63<br>64<br>62<br>63<br>64<br>63<br>65<br>77<br>63<br>86<br>63<br>06<br>17<br>30<br>64<br>73<br>00<br>65                                                                                                    | 68<br>2d<br>63<br>00<br>64<br>74<br>65<br>63<br>2c<br>66<br>62<br>2d<br>66<br>2d<br>61<br>60<br>73<br>7a<br>80<br>84                                                                                                    | s256-cbc, twofish<br>256-cbc, twofish<br>cbc, twofish128-c<br>bc, blowfish-cbc.<br>taes128-ctr, 3d<br>es-ctr, aes256-ct<br>r, aes128-cbc, 3de<br>s-cbc, aes256-cbc,<br>twofish256-cbc,<br>twofish-cbc, twof<br>ish128-cbc, blowf<br>ish-cbchmac-<br>sha1-96, hmac-sha<br>1, hmac-md5hm<br>ac-sha1-96, hmac-<br>sha1, hmac-md5<br>.zlib, zlib@openssh<br>.com, nonez<br>lib, zlib@openssh<br>.com, nonez                                                                                                    |
| 00000080<br>0000090<br>00000000<br>00000000<br>00000000                                                                                                 | 73<br>32<br>63<br>62<br>00<br>65<br>72<br>73<br>2c<br>74<br>69<br>69<br>73<br>161<br>73<br>12<br>62<br>20<br>00                                                                                                    | 32<br>35<br>62<br>63<br>00<br>73<br>2c<br>2d<br>74<br>77<br>73<br>73<br>68<br>2c<br>63<br>68<br>7a<br>68<br>69<br>63<br>00                                                                                                    | 35<br>36<br>22<br>74<br>61<br>63<br>77<br>6f<br>68<br>68<br>61<br>68<br>20<br>61<br>62<br>20<br>20<br>61<br>00                                                                                                    | 36<br>2d<br>2c<br>61<br>63<br>65<br>62<br>6f<br>66<br>31<br>66<br>31<br>6d<br>73<br>1<br>69<br>63<br>2c<br>60<br>0                                                                                                    | 2d<br>63<br>7d<br>65<br>74<br>65<br>74<br>63<br>66<br>69<br>32<br>63<br>2d<br>68<br>2c<br>2<br>61<br>68<br>2c<br>2<br>6f<br>7a<br>00                                                                                                    | 63<br>62<br>77<br>6f<br>73<br>2c<br>69<br>73<br>862<br>73<br>61<br>68<br>2cd<br>62<br>60<br>60                                                                                                    | 62<br>63<br>6f<br>77<br>2c<br>32<br>61<br>73<br>62<br>32<br>61<br>73<br>62<br>32<br>61<br>73<br>62<br>32<br>61<br>73<br>62<br>32<br>61<br>73<br>62<br>63<br>67<br>71<br>2c<br>26<br>61<br>73<br>62<br>61<br>73<br>2c<br>26<br>61<br>73<br>2c<br>26<br>61<br>73<br>62<br>73<br>62<br>73<br>62<br>73<br>62<br>73<br>62<br>73<br>62<br>73<br>62<br>73<br>62<br>73<br>72<br>72<br>73<br>72<br>72<br>72<br>72<br>72<br>72<br>72<br>72<br>72<br>72<br>72<br>72<br>72                                                                                                    | 63<br>26<br>66<br>32<br>66<br>32<br>63<br>63<br>63<br>63<br>63<br>63<br>63<br>63<br>63<br>63<br>63<br>63<br>63                                                                                                    | 2c4<br>769<br>669<br>652d<br>732<br>622<br>623<br>620<br>684<br>9365<br>640<br>659<br>640<br>659                                                                                                    | 74<br>77<br>73<br>2d<br>73<br>63<br>25<br>63<br>63<br>26<br>63<br>60<br>6d<br>35<br>6d<br>35<br>6d<br>262<br>6e<br>6f<br>00<br>a0                                                                                                    | 77<br>6f<br>68<br>63<br>32<br>62<br>35<br>63<br>2c<br>1f<br>61<br>00<br>2c<br>64<br>00<br>2c<br>65<br>70<br>00<br>bd                                                                                                    | 6f<br>66<br>31<br>2d<br>74<br>35<br>63<br>2d<br>2c<br>62<br>63<br>00<br>68<br>64<br>65<br>00<br>1c                                                                                                    | <ul> <li>66</li> <li>69</li> <li>32</li> <li>63</li> <li>72</li> <li>2d</li> <li>63</li> <li>74</li> <li>6d</li> <li>2d</li> <li>6d</li> <li>35</li> <li>70</li> <li>6e</li> <li>00</li> <li>6c</li> </ul>                                                                                                    | <pre>69 738 62 2d 33 62 77 6f 73 1f 60 65 00 73 0b </pre>                                                                                                    | 73<br>68<br>2d<br>63<br>63<br>63<br>64<br>62<br>63<br>64<br>62<br>63<br>64<br>62<br>63<br>65<br>77<br>63<br>68<br>68<br>63<br>00<br>6e<br>1a<br>73<br>00<br>af                                                                                                    | 68<br>2d<br>63<br>00<br>64<br>74<br>65<br>63<br>2c<br>66<br>62<br>d<br>66<br>2d<br>62<br>d<br>07<br>3<br>7a<br>8<br>00<br>8<br>4                                                                                                    | s256-cbc,twofish<br>256-cbc,twofish<br>cbc,twofish128-c<br>bc,blowfish-cbc.<br>taes128-ctr,3d<br>es-ctr,aes256-ct<br>r,aes128-cbc,3de<br>s-cbc,aes256-cbc,<br>twofish256-cbc,<br>twofish-cbc,twof<br>ish128-cbc,blowf<br>ish-cbchmac-<br>sha1-96,hmac-sha<br>1,hmac-md5hm<br>ac-sha1-96,hmac-<br>sha1,hmac-md5<br>.zlib,zlib@openssh<br>.com,nonez<br>lib,zlib@openssh<br>.com,none                                                                                                    |
| 00000080<br>0000090<br>00000000<br>0000000<br>0000000<br>000000                                                                                         | 73<br>32<br>63<br>62<br>00<br>65<br>72<br>73<br>2c<br>73<br>2c<br>73<br>2c<br>74<br>69<br>73<br>31<br>61<br>73<br>1a<br>73<br>6c<br>2e<br>00                                                                                                    | 32<br>35<br>62<br>63<br>00<br>73<br>2cd<br>74<br>77<br>73<br>68<br>2c<br>63<br>68<br>7a<br>68<br>69<br>63<br>00                                                                                                    | 35<br>36<br>2c<br>27<br>4<br>63<br>76<br>68<br>66<br>8<br>61<br>62<br>62<br>60<br>60<br>80<br>60<br>80<br>80<br>80<br>80<br>80<br>80<br>80<br>80<br>80<br>80<br>80<br>80<br>80                                                                                                    | 36<br>22<br>26<br>26<br>26<br>26<br>26<br>26<br>26<br>20<br>20<br>20<br>20<br>20<br>20                                                                                                    | 2d<br>63<br>74<br>65<br>74<br>65<br>74<br>63<br>66<br>93<br>2d<br>66<br>93<br>2d<br>68<br>2d<br>68<br>2d<br>62<br>62<br>62<br>62<br>62<br>74<br>60<br>74<br>60<br>74<br>73<br>60<br>74<br>73<br>60<br>74<br>73<br>60<br>74<br>73<br>60<br>74<br>73<br>60<br>74<br>73<br>73<br>60<br>74<br>73<br>74<br>60<br>74<br>74<br>73<br>74<br>74<br>74<br>74<br>74<br>74<br>74<br>74<br>74<br>74<br>74<br>74<br>74                                                                                                    | 63<br>62<br>77<br>6f<br>72<br>31<br>2c<br>69<br>73<br>82<br>2<br>69<br>73<br>82<br>2<br>63<br>61<br>62<br>62<br>60<br>62<br>60<br>62<br>60                                                                                                    | 62<br>63<br>67<br>731<br>2c<br>32<br>63<br>63<br>63<br>63<br>63<br>63<br>63<br>63<br>63<br>63<br>63<br>63<br>63                                                                                                    | 63<br>266<br>662<br>632<br>638<br>632<br>638<br>632<br>638<br>632<br>638<br>632<br>632<br>632<br>642<br>662<br>662<br>662<br>662<br>662<br>662<br>662<br>663<br>266<br>665<br>266<br>665<br>266<br>266                                                                                                    | 2c4<br>769<br>669<br>365<br>273<br>362<br>662<br>663<br>664<br>363<br>664<br>65<br>f<br>9<br>665<br>f<br>9                                                                                                    | 777773223773223562300635362226666666666600000000000                                                                                                    | 77<br>6f<br>68<br>63<br>26<br>25<br>36<br>32<br>21<br>f<br>100<br>2cd<br>40<br>65<br>700<br>bd                                                                                                    | 6f<br>66<br>31<br>2d<br>75<br>63<br>2d<br>2c<br>68<br>63<br>00<br>64<br>6f<br>00<br>65<br>00<br>1c                                                                                                    | 66<br>69<br>32<br>63<br>22<br>36<br>22<br>36<br>32<br>26<br>32<br>36<br>32<br>26<br>32<br>36<br>32<br>36<br>37<br>36<br>37<br>37<br>36<br>37<br>37<br>36<br>37<br>37<br>37<br>36<br>37<br>37<br>37<br>37<br>37<br>37<br>37<br>37<br>37<br>37<br>37<br>37<br>37                                                                                                    | 69<br>73<br>86<br>22<br>33<br>62<br>22<br>33<br>62<br>77<br>61<br>73<br>61<br>00<br>65<br>00<br>73<br>00<br>b8                                                                                                    | 73<br>68<br>2d<br>33<br>63<br>64<br>62<br>63<br>64<br>62<br>63<br>64<br>62<br>63<br>65<br>68<br>68<br>60<br>68<br>173<br>00<br>af                                                                                                    | 68<br>2d<br>63<br>00<br>64<br>74<br>65<br>2c<br>66<br>2d<br>66<br>2d<br>62<br>40<br>73<br>68<br>00<br>84                                                                                                    | s256-cbc,twofish<br>256-cbc,twofish<br>cbc,twofish128-c<br>bc,blowfish-cbc.<br>taes128-ctr,3d<br>es-ctr,aes256-ct<br>r,aes128-cbc,3de<br>s-cbc,aes256-cbc,<br>twofish256-cbc,<br>twofish-cbc,twof<br>ish128-cbc,blowf<br>ish-cbchmac-<br>sha1-96,hmac-sha<br>1,hmac-md5hm<br>ac-sha1-96,hmac-<br>sha1,hmac-md5<br>.zlib,zlib@openssh<br>.com,nonez<br>lib,zlib@openssh<br>.com,none                                                                                                    |
| 00000080<br>0000090<br>00000000<br>00000000<br>00000000                                                                                                 | 73<br>32<br>63<br>62<br>00<br>65<br>72<br>73<br>2c<br>73<br>2c<br>73<br>2c<br>74<br>69<br>73<br>31<br>62<br>73<br>1a<br>73<br>6c<br>2e<br>00<br>00<br>cket                                                                                                    | 32<br>35<br>62<br>63<br>00<br>73<br>2cd<br>74<br>77<br>73<br>68<br>2cd<br>68<br>76<br>86<br>9<br>60<br>50<br>50<br>50<br>50<br>50<br>50<br>50<br>50<br>50<br>50<br>50<br>50<br>50                                                                                                    | 35<br>36<br>2c<br>27<br>4<br>61<br>63<br>76<br>f<br>68<br>66<br>86<br>16<br>62<br>62<br>60<br>78<br>1                                                                                                    | 36<br>22<br>26<br>26<br>26<br>26<br>26<br>26<br>26<br>26<br>20<br>20<br>20<br>20                                                                                                    | 2d<br>63<br>74<br>65<br>74<br>65<br>74<br>63<br>66<br>32<br>63<br>2d<br>66<br>82<br>2d<br>68<br>2c<br>2c<br>6f<br>72<br>00<br>79                                                                                                    | 63<br>62<br>77<br>6f<br>72<br>31<br>2c<br>9<br>73<br>82<br>2c<br>9<br>73<br>82<br>2c<br>63<br>82<br>64<br>82<br>66<br>82<br>66<br>82<br>60<br>94<br>4                                                                                                    | 62<br>63<br>67<br>731<br>22<br>32<br>73<br>63<br>63<br>63<br>63<br>63<br>64<br>72<br>69<br>60<br>61<br>5                                                                                                    | 63<br>266<br>666<br>321<br>385<br>682<br>632<br>638<br>682<br>630<br>2cd<br>2cd<br>666<br>2cd<br>666<br>2cd<br>668<br>2cd<br>668<br>2<br>2<br>2<br>2<br>2<br>2<br>2<br>2<br>2<br>2<br>2<br>2<br>2<br>2<br>2<br>2<br>2<br>2 | 2c4<br>769<br>6385<br>2d3<br>62d<br>732<br>632<br>662<br>663<br>664<br>65<br>665<br>f<br>9<br>2_04                                                                                                    | 777773<br>77773<br>7323562<br>6325623<br>635562<br>666f<br>000<br>600<br>66f<br>000<br>66f<br>000<br>66f<br>000<br>66f<br>000<br>66f<br>000<br>626<br>626<br>766<br>7666 | 77<br>6f<br>68<br>63<br>26<br>25<br>36<br>32<br>21<br>f<br>100<br>2cd<br>40<br>65<br>700<br>bd<br>(Ex)<br>ef                                                                                                    | 6f<br>66<br>31<br>27<br>4<br>35<br>63<br>22<br>26<br>63<br>06<br>8<br>64<br>60<br>65<br>00<br>1<br>2<br>1<br>1<br>1<br>1<br>1                                                                                                    | 66<br>69<br>32<br>63<br>22<br>63<br>22<br>63<br>22<br>63<br>22<br>63<br>20<br>63<br>57<br>00<br>60<br>60<br>60<br>60<br>60<br>79<br>4                                                                                                    | 69<br>73<br>86<br>22<br>23<br>36<br>22<br>23<br>36<br>22<br>23<br>36<br>27<br>76<br>17<br>16<br>10<br>05<br>00<br>73<br>00<br>b8<br>2f                                                                                                    | 73<br>68<br>2d<br>33<br>64<br>26<br>33<br>64<br>62<br>63<br>64<br>63<br>66<br>76<br>36<br>86<br>80<br>06<br>17<br>30<br>0a<br>d<br>da<br>d                                                                                                    | 68<br>2d<br>63<br>00<br>64<br>74<br>65<br>63<br>2c<br>66<br>62d<br>61<br>62d<br>00<br>73<br>7a<br>80<br>00<br>84<br>25                                                                                                    | s256-cbc, twofish<br>256-cbc, twofish<br>cbc, twofish128-c<br>bc, blowfish-cbc.<br>taes128-ctr, 3d<br>es-ctr, aes256-ct<br>r, aes128-cbc, 3de<br>s-cbc, aes256-cbc<br>, twofish256-cbc,<br>twofish-cbc, twof<br>ish128-cbc, blowf<br>ish-cbchmac-<br>sha1-96, hmac-sha<br>1, hmac-md5hm<br>ac-sha1-96, hmac-<br>sha1, hmac-md5<br>zlib, zlib@openss<br>sh.com, nonez<br>lib, zlib@openssh<br>.com, nonez                                                                                                    |
| 00000080<br>00000000<br>00000000<br>00000000<br>000000                                                                                                  | 73<br>32<br>63<br>62<br>00<br>65<br>72<br>73<br>2c<br>74<br>69<br>69<br>73<br>31<br>61<br>73<br>1a<br>73<br>6c<br>2e<br>00<br>00<br>cket<br>b7<br>00                                                                                                    | 32<br>35<br>62<br>63<br>00<br>73<br>2cd<br>74<br>77<br>73<br>68<br>2cd<br>63<br>68<br>69<br>63<br>00<br>cce<br>00<br>cce<br>00                                                                                                    | 35<br>36<br>2c<br>4<br>61<br>63<br>76<br>f<br>68<br>68<br>61<br>62<br>62<br>62<br>62<br>60<br>00<br>(281<br>00<br>00                                                                                                    | 36<br>2d<br>2c<br>62<br>61<br>65<br>62<br>66<br>31<br>65<br>62<br>66<br>31<br>31<br>60<br>31<br>60<br>31<br>2c<br>00<br>20<br>1a                                                                                                    | 2d<br>63<br>74<br>6c<br>574<br>63<br>63<br>66<br>69<br>32<br>63<br>2d<br>68<br>2c<br>2d<br>68<br>2c<br>2c<br>2<br>00<br>/ (<br>79<br><b>64</b>                                                                                                    | 63<br>62<br>77<br>6f<br>73<br>2c<br>9<br>73<br>32<br>c<br>9<br>73<br>362<br>39<br>61<br>68<br>2cd<br>66<br>2cd<br>66<br>2cd<br>66<br>2<br>60<br>0<br>2x<br>4d                                                                                                    | 62<br>63<br>6f<br>77<br>31<br>2c<br>32<br>61<br>73<br>68<br>2d<br>32d<br>36d<br>7a<br>2c<br>69<br>6f<br>00<br>15<br>66                                                                                                    | 63<br>2c6<br>66<br>32<br>66<br>32<br>66<br>36<br>58<br>2d<br>66<br>62<br>66<br>62<br>66<br>60<br>2cc<br>66<br>63<br>2d<br>65<br>66<br>63<br>2d<br>65<br>66<br>66<br>63<br>2d<br>66<br>66<br>63<br>2d<br>66<br>66<br>65<br>2d<br>66<br>66<br>65<br>2d<br>66<br>66<br>65<br>2d<br>66<br>65<br>2d<br>66<br>66<br>65<br>2d<br>66<br>65<br>2d<br>65<br>66<br>65<br>2d<br>65<br>66<br>65<br>2d<br>65<br>66<br>65<br>2d<br>66<br>65<br>65<br>65<br>65<br>65<br>65<br>65<br>65<br>65                                                                                                    | 2c<br>769<br>638<br>620<br>732<br>632<br>63<br>62<br>63<br>66<br>40<br>65<br>f<br>9<br>65<br>f<br>9<br>2<br>04<br>69                                                                                                    | 77773<br>72327332733273326332633262666600<br>866666000<br>866666000<br>866666000<br>866666000<br>866666000<br>866666000<br>866666000<br>866666000<br>8666660000<br>86666600000000000000000000000000000000                                                                                                    | 77<br>6f<br>68<br>63<br>26<br>25<br>36<br>32<br>26<br>36<br>32<br>21<br>f<br>10<br>26<br>40<br>65<br>70<br>bd<br>2c<br>40<br>2c<br>40<br>2c<br>40<br>2c<br>2d<br>2c<br>2d<br>2c<br>2d<br>2c<br>2d<br>2c<br>2d<br>2c<br>2c<br>2c<br>2c<br>2c<br>2c<br>2c<br>2c<br>2c<br>2c<br>2c<br>2c<br>2c                                                                                                    | 6f<br>6f<br>31d<br>745<br>636<br>2d<br>2d<br>2d<br>2d<br>2d<br>2d<br>2d<br>2d<br>683<br>068<br>66f<br>000<br>1c<br>1n<br>f1<br><b>68</b>                                                                                                    | 66<br>69<br>32<br>63<br>22<br>63<br>22<br>63<br>76<br>62<br>20<br>62<br>20<br>62<br>20<br>62<br>70<br>60<br>62<br>70<br>62<br>70<br>62<br>62<br>70<br>62<br>63<br>70<br>62<br>70<br>63<br>70<br>63<br>70<br>63<br>70<br>63<br>70<br>70<br>70<br>70<br>70<br>70<br>70<br>70<br>70<br>70<br>70<br>70<br>70                                                                                                    | 69<br>738<br>6222d<br>33622cd<br>33362776<br>611<br>61006500<br>7300<br>b8<br>2f                                                                                                    | 73<br>68<br>2d<br>63<br>36<br>36<br>64<br>62<br>63<br>64<br>62<br>63<br>64<br>62<br>63<br>64<br>63<br>66<br>77<br>63<br>68<br>68<br>63<br>00<br>60<br>173<br>00<br>af<br>da<br>62<br>63<br>64<br>63<br>63<br>64<br>63<br>63<br>64<br>63<br>63<br>64<br>63<br>63<br>64<br>63<br>63<br>64<br>63<br>63<br>63<br>64<br>63<br>63<br>64<br>63<br>63<br>64<br>64<br>63<br>63<br>64<br>64<br>63<br>64<br>64<br>63<br>64<br>64<br>63<br>64<br>64<br>64<br>64<br>64<br>64<br>64<br>64<br>64<br>64<br>64<br>64<br>64                                                                                                    | 68<br>2d<br>63<br>00<br>64<br>74<br>65<br>63<br>2c<br>66<br>62<br>d<br>66<br>2d<br>66<br>2d<br>60<br>73<br>7a<br>80<br>84<br>25<br>64                                                                                                    | s256-cbc,twofish<br>256-cbc,twofish<br>cbc,twofish128-c<br>bc,blowfish-cbc.<br>taes128-ctr,3d<br>es-ctr,aes256-ct<br>r,aes128-cbc,3de<br>s-cbc,aes256-cbc,<br>twofish256-cbc,<br>twofish-cbc,twof<br>ish128-cbc,blowf<br>ish-cbchmac-<br>sha1-96,hmac-sha<br>1,hmac-md5hm<br>ac-sha1-96,hmac-<br>sha1,hmac-md5<br>zlib,zlib@openss<br>sh.com,nonez<br>lib,zlib@openss<br>                                                                                                    |
| 00000080<br>00000000<br>00000000<br>00000000<br>000000                                                                                                  | 73<br>32<br>63<br>62<br>00<br>65<br>72<br>73<br>2c<br>74<br>69<br>69<br>73<br>31<br>61<br>73<br>1a<br>73<br>6c<br>2e<br>00<br>00<br>cket<br>b7<br>00<br>61                                                                                                    | 32<br>35<br>62<br>63<br>00<br>73<br>2cd<br>74<br>77<br>73<br>68<br>2cd<br>68<br>76<br>69<br>60<br>50<br>50<br>50<br>50<br>50<br>50<br>50<br>50<br>50<br>5                                                                                                    | 35<br>36<br>2c<br>74<br>61<br>63<br>77<br>6f<br>68<br>68<br>61<br>66<br>2d<br>62<br>62<br>61<br>00<br>2d<br>2d                                                                                                    | 36<br>2d<br>2c<br>62<br>61<br>65<br>62<br>66<br>31<br>31<br>60<br>31<br>31<br>63<br>2c<br>60<br>2c<br>60<br>2c<br>60<br>31<br>31<br>60<br>31<br>2c<br>60<br>2c<br>60<br>2c<br>2c<br>60<br>2c<br>2c<br>60<br>2c<br>2c<br>2c<br>60<br>2c<br>2c<br>2c<br>60<br>2c<br>2c<br>2c<br>2c<br>2c<br>2c<br>2c<br>2c<br>2c<br>2c<br>2c<br>2c<br>2c | 2d<br>63<br>74<br>6c<br>574<br>63<br>63<br>2d<br>66<br>932<br>63<br>2d<br>68<br>2c<br>2d<br>68<br>2c<br>2c<br>00<br>79<br>64<br>72                                                                                                    | 63<br>62<br>77<br>61<br>72<br>32<br>67<br>32<br>67<br>32<br>67<br>38<br>62<br>63<br>66<br>66<br>60<br>20<br>44<br>69<br>66                                                                                                    | 62<br>63<br>6f<br>77<br>32<br>23<br>61<br>73<br>62<br>63<br>32<br>63<br>32<br>63<br>32<br>63<br>32<br>64<br>72<br>69<br>6f<br>15<br>66<br>75                                                                                                    | 63<br>2c6<br>66<br>32<br>66<br>632<br>638<br>638<br>638<br>638<br>638<br>638<br>638<br>638                                                                                                    | 2c4<br>6993652d3<br>622d33262<br>662<br>662<br>664<br>665<br>f9<br>665<br>f9<br>662<br>662<br>662<br>663<br>662<br>663<br>663<br>665<br>663<br>665<br>663<br>663<br>663<br>663<br>663                                                                                                    | 777732d35633633663366660a0                                                                                                    | 77<br>668<br>632<br>632<br>632<br>632<br>632<br>632<br>632<br>632<br>632<br>632                                                                                                    | 6f<br>6f<br>31d<br>2745<br>3636<br>2d<br>226<br>683<br>068<br>6f<br>000<br>1c<br><b>INIT</b><br>68<br>68                                                                                                    | 66<br>69<br>32<br>63<br>22<br>63<br>22<br>63<br>22<br>63<br>22<br>63<br>20<br>63<br>57<br>00<br>60<br>60<br>60<br>60<br>60<br>60<br>60<br>60<br>60<br>60<br>60<br>60                                                                                                    | 69         73         62         22         33         62         23         62         233         62         76         71         61         73         60         73         62         74         61         73         62         31                                                                                                    | 73<br>68<br>2d<br>63<br>33<br>64<br>62<br>63<br>64<br>62<br>63<br>64<br>62<br>63<br>64<br>63<br>66<br>77<br>63<br>68<br>68<br>63<br>00<br>60<br>1a<br>73<br>00<br>af<br>da<br>00<br>00                                                                                                    | 68<br>2d<br>63<br>00<br>64<br>74<br>65<br>63<br>2c<br>66<br>62<br>d<br>66<br>2d<br>66<br>2d<br>60<br>73<br>7a<br>80<br>84<br>25<br>60<br>00                                                                                                    | s256-cbc,twofish<br>256-cbc,twofish<br>cbc,twofish128-c<br>bc,blowfish-cbc.<br>taes128-ctr,3d<br>es-ctr,aes256-ct<br>r,aes128-cbc,3de<br>s-cbc,aes256-cbc,<br>twofish256-cbc,<br>twofish-cbc,twof<br>ish128-cbc,blowf<br>ish-cbchmac-<br>sha1-96,hmac-sha<br>1,hmac-md5hm<br>ac-sha1-96,hmac-<br>sha1,hmac-md5<br>.zlib,zlib@openss<br>sh.com,nonez<br>lib,zlib@openssh<br>.com,nonez<br>lib,zlib@openssh<br>.com,nonez<br>lib,zlib@openssh<br>.com,nonez<br>lib,zlib@openssh<br>.com,nonez<br>lib,zlib@openssh                                                                                                    |
| 00000080<br>00000000<br>00000000<br>00000000<br>000000                                                                                                  | 73<br>32<br>63<br>62<br>00<br>65<br>72<br>73<br>2c<br>74<br>69<br>69<br>73<br>31<br>61<br>73<br>1a<br>73<br>6c<br>2e<br>00<br>00<br>61<br>00                                                                                                    | 32<br>35<br>62<br>63<br>00<br>73<br>2cc<br>74<br>77<br>73<br>68<br>2cc<br>63<br>68<br>7a<br>68<br>69<br>60<br>00<br>5<br>00<br>60<br>00<br>0f                                                                                                    | 35<br>36<br>63<br>2c<br>74<br>61<br>63<br>77<br>6f<br>68<br>68<br>61<br>66<br>2d<br>61<br>6c<br>2e<br>62<br>6f<br>00<br>2d<br>73                                                                                                    | 36<br>2d<br>2c<br>62<br>61<br>65<br>62<br>66<br>31<br>31<br>66<br>31<br>31<br>60<br>31<br>2d<br>73<br>31<br>60<br>2c<br>60<br>20<br>00<br>1a<br>67<br>73                                                                                                    | 2d<br>63<br>74<br>6c<br>574<br>63<br>66<br>932<br>63<br>2d<br>68<br>2c<br>2d<br>68<br>2c<br>2c<br>00<br>79<br>64<br>72<br>68                                                                                                    | 63<br>62<br>77<br>61<br>72<br>32<br>67<br>32<br>67<br>32<br>67<br>38<br>62<br>63<br>66<br>66<br>60<br>20<br>20<br>20<br>20<br>20<br>20<br>20<br>20<br>20<br>20<br>20<br>20<br>20                                                                                                    | 62<br>63<br>6f<br>77<br>32<br>23<br>61<br>73<br>62<br>63<br>32<br>63<br>32<br>63<br>32<br>63<br>32<br>63<br>72<br>69<br>60<br>15<br>66<br>75<br>72                                                                                                    | 63<br>2c6<br>66<br>32<br>66<br>63<br>2d3<br>65<br>62<br>63<br>65<br>62<br>60<br>2cd<br>66<br>62<br>66<br>60<br>2cd<br>66<br>62<br>66<br>60<br>2cd<br>66<br>70<br>73                                                                                                    | 2c4<br>769<br>365<br>2d3<br>323<br>620<br>664<br>363<br>665<br>f<br>9<br>62_M<br>60<br>69<br>31<br>61                                                                                                    | 777732d356235633623562366660a0                                                                                                    | 77<br>6f<br>68<br>63<br>26<br>25<br>36<br>32<br>26<br>36<br>32<br>26<br>36<br>32<br>26<br>36<br>32<br>26<br>36<br>32<br>26<br>36<br>32<br>26<br>26<br>36<br>32<br>26<br>26<br>36<br>32<br>26<br>26<br>36<br>32<br>26<br>36<br>32<br>26<br>36<br>36<br>32<br>26<br>36<br>36<br>36<br>26<br>36<br>36<br>26<br>36<br>36<br>36<br>26<br>36<br>36<br>36<br>26<br>36<br>36<br>36<br>36<br>36<br>36<br>36<br>36<br>36<br>36<br>36<br>36<br>36                                                                                                    | 6f<br>66<br>31<br>27<br>4<br>35<br>36<br>2<br>2<br>2<br>2<br>6<br>8<br>32<br>2<br>2<br>2<br>6<br>8<br>30<br>6<br>8<br>6<br>4<br>6<br>0<br>0<br>6<br>5<br>01<br>2<br>0<br>8<br>4<br>6<br>5<br>1<br>2<br>2<br>2<br>2<br>2<br>2<br>6<br>8<br>32<br>0<br>8<br>32<br>0<br>8<br>3<br>0<br>8<br>3<br>0<br>8<br>1<br>8<br>3<br>0<br>8<br>1<br>8<br>1<br>8<br>1<br>8<br>1<br>8<br>1<br>8<br>1<br>8<br>1<br>8<br>1<br>8<br>1<br>8                                                                                                    | 66<br>69<br>32<br>63<br>22<br>63<br>22<br>63<br>22<br>63<br>22<br>63<br>20<br>63<br>57<br>00<br>60<br>60<br>60<br>60<br>60<br>60<br>60<br>60<br>60<br>60<br>60<br>60                                                                                                    | 69         73         62         22         33         62         23         62         233         62         76         71         61         73         61         71         61         73         62         73         64         73         65         70         b8         2f         31         2d                                                                                                    | 73<br>68<br>2d<br>63<br>33<br>64<br>62<br>63<br>64<br>62<br>63<br>64<br>62<br>63<br>64<br>63<br>66<br>77<br>63<br>68<br>68<br>63<br>00<br>64<br>da<br>60<br>64<br>60<br>64<br>60<br>64<br>60<br>64<br>60<br>64<br>63<br>63<br>64<br>63<br>63<br>64<br>63<br>64<br>63<br>64<br>63<br>64<br>63<br>63<br>64<br>64<br>63<br>64<br>64<br>63<br>64<br>64<br>64<br>64<br>64<br>64<br>64<br>64<br>64<br>64<br>64<br>64<br>64                                                                                                    | 68<br>2d<br>63<br>00<br>64<br>74<br>65<br>63<br>2c<br>66<br>62<br>d<br>66<br>2d<br>66<br>2d<br>60<br>73<br>7a<br>80<br>84<br>25<br>60<br>73                                                                                                    | <pre>s256-cbc,twofish<br/>256-cbc,twofish<br/>cbc,twofish128-c<br/>bc,blowfish-cbc.<br/>taes128-ctr,3d<br/>es-ctr,aes256-ct<br/>r,aes128-cbc,3de<br/>s-cbc,aes256-cbc,<br/>twofish256-cbc,<br/>twofish-cbc,twof<br/>ish128-cbc,blowf<br/>ish-cbchmac-<br/>sha1-96,hmac-sha<br/>1,hmac-md5hm<br/>ac-sha1-96,hmac-<br/>sha1,hmac-md5<br/>zlib,zlib@openssh<br/>.com,nonez<br/>lib,zlib@openssh<br/>.com,nonez<br/>lib,zlib@openssh<br/>.com,nonez<br/>lib,zlib@openssh<br/>.com,nonez<br/>lib,zlib@openssh<br/>.com,nonez<br/>lib,zlib@openssh<br/>.com,nonez<br/>lib,zlib@openssh<br/>.com,nonez<br/>lib,zlib@openssh<br/>.com,nonez<br/>lib,zlib@openssh<br/>.com,nonez<br/>lib,zlib@openssh</pre>                                                                                                    |
| 00000080<br>00000000<br>00000000<br>00000000<br>000000                                                                                                  | 73<br>32<br>63<br>62<br>00<br>65<br>72<br>73<br>2c<br>73<br>2c<br>74<br>69<br>73<br>31<br>69<br>69<br>73<br>31<br>61<br>73<br>6c<br>2e<br>00<br>00<br>61<br>00<br>73                                                                                                    | 32<br>35<br>62<br>63<br>00<br>73<br>22<br>74<br>77<br>73<br>73<br>68<br>22<br>63<br>68<br>69<br>60<br>5<br>00<br>5<br>60<br>60<br>00<br>00<br>00<br>00<br>00                                                                                                    | 35<br>36<br>32<br>27<br>4<br>61<br>63<br>77<br>65<br>68<br>68<br>61<br>62<br>62<br>60<br>73<br>00<br>20<br>73<br>00                                                                                                    | 36<br>2d<br>2c<br>62<br>61<br>65<br>62<br>66<br>31<br>31<br>63<br>2d<br>31<br>63<br>2d<br>20<br>b0<br>20<br>b0<br>1a<br>73<br>00                                                                                                    | 2d<br>63<br>74<br>6c<br>574<br>63<br>66<br>32<br>66<br>32<br>63<br>2d<br>68<br>2d<br>68<br>2c<br>2d<br>67<br>a<br>2c<br>00<br>79<br>64<br>72<br>68<br>74                                                                                                    | 63<br>62<br>77<br>61<br>72<br>63<br>20<br>73<br>20<br>73<br>20<br>73<br>20<br>73<br>82<br>20<br>73<br>82<br>20<br>73<br>82<br>20<br>63<br>64<br>82<br>20<br>60<br>940<br>60<br>961<br>62<br>20<br>20<br>62<br>73<br>120<br>97<br>73<br>120<br>97<br>73<br>120<br>97<br>73<br>20<br>97<br>73<br>20<br>97<br>73<br>20<br>97<br>73<br>20<br>97<br>73<br>20<br>97<br>73<br>20<br>97<br>73<br>20<br>97<br>73<br>20<br>97<br>73<br>20<br>97<br>73<br>20<br>97<br>73<br>20<br>97<br>73<br>20<br>97<br>73<br>20<br>97<br>73<br>20<br>97<br>73<br>82<br>20<br>97<br>73<br>82<br>20<br>97<br>73<br>82<br>20<br>97<br>73<br>82<br>20<br>97<br>73<br>82<br>20<br>97<br>73<br>82<br>20<br>97<br>73<br>82<br>20<br>97<br>73<br>82<br>20<br>97<br>73<br>82<br>20<br>97<br>73<br>82<br>20<br>97<br>73<br>82<br>20<br>97<br>73<br>82<br>20<br>97<br>73<br>82<br>20<br>97<br>73<br>82<br>20<br>97<br>73<br>82<br>20<br>97<br>82<br>82<br>93<br>82<br>82<br>93<br>82<br>82<br>82<br>82<br>82<br>82<br>82<br>82<br>82<br>82<br>82<br>82<br>82                                                                                                    | 62<br>63<br>64<br>73<br>22<br>67<br>73<br>22<br>67<br>73<br>22<br>23<br>23<br>23<br>23<br>23<br>23<br>23<br>23<br>23<br>23<br>23<br>23                                                                                                    | 63<br>266<br>632<br>632<br>632<br>632<br>632<br>632<br>6                                                                                                    | 2c4<br>769<br>668<br>62d3<br>62d3<br>62d3<br>62d6<br>63<br>63<br>669<br>61<br>31<br>61<br>31                                                                                                    | 77773<br>77773<br>7323562<br>63262<br>63562<br>63562<br>66f<br>665<br>22d<br>3262<br>22d<br>325<br>22d<br>3252<br>325<br>22d<br>3252<br>3252 | 77<br>6f<br>68<br>63<br>22<br>53<br>63<br>22<br>63<br>22<br>63<br>22<br>63<br>22<br>63<br>22<br>60<br>22<br>60<br>60<br>22<br>60<br>60<br>22<br>60<br>60<br>22<br>60<br>60<br>22<br>60<br>22<br>60<br>20<br>60<br>20<br>70<br>20<br>70<br>20<br>7<br>70<br>70<br>20<br>70<br>70<br>20<br>70<br>70<br>20<br>70<br>20<br>70<br>20<br>70<br>20<br>70<br>20<br>70<br>20<br>70<br>20<br>70<br>20<br>70<br>20<br>70<br>20<br>70<br>20<br>70<br>20<br>70<br>20<br>70<br>70<br>70<br>20<br>70<br>20<br>70<br>20<br>7<br>7<br>70<br>70<br>20<br>70<br>20<br>7<br>7<br>7<br>7 | 6f<br>66<br>31<br>27<br>4<br>35<br>36<br>2<br>2<br>2<br>2<br>6<br>8<br>32<br>2<br>2<br>2<br>2<br>6<br>8<br>30<br>6<br>8<br>6<br>4<br>6<br>0<br>0<br>8<br>4<br>6<br>0<br>0<br>5<br>0<br>1<br>c<br>1<br>1<br>2<br>2<br>c<br>2<br>6<br>8<br>32<br>0<br>2<br>2<br>c<br>2<br>6<br>8<br>32<br>0<br>8<br>32<br>0<br>8<br>3<br>0<br>8<br>3<br>0<br>8<br>3<br>0<br>8<br>3<br>0<br>8<br>3<br>0<br>8<br>3<br>0<br>8<br>30<br>0<br>8<br>30<br>0<br>8<br>3<br>0<br>1<br>8<br>3<br>0<br>8<br>1<br>8<br>1<br>8<br>1<br>8<br>1<br>8<br>1<br>1<br>8<br>1<br>8<br>1<br>1<br>1<br>1<br>1                                                                                                    | 666<br>692<br>632<br>632<br>632<br>632<br>632<br>632<br>632<br>632<br>632<br>63                                                                                                    | 69         73         62         22         33         62         23         62         233         62         76         71         61         73         61         74         62         24         24         24         74                                                                                                    | 73<br>68<br>2d<br>33<br>64<br>26<br>33<br>64<br>62<br>63<br>64<br>62<br>63<br>66<br>76<br>36<br>86<br>86<br>30<br>06<br>17<br>30<br>0a<br>d<br>60<br>00<br>4<br>72                                                                                                    | 68<br>2d<br>63<br>00<br>64<br>74<br>65<br>63<br>2c<br>66<br>62d<br>66<br>2d<br>66<br>2d<br>60<br>73<br>7a<br>80<br>00<br>73<br>2c<br>60<br>00<br>73<br>2c<br>60<br>73<br>2c<br>60<br>73<br>2c<br>60<br>73<br>2c<br>60<br>73<br>2c<br>60<br>74<br>74<br>74<br>74<br>74<br>74<br>74<br>74<br>74<br>74<br>74<br>74<br>74                                                                                                    | <pre>s256-cbc,twofish<br/>256-cbc,twofish<br/>cbc,twofish128-c<br/>bc,blowfish-cbc.<br/>taes128-ctr,3d<br/>es-ctr,aes256-ct<br/>r,aes128-cbc,3de<br/>s-cbc,aes256-cbc,<br/>twofish256-cbc,<br/>twofish-cbc,twof<br/>ish128-cbc,blowf<br/>ish-cbchmac-<br/>sha1-96,hmac-sha<br/>1,hmac-md5hm<br/>ac-sha1-96,hmac-<br/>sha1,hmac-md5<br/>zlib,zlib@openss<br/>sh.com,nonez<br/>lib,zlib@openssh<br/>.com,nonez<br/>lib,zlib@openssh<br/>.com,nonez<br/>lib,zlib@openssh</pre>                                                                                                    |
| 00000080<br>0000090<br>00000000<br>00000000<br>00000000                                                                                                 | 73<br>32<br>63<br>62<br>00<br>65<br>72<br>73<br>2c<br>73<br>2c<br>73<br>2c<br>73<br>2c<br>73<br>2c<br>73<br>31<br>61<br>73<br>31<br>61<br>73<br>31<br>60<br>00<br>00<br>61<br>00<br>73<br>33                                                                                                    | 32<br>35<br>62<br>63<br>00<br>73<br>22<br>4<br>77<br>73<br>73<br>68<br>23<br>68<br>76<br>86<br>9<br>60<br>0<br>6<br>60<br>0<br>6<br>60<br>0<br>0<br>6<br>6<br>0<br>0<br>0<br>0<br>0<br>0                                                                                                    | 35<br>36<br>2<br>2<br>7<br>2<br>d<br>1<br>37<br>6<br>6<br>8<br>6<br>6<br>2<br>2<br>4<br>6<br>37<br>6<br>6<br>8<br>6<br>6<br>2<br>6<br>2<br>6<br>0<br>7<br>30<br>6<br>5<br>7<br>6<br>8<br>8<br>6<br>1<br>6<br>2<br>6<br>2<br>6<br>2<br>6<br>7<br>2<br>6<br>1<br>6<br>7<br>7<br>6<br>6<br>8<br>6<br>7<br>6<br>7<br>6<br>7<br>6<br>7<br>6<br>7<br>6<br>7<br>6<br>7                                                                                                    | 36<br>22<br>26<br>26<br>26<br>26<br>26<br>26<br>26<br>20<br>20<br>20<br>20<br>20<br>20<br>20<br>20<br>20<br>20<br>20<br>20<br>20                                                                                                    | 2d<br>63<br>74<br>65<br>74<br>65<br>73<br>66<br>93<br>2d<br>68<br>2d<br>68<br>2d<br>68<br>2d<br>67<br>2d<br>79<br>64<br>72<br>68<br>72<br>68<br>2d<br>72<br>64<br>72<br>2d                                                                                                    | 63<br>62<br>77<br>65<br>72<br>67<br>32<br>69<br>73<br>82<br>67<br>38<br>22<br>67<br>38<br>23<br>63<br>63<br>64<br>62<br>60<br>24<br>69<br>65<br>24<br>63<br>26<br>33<br>82<br>64<br>65<br>65<br>26<br>65<br>26<br>77<br>72<br>1<br>26<br>93<br>73<br>82<br>63<br>26<br>93<br>73<br>26<br>93<br>73<br>82<br>63<br>26<br>93<br>73<br>82<br>63<br>73<br>72<br>12<br>63<br>73<br>72<br>73<br>82<br>63<br>73<br>72<br>73<br>82<br>63<br>73<br>73<br>82<br>63<br>73<br>73<br>82<br>63<br>73<br>82<br>63<br>73<br>82<br>63<br>73<br>82<br>63<br>73<br>82<br>63<br>83<br>82<br>63<br>83<br>82<br>63<br>83<br>82<br>64<br>82<br>64<br>82<br>64<br>83<br>82<br>64<br>83<br>82<br>64<br>83<br>82<br>64<br>83<br>82<br>64<br>83<br>82<br>64<br>82<br>64<br>82<br>64<br>82<br>64<br>82<br>64<br>82<br>64<br>82<br>64<br>82<br>64<br>82<br>64<br>82<br>64<br>82<br>64<br>82<br>64<br>82<br>64<br>82<br>64<br>83<br>83<br>83<br>83<br>83<br>83<br>83<br>83<br>83<br>83<br>84<br>84<br>84<br>84<br>84<br>84<br>84<br>84<br>84<br>84<br>84<br>84<br>84                                                                                                    | 62<br>63<br>67<br>73<br>22<br>63<br>64<br>73<br>22<br>23<br>23<br>23<br>23<br>23<br>23<br>63<br>64<br>23<br>64<br>15<br>66<br>75<br>72<br>65<br>74                                                                                                    | 63<br>266<br>632<br>638<br>632<br>638<br>632<br>638<br>638<br>638<br>638<br>638<br>638<br>638<br>638<br>638<br>638                                                                                                    | 2c4<br>69<br>365<br>2d3<br>62<br>32<br>62<br>63<br>63<br>64<br>65<br>61<br>61<br>2c<br>61<br>61<br>2c<br>61<br>2c<br>61<br>62<br>62<br>62<br>62<br>62<br>62<br>63<br>63<br>63<br>63<br>63<br>64<br>63<br>63<br>63<br>63<br>63<br>63<br>63<br>63<br>63<br>63                                                                                                    | 777732d3256306d356266f000<br>3622d26266f22666f22666f2266522d1                                                                                                    | 77<br>668<br>632<br>262<br>363<br>22<br>160<br>22<br>60<br>22<br>60<br>22<br>60<br>22<br>60<br>20<br>60<br>20<br>60<br>20<br>60<br>20<br>60<br>20<br>60<br>20<br>60<br>20<br>60<br>20<br>60<br>20<br>60<br>20<br>60<br>20<br>60<br>20<br>60<br>20<br>60<br>20<br>60<br>20<br>60<br>20<br>20<br>60<br>20<br>20<br>60<br>20<br>20<br>60<br>20<br>20<br>60<br>20<br>20<br>60<br>20<br>20<br>60<br>20<br>20<br>20<br>60<br>20<br>20<br>60<br>20<br>20<br>60<br>20<br>20<br>20<br>60<br>20<br>20<br>60<br>20<br>20<br>20<br>60<br>20<br>20<br>20<br>20<br>20<br>20<br>20<br>20<br>20<br>20<br>20<br>20<br>20                                                                                                    | 6f<br>66<br>31<br>27<br>4<br>35<br>36<br>2<br>2<br>2<br>2<br>6<br>8<br>32<br>2<br>2<br>2<br>6<br>8<br>32<br>2<br>2<br>2<br>6<br>8<br>32<br>0<br>8<br>6<br>4<br>6<br>0<br>0<br>5<br>0<br>1<br>2<br>0<br>8<br>36<br>3<br>2<br>2<br>2<br>2<br>2<br>6<br>8<br>32<br>0<br>8<br>32<br>0<br>8<br>3<br>0<br>8<br>3<br>0<br>8<br>3<br>1<br>8<br>3<br>0<br>8<br>3<br>1<br>8<br>3<br>8<br>3<br>1<br>8<br>3<br>1<br>8<br>3<br>1<br>8<br>3<br>1<br>8<br>3<br>1<br>8<br>3<br>1<br>8<br>3<br>1<br>8<br>1<br>8 | 66<br>69<br>32<br>63<br>22<br>63<br>22<br>63<br>22<br>63<br>22<br>63<br>22<br>63<br>22<br>63<br>20<br>63<br>57<br>00<br>60<br>60<br>60<br>60<br>60<br>60<br>60<br>60<br>20<br>60<br>60<br>20<br>20<br>20<br>20<br>20<br>20<br>20<br>20<br>20<br>20<br>20<br>20<br>20                                                                                                    | 69         73         62         22         33         62         23         62         23         62         76         71         61         71         61         73         005         005         005         005         005         005         005         005         005         005         005         005         005         005         005         005         005         005         005         005         005         005         005         005         005         005         005         005         005         005         005         005         005         005         005         005         005         05                                                                                                    | 73<br>68<br>2d<br>33<br>64<br>26<br>33<br>64<br>26<br>67<br>76<br>86<br>86<br>30<br>61<br>20<br>04<br>23<br>60<br>42<br>26<br>36<br>20<br>20<br>20<br>20<br>20<br>20<br>20<br>20<br>20<br>20<br>20<br>20<br>20                                                                                                    | 68<br>2d<br>63<br>00<br>64<br>74<br>65<br>2c<br>66<br>2d<br>66<br>2d<br>62<br>2d<br>66<br>62<br>2d<br>60<br>73<br>7a<br>80<br>08<br>4<br>25<br>60<br>00<br>73<br>2c<br>2d<br>60<br>64<br>2d<br>60<br>73<br>2c<br>2d<br>60<br>60<br>73<br>2c<br>2d<br>60<br>74<br>60<br>74<br>60<br>74<br>60<br>74<br>60<br>74<br>60<br>74<br>60<br>74<br>60<br>74<br>60<br>74<br>60<br>74<br>60<br>74<br>60<br>74<br>60<br>74<br>60<br>74<br>60<br>74<br>60<br>74<br>60<br>74<br>60<br>74<br>60<br>74<br>60<br>72<br>60<br>74<br>60<br>72<br>60<br>72<br>60<br>72<br>60<br>72<br>72<br>60<br>72<br>72<br>60<br>72<br>72<br>60<br>72<br>72<br>72<br>72<br>72<br>72<br>72<br>72<br>72<br>72<br>72<br>72<br>72                                                                                                    | s256-cbc,twofish<br>256-cbc,twofish<br>cbc,twofish128-c<br>bc,blowfish-cbc.<br>taes128-ctr,3d<br>es-ctr,aes256-ct<br>r,aes128-cbc,3de<br>s-cbc,aes256-cbc,<br>twofish256-cbc,<br>twofish-cbc,twof<br>ish128-cbc,blowf<br>ish28-cbc,blowf<br>ish28-cbc,blowf<br>ish28-cbc,blowf<br>ish28-cbc,blowf<br>sha1-96,hmac-sha<br>1,hmac-md5hm<br>ac-sha1-96,hmac-<br>sha1,hmac-md5<br>zlib,zlib@openss<br>sh.com,nonez<br>lib,zlib@openssh<br>.com,nonez<br>lib,zlib@openssh<br>.com,nonez<br>lib,zlib@openssh<br>.com,nonez<br>lib,zlib@openssh<br>.com,nonez<br>lib,zlib@openssh<br>.com,nonez<br>diffie-hellm<br>an-group1-sha1.<br>ssh-rsa,ssh-ds<br>staes128-ctr,<br>3des-ctr,aes256-                                                                                                    |
| 00000080<br>0000090<br>00000000<br>00000000<br>00000000                                                                                                 | 73<br>32<br>63<br>62<br>00<br>65<br>72<br>73<br>2c<br>73<br>2c<br>73<br>2c<br>73<br>2c<br>73<br>2c<br>73<br>31<br>61<br>73<br>31<br>a<br>62<br>2e<br>00<br>61<br>00<br>73<br>33<br>6<br>6<br>2<br>60<br>00<br>65<br>72<br>73<br>2<br>69<br>69<br>73<br>20<br>74<br>69<br>73<br>20<br>74<br>69<br>73<br>20<br>74<br>69<br>73<br>20<br>74<br>69<br>73<br>20<br>74<br>69<br>73<br>20<br>74<br>69<br>73<br>20<br>74<br>69<br>73<br>20<br>74<br>69<br>73<br>20<br>74<br>69<br>73<br>20<br>74<br>69<br>73<br>20<br>74<br>69<br>73<br>20<br>73<br>20<br>74<br>69<br>73<br>20<br>73<br>20<br>74<br>69<br>73<br>20<br>73<br>20<br>74<br>69<br>73<br>20<br>73<br>20<br>74<br>69<br>73<br>20<br>73<br>20<br>73<br>20<br>73<br>20<br>73<br>20<br>74<br>69<br>73<br>20<br>73<br>20<br>70<br>20<br>70<br>70<br>70<br>70<br>70<br>70<br>70<br>70<br>70<br>70<br>70<br>70<br>70 | 32<br>35<br>62<br>63<br>00<br>73<br>22<br>d<br>77<br>73<br>73<br>62<br>c<br>32<br>63<br>73<br>62<br>c<br>00<br>62<br>00<br>5<br>60<br>00<br>74<br>77<br>73<br>73<br>62<br>c<br>32<br>63<br>74<br>77<br>73<br>73<br>62<br>63<br>74<br>77<br>73<br>73<br>62<br>63<br>74<br>74<br>77<br>73<br>73<br>62<br>74<br>74<br>77<br>73<br>73<br>62<br>74<br>74<br>77<br>73<br>73<br>62<br>63<br>76<br>76<br>76<br>76<br>76<br>76<br>76<br>77<br>77<br>73<br>77<br>73<br>62<br>63<br>76<br>76<br>76<br>76<br>76<br>76<br>76<br>76<br>76<br>76<br>76<br>77<br>77 | 35<br>36<br>2<br>2<br>7<br>2<br>d<br>1<br>37<br>6<br>6<br>8<br>6<br>6<br>2<br>2<br>4<br>6<br>37<br>6<br>6<br>8<br>6<br>6<br>2<br>6<br>2<br>6<br>2<br>6<br>0<br>7<br>30<br>6<br>37<br>2<br>d<br>1<br>6<br>37<br>6<br>6<br>8<br>6<br>6<br>3<br>7<br>6<br>6<br>8<br>6<br>7<br>6<br>6<br>8<br>6<br>7<br>6<br>6<br>7<br>6<br>7<br>6<br>6<br>8<br>6<br>7<br>6<br>7                                                                                                    | 36<br>22<br>26<br>26<br>26<br>26<br>26<br>26<br>26<br>26<br>26<br>26<br>26<br>26                                                                                                    | 2d<br>63<br>74<br>65<br>74<br>65<br>73<br>66<br>93<br>2d<br>68<br>2d<br>68<br>2d<br>68<br>2d<br>68<br>2d<br>67<br>2d<br>79<br>64<br>72<br>68<br>74<br>60<br>72<br>64<br>72<br>64<br>72<br>61<br>72<br>64<br>72<br>64<br>72<br>64<br>72<br>64<br>72<br>64<br>72<br>72<br>64<br>72<br>72<br>64<br>72<br>73<br>74<br>74<br>74<br>74<br>74<br>74<br>74<br>74<br>74<br>74<br>74<br>74<br>74                                                                                                    | 63<br>62<br>77<br>65<br>72<br>20<br>73<br>20<br>73<br>20<br>73<br>20<br>73<br>80<br>20<br>61<br>60<br>20<br>60<br>20<br>61<br>20<br>63<br>63<br>63<br>20<br>64<br>60<br>20<br>61<br>20<br>60<br>20<br>60<br>20<br>70<br>20<br>20<br>20<br>20<br>20<br>20<br>20<br>20<br>20<br>20<br>20<br>20<br>20                                                                                                    | 62<br>63<br>67<br>73<br>22<br>63<br>64<br>73<br>22<br>23<br>23<br>23<br>23<br>23<br>23<br>23<br>23<br>23<br>23<br>23<br>23                                                                                                    | 63<br>266<br>632<br>632<br>638<br>632<br>638<br>632<br>638<br>632<br>638<br>632<br>638<br>632<br>632<br>632<br>632<br>632<br>632<br>632<br>632<br>632<br>632                                                                                                    | 2c4<br>69<br>365<br>2d3<br>62<br>32<br>62<br>63<br>63<br>64<br>65<br>61<br>31<br>61<br>32<br>22<br>22<br>45<br>65<br>65<br>65<br>65<br>65<br>65<br>65<br>65<br>65<br>6                                                                                                    | 7777323526306356226666000                                                                                                    | 77<br>668<br>663<br>262<br>263<br>663<br>22<br>668<br>663<br>22<br>668<br>663<br>22<br>667<br>668<br>663<br>22<br>668<br>663<br>22<br>668<br>663<br>22<br>667<br>668<br>663<br>22<br>668<br>663<br>22<br>668<br>663<br>22<br>668<br>663<br>22<br>668<br>663<br>22<br>668<br>663<br>22<br>668<br>663<br>22<br>666<br>7<br>70<br>6<br>6<br>70<br>6<br>70<br>6<br>70<br>6<br>70<br>70<br>70<br>70<br>70<br>70<br>70<br>70<br>70<br>70<br>70<br>70<br>70                                                                                                    | 6f<br>66<br>31<br>27<br>4<br>35<br>36<br>2<br>2<br>2<br>2<br>6<br>8<br>32<br>2<br>2<br>2<br>6<br>8<br>32<br>2<br>2<br>2<br>6<br>8<br>32<br>0<br>8<br>6<br>4<br>6<br>0<br>5<br>0<br>1<br>2<br>3<br>2<br>2<br>2<br>2<br>6<br>8<br>32<br>0<br>8<br>32<br>0<br>8<br>3<br>0<br>8<br>3<br>0<br>8<br>1<br>8<br>1<br>8<br>1<br>8<br>1<br>8<br>1<br>8<br>1<br>8<br>1<br>8<br>1<br>8<br>1<br>8                                                                                                    | 66<br>69<br>32<br>63<br>22<br>36<br>22<br>36<br>20<br>36<br>20<br>36<br>20<br>36<br>20<br>36<br>20<br>37<br>36<br>20<br>37<br>36<br>20<br>37<br>36<br>20<br>37<br>36<br>20<br>37<br>36<br>20<br>37<br>36<br>20<br>37<br>36<br>20<br>37<br>36<br>20<br>37<br>36<br>20<br>37<br>36<br>20<br>37<br>36<br>20<br>37<br>36<br>20<br>37<br>36<br>20<br>37<br>36<br>20<br>37<br>36<br>20<br>37<br>36<br>37<br>36<br>37<br>36<br>37<br>36<br>37<br>36<br>37<br>36<br>37<br>36<br>37<br>36<br>37<br>36<br>37<br>36<br>37<br>36<br>37<br>36<br>37<br>36<br>37<br>36<br>37<br>36<br>37<br>36<br>37<br>36<br>37<br>36<br>37<br>36<br>37<br>36<br>37<br>37<br>36<br>37<br>37<br>36<br>37<br>37<br>36<br>37<br>37<br>36<br>37<br>37<br>37<br>37<br>37<br>37<br>37<br>37<br>37<br>37<br>37<br>37<br>37                                                                                                    | 69       738         62       223         63       822         223       622         76       71         61       71         60       730         0b       2f         22d       362         74       53         24       363                                                                                                    | 73<br>68<br>2d<br>33<br>64<br>26<br>33<br>64<br>26<br>65<br>76<br>38<br>66<br>20<br>61<br>70<br>04<br>73<br>60<br>60<br>42<br>26<br>20<br>20<br>20<br>20<br>20<br>20<br>20<br>20<br>20<br>20<br>20<br>20<br>20                                                                                                    | 68<br>2d<br>63<br>00<br>64<br>74<br>65<br>2c<br>66<br>62d<br>62d<br>62d<br>62d<br>00<br>73<br>68<br>00<br>84<br>25<br>60<br>00<br>73<br>2cd<br>84<br>00<br>73<br>2cd<br>84<br>00<br>25<br>60<br>84<br>25<br>60<br>84<br>32<br>20<br>84<br>32<br>84<br>84<br>84<br>84<br>84<br>84<br>84<br>84<br>84<br>84<br>84<br>84<br>84                                                                                                    | s256-cbc,twofish<br>256-cbc,twofish<br>cbc,twofish128-c<br>bc,blowfish-cbc.<br>taes128-ctr,3d<br>es-ctr,aes256-ct<br>r,aes128-cbc,3de<br>s-cbc,aes256-cbc,<br>twofish256-cbc,<br>twofish-cbc,twof<br>ish128-cbc,blowf<br>ish-cbchmac-<br>sha1-96,hmac-sha<br>1,hmac-md5hm<br>ac-sha1-96,hmac-<br>sha1,hmac-md5<br>zlib,zlib@openssh<br>.com,nonez<br>lib,zlib@openssh<br>.com,nonez<br>lib,zlib@openssh<br>.com,nonez<br>lib,zlib@openssh<br>.com,nonez<br>lib,zlib@openssh<br>.com,nonez<br>lib,zlib@openssh<br>.com,nonez<br>lib,zlib@openssh<br>.com,nonez<br>lib,zlib@openssh<br>.com,nonez<br>lib,zlib@openssh<br>.com,nonez<br>lib,zlib@openssh<br>.com,nonez<br>lib,zlib@openssh<br>.com,nonez<br>lib,zlib@openssh<br>.com,nonez<br>lib,zlib@openssh<br>.com,nonez<br>lib,zlib@openssh                                                                                                    |
| 00000080<br>0000090<br>00000000<br>00000000<br>00000000                                                                                                 | 73<br>32<br>63<br>62<br>00<br>65<br>72<br>73<br>2c<br>74<br>69<br>69<br>73<br>31<br>61<br>73<br>62<br>2e<br>00<br>61<br>00<br>61<br>00<br>61<br>00<br>63<br>33<br>36<br>2<br>64                                                                                                    | 32<br>35<br>63<br>00<br>73<br>22<br>77<br>73<br>73<br>62<br>63<br>68<br>76<br>86<br>63<br>00<br>52<br>60<br>60<br>60<br>60<br>64<br>65<br>00<br>45<br>65<br>00<br>45<br>65<br>00<br>65<br>65<br>00<br>73<br>22<br>74<br>77<br>73<br>73<br>68<br>263<br>68<br>763<br>763<br>77<br>77<br>73<br>768<br>263<br>768<br>768<br>768<br>768<br>768<br>768<br>768<br>768<br>768<br>768                                                                                                    | 35<br>36<br>36<br>37<br>26<br>37<br>4<br>58<br>58<br>58<br>52<br>52<br>52<br>52<br>52<br>52<br>52<br>52<br>52<br>52                                                                                                    | 36<br>32<br>22<br>22<br>22<br>22<br>22<br>22<br>22<br>22<br>22                                                                                                    | 2d<br>63<br>74<br>65<br>74<br>65<br>73<br>66<br>93<br>2d<br>68<br>2d<br>68<br>2d<br>68<br>2d<br>68<br>2d<br>67<br>2d<br>72<br>68<br>72<br>64<br>72<br>63<br>64<br>72<br>64<br>72<br>64<br>72<br>63<br>2d<br>64<br>72<br>65<br>74<br>65<br>74<br>65<br>74<br>65<br>74<br>73<br>76<br>74<br>73<br>76<br>74<br>76<br>76<br>76<br>76<br>76<br>76<br>76<br>76<br>76<br>76<br>76<br>76<br>76                                                                                                    | 63<br>62<br>77<br>65<br>72<br>2<br>67<br>32<br>67<br>32<br>67<br>67<br>32<br>67<br>67<br>32<br>67<br>67<br>32<br>67<br>67<br>32<br>67<br>67<br>67<br>32<br>67<br>67<br>67<br>32<br>67<br>67<br>67<br>32<br>67<br>67<br>67<br>67<br>67<br>67<br>67<br>67<br>67<br>67<br>67<br>67<br>67                                                                                                    | 62<br>63<br>67<br>71<br>22<br>63<br>64<br>73<br>22<br>23<br>23<br>23<br>63<br>64<br>72<br>65<br>72<br>65<br>73<br>63                                                                                                    | 63<br>266<br>632<br>632<br>632<br>632<br>632<br>632<br>632<br>632<br>6                                                                                                    | 2c4<br>769<br>6385<br>2d3<br>62d3<br>62d3<br>62d3<br>632<br>632<br>632<br>632<br>632<br>632<br>640<br>659<br>81<br>61<br>32c2<br>61<br>32c3<br>61<br>32c3<br>61<br>32c3<br>61<br>61<br>32c3<br>61<br>61<br>61<br>61<br>61<br>61<br>61<br>61<br>61<br>61<br>61<br>61<br>61                                                                                                    | 777732352630635622666000<br>362262666000<br>362262666000<br>362262666000<br>362262666000<br>3622626000<br>3622626000<br>3622626000<br>36226260000<br>362262600000000000000000000000000000000                                                                                                    | 77<br>668<br>663<br>262<br>263<br>663<br>22<br>668<br>663<br>22<br>668<br>663<br>22<br>667<br>668<br>663<br>22<br>668<br>663<br>22<br>668<br>663<br>22<br>667<br>668<br>663<br>22<br>668<br>663<br>22<br>668<br>663<br>22<br>667<br>668<br>663<br>22<br>667<br>668<br>667<br>668<br>663<br>22<br>667<br>668<br>667<br>70<br>668<br>667<br>70<br>668<br>667<br>70<br>668<br>70<br>668<br>70<br>70<br>70<br>70<br>70<br>70<br>70<br>70<br>70<br>70<br>70<br>70<br>70                                                                                                    | 6f<br>66<br>31<br>27<br>4<br>35<br>36<br>2<br>2<br>2<br>2<br>6<br>8<br>32<br>2<br>2<br>2<br>2<br>6<br>8<br>32<br>0<br>8<br>6<br>4<br>6<br>0<br>5<br>0<br>1<br>2<br>3<br>2<br>2<br>2<br>2<br>6<br>8<br>32<br>0<br>8<br>4<br>6<br>5<br>0<br>1<br>2<br>2<br>2<br>2<br>2<br>6<br>8<br>32<br>0<br>8<br>32<br>0<br>8<br>3<br>0<br>8<br>3<br>0<br>8<br>3<br>1<br>8<br>1<br>8<br>1<br>8<br>1<br>8<br>1<br>8<br>1<br>8<br>1<br>8<br>1<br>8<br>1<br>8                                                                                                    | 66<br>69<br>32<br>63<br>22<br>36<br>22<br>36<br>22<br>36<br>22<br>37<br>62<br>20<br>37<br>62<br>20<br>37<br>62<br>00<br>63<br>57<br>00<br>60<br>60<br>60<br>60<br>60<br>60<br>20<br>32<br>20<br>36<br>20<br>36<br>20<br>20<br>36<br>20<br>20<br>36<br>20<br>20<br>20<br>20<br>20<br>20<br>20<br>20<br>20<br>20<br>20<br>20<br>20                                                                                                    | 69       38       22       33       62       22       33       62       22       33       62       76       61       71       61       005       008       26       31       22       24       36       36       27       45       36       36       36       27       45       36       36       36       36       36       36       36       36       36       36       36       36       36       36       36       36       36       36       36       36       36       36       36       36       36       36       36       36       36       36       36       36       36       36       36       36       36       36       36       36       36       36       36       36       36       36       36       36       36       36       36       36       36       36       36       36       36       36       36       36       36       36       36       36       36       36       36       36       36       36       36       36       36       36       36       36       36       36       36       36       36       36       <                                                                                                    | 73<br>68<br>2d<br>33<br>64<br>26<br>33<br>64<br>26<br>67<br>76<br>86<br>86<br>30<br>61<br>70<br>0a<br>d<br>60<br>67<br>22<br>d<br>22<br>d                                                                                                    | 68<br>2d<br>63<br>00<br>64<br>74<br>65<br>2c<br>66<br>2d<br>66<br>2d<br>66<br>2d<br>66<br>2d<br>60<br>73<br>7a<br>80<br>84<br>25<br>60<br>73<br>2c<br>2d<br>84<br>25<br>63<br>25<br>66<br>84<br>25<br>66<br>84<br>84                                                                                                    | s256-cbc,twofish<br>256-cbc,twofish<br>cbc,twofish128-c<br>bc,blowfish-cbc.<br>taes128-ctr,3d<br>es-ctr,aes256-ct<br>r,aes128-cbc,3de<br>s-cbc,aes256-cbc,<br>twofish256-cbc,<br>twofish256-cbc,<br>twofish-cbc,twof<br>ish128-cbc,blowf<br>ish-cbchmac-<br>sha1-96,hmac-sha<br>1,hmac-md5hm<br>ac-sha1-96,hmac-<br>sha1,hmac-md5<br>zlib,zlib@openss<br>sh.com,nonez<br>lib,zlib@openssh<br>.com,nonez<br>lib,zlib@openssh<br>.com,nonez<br>lib,zlib@openssh<br>.com,nonez<br>lib,zlib@openssh<br>.com,nonez<br>lib,zlib@openssh<br>.com,nonez<br>lib,zlib@openssh<br>.com,nonez<br>diffie-hellm<br>an-group1-sha1.<br>ssh-rsa,ssh-ds<br>staes128-ctr,<br>3des-ctr,aes256-ctr,aes256-ctr,aes256-cc,3                                                                                                    |
| 0000080<br>0000090<br>00000000<br>00000000<br>00000000                                                                                                  | 73<br>32<br>63<br>62<br>00<br>65<br>72<br>73<br>2c<br>73<br>2c<br>74<br>69<br>69<br>73<br>31<br>62<br>61<br>73<br>1a<br>73<br>6c<br>2e<br>00<br>61<br>00<br>73<br>33<br>62<br>60<br>00<br>61<br>00<br>73<br>34<br>62<br>62<br>00<br>65<br>72<br>74<br>69<br>69<br>73<br>74<br>69<br>69<br>73<br>74<br>69<br>69<br>73<br>74<br>69<br>69<br>73<br>74<br>69<br>69<br>73<br>74<br>69<br>69<br>73<br>74<br>69<br>73<br>74<br>73<br>74<br>69<br>73<br>74<br>74<br>69<br>73<br>74<br>74<br>69<br>73<br>74<br>74<br>69<br>73<br>74<br>73<br>74<br>74<br>69<br>73<br>74<br>73<br>74<br>74<br>69<br>73<br>74<br>73<br>74<br>74<br>73<br>74<br>74<br>73<br>74<br>74<br>73<br>74<br>73<br>74<br>74<br>73<br>73<br>74<br>73<br>74<br>74<br>73<br>74<br>74<br>73<br>74<br>74<br>73<br>74<br>74<br>73<br>74<br>74<br>73<br>74<br>73<br>74<br>74<br>73<br>74<br>74<br>73<br>74<br>74<br>73<br>74<br>74<br>73<br>74<br>74<br>73<br>74<br>73<br>74<br>73<br>74<br>73<br>74<br>73<br>74<br>73<br>74<br>73<br>74<br>73<br>74<br>73<br>74<br>73<br>74<br>73<br>74<br>73<br>74<br>73<br>74<br>73<br>73<br>74<br>73<br>73<br>74<br>73<br>73<br>74<br>73<br>74<br>73<br>74<br>73<br>74<br>73<br>74<br>73<br>74<br>73<br>74<br>73<br>74<br>73<br>74<br>73<br>74<br>73<br>74<br>73<br>74<br>73<br>74<br>73<br>74<br>74<br>73<br>74<br>73<br>74<br>73<br>74<br>73<br>74<br>74<br>74<br>74<br>74<br>74<br>74<br>74<br>74<br>74<br>74<br>74<br>74                                                                                                    | 32<br>35<br>62<br>63<br>00<br>73<br>22<br>74<br>77<br>73<br>68<br>263<br>68<br>768<br>69<br>30<br>50<br>60<br>60<br>60<br>60<br>64<br>765<br>63                                                                                                    | 35<br>36<br>32<br>27<br>4<br>61<br>63<br>77<br>65<br>68<br>66<br>86<br>16<br>62<br>62<br>62<br>62<br>60<br>73<br>00<br>65<br>72<br>22<br>20<br>73<br>20<br>73<br>20<br>73<br>20<br>73<br>20<br>73<br>20<br>73<br>20<br>74<br>20<br>74<br>20<br>74<br>20<br>74<br>20<br>74<br>20<br>74<br>20<br>74<br>20<br>75<br>74<br>20<br>75<br>74<br>20<br>77<br>20<br>75<br>77<br>20<br>75<br>77<br>20<br>75<br>77<br>20<br>75<br>77<br>20<br>77<br>20<br>7<br>7<br>7<br>7 | 36<br>2d<br>2c<br>62<br>61<br>65<br>66<br>32d<br>36<br>5<br>62<br>66<br>63<br>12d<br>36<br>31<br>63<br>2c<br>60<br>20<br>b0<br>1a<br>73<br>00<br>73<br>2cd<br>274                                                                                                    | 2d<br>63<br>74<br>65<br>74<br>65<br>74<br>63<br>66<br>93<br>2d<br>63<br>2d<br>68<br>2d<br>2d<br>68<br>2d<br>2d<br>68<br>2d<br>2d<br>68<br>2d<br>2d<br>68<br>72<br>2d<br>00<br>79<br>64<br>72<br>68<br>74<br>63<br>72<br>73<br>72<br>73<br>74<br>73<br>74<br>73<br>74<br>73<br>74<br>73<br>74<br>73<br>74<br>73<br>74<br>73<br>74<br>73<br>74<br>74<br>73<br>74<br>74<br>73<br>74<br>74<br>73<br>74<br>74<br>74<br>74<br>74<br>74<br>74<br>74<br>74<br>74<br>74<br>74<br>74                                                                                                    | 63<br>62<br>76<br>77<br>32<br>67<br>32<br>67<br>36<br>20<br>36<br>20<br>67<br>67<br>32<br>67<br>38<br>20<br>36<br>20<br>67<br>67<br>32<br>67<br>38<br>20<br>36<br>20<br>67<br>67<br>32<br>67<br>38<br>20<br>93<br>66<br>20<br>67<br>72<br>1<br>20<br>93<br>86<br>20<br>73<br>20<br>93<br>86<br>20<br>73<br>20<br>93<br>86<br>20<br>73<br>20<br>93<br>86<br>20<br>73<br>20<br>93<br>86<br>20<br>73<br>20<br>93<br>86<br>20<br>73<br>20<br>93<br>86<br>20<br>60<br>20<br>60<br>20<br>60<br>20<br>70<br>20<br>20<br>73<br>20<br>20<br>73<br>86<br>20<br>73<br>20<br>20<br>73<br>86<br>20<br>60<br>20<br>60<br>20<br>60<br>20<br>60<br>20<br>60<br>20<br>20<br>20<br>20<br>20<br>20<br>20<br>20<br>20<br>20<br>20<br>20<br>20                                                                                                    | 62<br>63<br>67<br>71<br>22<br>23<br>67<br>73<br>22<br>23<br>67<br>73<br>22<br>23<br>67<br>73<br>22<br>23<br>60<br>75<br>72<br>65<br>74<br>66<br>73<br>23<br>65<br>73<br>23<br>65<br>73<br>23<br>65<br>73<br>23<br>65<br>73<br>23<br>23<br>23<br>23<br>23<br>23<br>23<br>23<br>23<br>23<br>23<br>23<br>23                                                                                                    | 63<br>62<br>66<br>66<br>63<br>63<br>65<br>63<br>65<br>63<br>65<br>63<br>65<br>63<br>63<br>65<br>63<br>63<br>63<br>63<br>63<br>63<br>63<br>63<br>63<br>63                                                                                                    | 2c4<br>769<br>6385<br>2d3<br>62d3<br>62d3<br>62d3<br>632<br>632<br>632<br>632<br>632<br>632<br>632<br>640<br>659<br>81<br>61<br>32c<br>32<br>61<br>32c<br>32<br>61<br>32c<br>32<br>61<br>32c<br>32<br>61<br>32c<br>32<br>61<br>32c<br>32<br>61<br>32c<br>32<br>62<br>62<br>85<br>62<br>73<br>22<br>62<br>85<br>62<br>85<br>85<br>85<br>85<br>85<br>85<br>85<br>85<br>85<br>85<br>85<br>85<br>85 | 77773273352630633666000<br>33622666000<br>36622666000<br>3662262666000<br>3665226236136568                                                                                                    | 77<br>668<br>663<br>22<br>63<br>63<br>22<br>60<br>2<br>60<br>2<br>60<br>60<br>2<br>60<br>60<br>2<br>60<br>60<br>2<br>60<br>60<br>2<br>60<br>60<br>2<br>60<br>60<br>2<br>60<br>60<br>2<br>60<br>60<br>2<br>60<br>60<br>2<br>60<br>60<br>2<br>60<br>60<br>2<br>60<br>2<br>60<br>60<br>60<br>2<br>60<br>60<br>2<br>60<br>60<br>60<br>2<br>60<br>2<br>60<br>60<br>60<br>2<br>60<br>2<br>60<br>60<br>60<br>2<br>60<br>60<br>2<br>60<br>60<br>60<br>2<br>60<br>60<br>60<br>2<br>60<br>60<br>60<br>2<br>60<br>60<br>60<br>60<br>2<br>60<br>60<br>60<br>60<br>60<br>60<br>2<br>60<br>60<br>60<br>60<br>60<br>60<br>60<br>60<br>60<br>60<br>60<br>60<br>60                                                                                                    | 6f<br>66<br>31d<br>27<br>45<br>36<br>36<br>22<br>26<br>83<br>06<br>86<br>60<br>50<br>1<br>1<br>1<br>68<br>68<br>73<br>2d<br>27<br>35<br>36<br>63<br>1<br>2<br>2<br>2<br>2<br>2<br>68<br>30<br>66<br>61<br>2<br>2<br>2<br>2<br>2<br>2<br>2<br>2<br>6<br>8<br>30<br>6<br>6<br>6<br>1<br>2<br>2<br>2<br>2<br>2<br>2<br>2<br>2<br>2<br>2<br>2<br>2<br>2<br>2<br>2<br>2                                                                                                    | 669<br>322<br>632<br>223<br>642<br>642<br>063<br>700<br>600<br>600<br>61<br>663<br>322<br>632<br>632<br>632<br>634<br>642<br>642<br>642<br>642<br>642<br>642<br>642<br>64                                                                                                    | 69       738       222       333       622       233       622       76       613       161       605       005       008       2       2       2       34       362       74       363       2       2       34       363       2       34       363       2       34       363       2       363       32       363       363       2       363       363       363       363       363       363       363       363       363       363       363       363       363       363       363       363       363       363       363       363       363       363       363       363       363       363       363       363       363       363       363       363       363       363       363       363       363       363       363       363       363       363       363       363       363       363       363       363       363       363       363       363       363       363       363       363       363       363       363       363       363       363       363       363       363       363       363       363       363       363       363       363                                                                                                    | 73<br>68<br>2d<br>63<br>36<br>4<br>62<br>63<br>64<br>62<br>63<br>66<br>76<br>36<br>86<br>86<br>30<br>66<br>17<br>30<br>67<br>23<br>66<br>22<br>d<br>32<br>62<br>63<br>64<br>62<br>63<br>64<br>62<br>63<br>64<br>62<br>63<br>63<br>64<br>62<br>63<br>63<br>64<br>62<br>63<br>63<br>64<br>62<br>63<br>63<br>64<br>62<br>63<br>63<br>63<br>64<br>62<br>63<br>63<br>64<br>62<br>63<br>63<br>64<br>62<br>63<br>63<br>64<br>62<br>63<br>63<br>64<br>62<br>63<br>63<br>64<br>62<br>63<br>63<br>64<br>62<br>63<br>63<br>64<br>62<br>63<br>63<br>64<br>62<br>63<br>63<br>64<br>62<br>63<br>63<br>64<br>62<br>63<br>63<br>64<br>62<br>63<br>63<br>64<br>62<br>63<br>64<br>62<br>63<br>66<br>62<br>63<br>66<br>62<br>63<br>66<br>62<br>63<br>66<br>62<br>63<br>66<br>62<br>63<br>66<br>62<br>63<br>66<br>62<br>63<br>66<br>62<br>63<br>66<br>62<br>63<br>66<br>62<br>63<br>66<br>62<br>63<br>66<br>62<br>63<br>66<br>63<br>66<br>62<br>63<br>66<br>62<br>63<br>66<br>62<br>63<br>66<br>62<br>63<br>66<br>62<br>63<br>66<br>62<br>63<br>66<br>62<br>63<br>66<br>63<br>66<br>62<br>63<br>66<br>62<br>63<br>66<br>63<br>66<br>66<br>63<br>66<br>66<br>63<br>66<br>66<br>63<br>66<br>66 | 68<br>2d<br>63<br>00<br>64<br>74<br>65<br>2c<br>66<br>62d<br>62d<br>62d<br>2d<br>00<br>73<br>7a<br>800<br>84<br>25<br>60<br>00<br>73<br>2cd<br>84<br>25<br>60<br>00<br>73<br>26<br>66<br>20<br>66<br>66<br>20<br>73<br>26<br>84<br>84<br>25<br>66<br>84<br>26<br>84<br>74<br>65<br>84<br>84<br>76<br>84<br>76<br>76<br>76<br>76<br>76<br>76<br>76<br>76<br>76<br>76<br>76<br>76<br>76 | <pre>s256-cbc,twofish<br/>256-cbc,twofish<br/>cbc,twofish128-c<br/>bc,blowfish-cbc.<br/>taes128-ctr,3d<br/>es-ctr,aes256-ct<br/>r,aes128-cbc,3de<br/>s-cbc,aes256-cbc,<br/>twofish256-cbc,<br/>twofish-cbc,twof<br/>ish128-cbc,blowf<br/>ish-cbchmac-<br/>sha1-96,hmac-sha<br/>1,hmac-md5hm<br/>ac-sha1-96,hmac-<br/>sha1,hmac-md5<br/>zlib,zlib@openssh<br/>.com,nonez<br/>lib,zlib@openssh<br/>.com,nonez<br/>lib,zlib@open</pre> |
| 00000080<br>00000000<br>00000000<br>00000000<br>000000                                                                                                  | 73<br>32<br>63<br>62<br>00<br>65<br>72<br>73<br>2c<br>74<br>69<br>69<br>73<br>31<br>61<br>73<br>1a<br>73<br>62<br>2e<br>00<br>61<br>00<br>73<br>33<br>62<br>63<br>64<br>62<br>63                                                                                                    | 32<br>35<br>62<br>63<br>00<br>73<br>22<br>74<br>77<br>73<br>68<br>263<br>68<br>768<br>69<br>60<br>5<br>60<br>60<br>64<br>74<br>65<br>22<br>22<br>22<br>22<br>23<br>22<br>23<br>22<br>23<br>22<br>23<br>22<br>23<br>22<br>23<br>22<br>23<br>22<br>23<br>22<br>23<br>22<br>23<br>22<br>23<br>22<br>23<br>22<br>23<br>22<br>23<br>22<br>23<br>23                                                                                                    | 35<br>36<br>32<br>27<br>4<br>61<br>63<br>77<br>65<br>68<br>66<br>86<br>61<br>62<br>62<br>62<br>62<br>61<br>73<br>00<br>65<br>72<br>74<br>73<br>20<br>74<br>73<br>20<br>74<br>73<br>74<br>73<br>74<br>73<br>74<br>73<br>74<br>74<br>74<br>74<br>74<br>74<br>74<br>74<br>74<br>74<br>74<br>74<br>74                                                                                                    | 36<br>2d<br>2c<br>62<br>61<br>65<br>62<br>66<br>31<br>31<br>66<br>31<br>31<br>60<br>31<br>2d<br>73<br>31<br>60<br>2c<br>60<br>20<br>1a<br>67<br>73<br>00<br>73<br>2c<br>2d<br>74<br>77                                                                                                    | 2d<br>63<br>74<br>6c<br>574<br>63<br>66<br>932<br>63<br>2d<br>68<br>2c<br>2d<br>68<br>2c<br>2c<br>20<br>79<br>64<br>72<br>68<br>74<br>2d<br>63<br>72<br>66<br>74<br>72<br>68<br>74<br>66<br>72<br>67<br>67<br>67<br>67<br>67<br>67<br>67<br>67<br>67<br>67<br>67<br>67<br>67                                                                                                    | 63<br>62<br>76<br>f<br>32<br>c<br>93<br>36<br>26<br>73<br>26<br>73<br>72<br>73<br>26<br>73<br>26<br>73<br>26<br>73<br>26<br>73<br>26<br>73<br>26<br>73<br>26<br>73<br>26<br>73<br>26<br>73<br>26<br>73<br>26<br>73<br>26<br>73<br>26<br>73<br>26<br>73<br>26<br>73<br>26<br>72<br>66<br>72<br>66<br>7<br>7<br>7<br>7 | 62<br>63<br>64<br>73<br>22<br>67<br>73<br>22<br>23<br>23<br>23<br>23<br>23<br>23<br>23<br>23<br>23<br>23<br>23<br>23                                                                                                    | 63<br>266<br>667<br>266<br>668<br>263<br>668<br>263<br>668<br>263<br>668<br>263<br>668<br>263<br>668<br>263<br>668<br>263<br>668<br>263<br>264<br>265<br>668<br>263<br>265<br>668<br>263<br>265<br>668<br>263<br>265<br>668<br>263<br>265<br>668<br>263<br>265<br>668<br>265<br>265<br>265<br>265<br>265<br>265<br>265<br>265                                                                                                    | 2c4<br>6 9<br>3 6 2d<br>3 6 2d<br>3 6 2d<br>6 2<br>6 2<br>6 2<br>6 2<br>6 2<br>6 2<br>6 2<br>6 2                                                                                                    | 77773273273326320633262273326320633262222222222                                                                                                    | 77<br>668<br>632<br>263<br>632<br>21<br>60<br>22<br>640<br>65700<br>b<br><b>(Exl)</b><br>73<br>365<br>22<br>73<br>365<br>23<br>63<br>22<br>63<br>73<br>26<br>53<br>63<br>22<br>63<br>73<br>73<br>85<br>23<br>63<br>23<br>63<br>23<br>63<br>23<br>63<br>22<br>63<br>73<br>63<br>22<br>63<br>73<br>63<br>73<br>63<br>73<br>63<br>73<br>63<br>73<br>63<br>73<br>63<br>73<br>73<br>73<br>73<br>73<br>73<br>73<br>73<br>73<br>73<br>73<br>73<br>73                                                                                                    | 6f<br>66<br>31<br>27<br>45<br>36<br>36<br>22<br>26<br>83<br>06<br>86<br>60<br>06<br>10<br>11<br>16<br>88<br>68<br>73<br>36<br>36<br>32<br>27<br>35<br>36<br>36<br>36<br>36<br>36<br>36<br>36<br>36<br>36<br>36<br>36<br>36<br>36                                                                                                    | 66<br>69<br>32<br>63<br>22<br>32<br>63<br>22<br>63<br>22<br>63<br>22<br>63<br>22<br>63<br>22<br>63<br>20<br>63<br>50<br>60<br>60<br>60<br>60<br>60<br>60<br>60<br>60<br>60<br>60<br>26<br>32<br>63<br>22<br>63<br>22<br>63<br>22<br>63<br>22<br>63<br>22<br>63<br>22<br>63<br>22<br>63<br>22<br>63<br>22<br>63<br>22<br>63<br>22<br>63<br>22<br>63<br>22<br>63<br>22<br>63<br>22<br>63<br>22<br>63<br>22<br>63<br>22<br>63<br>22<br>63<br>22<br>63<br>22<br>63<br>20<br>63<br>20<br>63<br>20<br>60<br>60<br>60<br>60<br>60<br>60<br>60<br>60<br>60<br>60<br>60<br>60<br>60                                                                                                    | 69         738         22d         362         76         71         600         70         000         000         000         000         000         000         000         000         000         000         000         000         000         000         000         000         000         000         000         000         000         000         000         000         000         000         000         000         000         000         000         000         000         000         000         000         000         000         000         000         000         000         000         000         000         000 </td <td>73<br/>68<br/>2d<br/>63<br/>33<br/>64<br/>62<br/>63<br/>64<br/>62<br/>63<br/>64<br/>62<br/>63<br/>64<br/>62<br/>63<br/>64<br/>63<br/>66<br/>77<br/>63<br/>68<br/>68<br/>63<br/>00<br/>64<br/>73<br/>00<br/>af<br/>73<br/>00<br/>64<br/>72<br/>2d<br/>63<br/>22<br/>2d<br/>73<br/>73<br/>74<br/>74<br/>74<br/>75<br/>74<br/>75<br/>74<br/>74<br/>75<br/>75<br/>75<br/>75<br/>75<br/>75<br/>75<br/>75<br/>75<br/>75<br/>75<br/>75<br/>75</td> <td>68<br/>2d<br/>63<br/>00<br/>64<br/>74<br/>65<br/>63<br/>2c<br/>66<br/>62d<br/>62d<br/>62d<br/>62d<br/>2d<br/>00<br/>73<br/>7a<br/>800<br/>84<br/>25<br/>60<br/>73<br/>2c<br/>2d<br/>73<br/>2c<br/>73<br/>73<br/>73<br/>73<br/>73<br/>73<br/>73<br/>73<br/>73<br/>73<br/>74<br/>74<br/>74<br/>74<br/>74<br/>74<br/>74<br/>74<br/>74<br/>74<br/>74<br/>74<br/>74</td> <td><pre>s256-cbc,twofish<br/>256-cbc,twofish<br/>cbc,twofish128-c<br/>bc,blowfish-cbc.<br/>taes128-ctr,3d<br/>es-ctr,aes256-ct<br/>r,aes128-cbc,3de<br/>s-cbc,aes256-cbc,<br/>twofish256-cbc,<br/>twofish-cbc,twof<br/>ish128-cbc,blowf<br/>ish-cbchmac-<br/>sha1-96,hmac-sha<br/>1,hmac-md5hm<br/>ac-sha1-96,hmac-<br/>sha1,hmac-md5<br/>zlib,zlib@openssh<br/>.com,nonez<br/>lib,zlib@openssh<br/>.com,nonez<br/>lib,zlib@openssh<br/>.com,nonez<br/>lib,zlib@openssh<br/>.com,nonez<br/>lib,zlib@openssh<br/>.com,nonez<br/>lib,zlib@openssh<br/>.com,nonez<br/>sh-rsa,ssh-ds<br/>staes128-ctr,<br/>3des-ctr,aes256-<br/>ctr,aes128-cbc,3<br/>des-cbc,aes256-cb<br/>c,twofish256-cb</pre></td> | 73<br>68<br>2d<br>63<br>33<br>64<br>62<br>63<br>64<br>62<br>63<br>64<br>62<br>63<br>64<br>62<br>63<br>64<br>63<br>66<br>77<br>63<br>68<br>68<br>63<br>00<br>64<br>73<br>00<br>af<br>73<br>00<br>64<br>72<br>2d<br>63<br>22<br>2d<br>73<br>73<br>74<br>74<br>74<br>75<br>74<br>75<br>74<br>74<br>75<br>75<br>75<br>75<br>75<br>75<br>75<br>75<br>75<br>75<br>75<br>75<br>75                                                                                                    | 68<br>2d<br>63<br>00<br>64<br>74<br>65<br>63<br>2c<br>66<br>62d<br>62d<br>62d<br>62d<br>2d<br>00<br>73<br>7a<br>800<br>84<br>25<br>60<br>73<br>2c<br>2d<br>73<br>2c<br>73<br>73<br>73<br>73<br>73<br>73<br>73<br>73<br>73<br>73<br>74<br>74<br>74<br>74<br>74<br>74<br>74<br>74<br>74<br>74<br>74<br>74<br>74                                                                                                    | <pre>s256-cbc,twofish<br/>256-cbc,twofish<br/>cbc,twofish128-c<br/>bc,blowfish-cbc.<br/>taes128-ctr,3d<br/>es-ctr,aes256-ct<br/>r,aes128-cbc,3de<br/>s-cbc,aes256-cbc,<br/>twofish256-cbc,<br/>twofish-cbc,twof<br/>ish128-cbc,blowf<br/>ish-cbchmac-<br/>sha1-96,hmac-sha<br/>1,hmac-md5hm<br/>ac-sha1-96,hmac-<br/>sha1,hmac-md5<br/>zlib,zlib@openssh<br/>.com,nonez<br/>lib,zlib@openssh<br/>.com,nonez<br/>lib,zlib@openssh<br/>.com,nonez<br/>lib,zlib@openssh<br/>.com,nonez<br/>lib,zlib@openssh<br/>.com,nonez<br/>lib,zlib@openssh<br/>.com,nonez<br/>sh-rsa,ssh-ds<br/>staes128-ctr,<br/>3des-ctr,aes256-<br/>ctr,aes128-cbc,3<br/>des-cbc,aes256-cb<br/>c,twofish256-cb</pre>                                                                                                    |

Karoubi Nathanaël

| 00000040    | 68   | 8I      | 44 | IΒ  | aα  | at          | 06   | 48  | Ι9  | a3 | e4    | 23  | CC | 4D | CU         | C5  | п.Dн#.к                     |
|-------------|------|---------|----|-----|-----|-------------|------|-----|-----|----|-------|-----|----|----|------------|-----|-----------------------------|
| 00000050    | 9b   | 57      | 13 | 20  | 06  | 74          | 35   | 8f  | 38  | 56 | 97    | 3f  | 81 | 3e | 3d         | d8  | .Wt5.8V.?.>=.               |
| 00000060    | 6b   | ed      | f6 | 4d  | 86  | 59          | 5a   | bc  | CC  | 8d | ab    | 0f  | 7a | 9a | 38         | 85  | kM.YZz.8.                   |
| 00000070    | 49   | 78      | 6b | 32  | 2b  | 2f          | 56   | 11  | d4  | 34 | d9    | c4  | 2f | de | 90         | 7e  | Ixk2+/V4/~                  |
| 00000080    | 04   | 39      | 6b | a9  | e4  | 01          | aa   | 00  | 88  | 96 | 8e    | 5a  | 10 | 0a | 21         | e9  | .9kZ!.                      |
| Le paque    | et   | pr      | éc | éd  | ent | <b>E(</b> : | 30   | ) a | aur | ai | .t    | du  | c  | on | te         | nir | le p et le q                |
| ainon ac    |      | -<br>~~ | +  | 10  | ີດ່ | 1 4 2       | +    |     |     |    | +     | 4.1 | -  |    | <b>a b</b> | 1   | lor V-a <sup>x</sup> tmod p |
| STHOIL CC   | лш   | en      | L  | те  | C.  | гте         | 2110 |     | aur |    | . L - |     | P  | u  | Ca         | TCC | iter x-g "mod p             |
| NK 6        |      |         |    |     |     |             |      |     |     |    |       |     |    |    |            |     |                             |
| Incoming ra | w da | ata     |    |     |     |             |      |     |     |    |       |     |    |    |            |     |                             |
| 00000000    | 00   | 00      | 01 | bc  | 04  | 1f          | 00   | 00  | 00  | 98 | 00    | 00  | 00 | 07 | 73         | 73  | ss                          |
| 00000010    | 68   | 2d      | 72 | 73  | 61  | 00          | 00   | 00  | 03  | 01 | 00    | 01  | 00 | 00 | 00         | 82  | h-rsa                       |
| 00000020    | 72   | 3e      | ec | e3  | d2  | da          | df   | 02  | 8f  | 0b | 2a    | 7a  | 26 | 4d | ed         | 25  | r>*z&M.%                    |
| 00000030    | 77   | еб      | 95 | 01  | 96  | ae          | 02   | 17  | c1  | 2b | fd    | 70  | e5 | 98 | 5f         | e2  | w+.p                        |
| 00000040    | b8   | al      | f4 | 11  | fd  | 26          | 47   | 50  | 9d  | 31 | 52    | 33  | 6b | ad | 41         | 91  | &GP.1R3k.A.                 |
| 00000050    | 6b   | 7f      | e0 | ab  | 2c  | 00          | 19   | ae  | 7a  | 99 | ff    | d6  | 72 | f9 | d0         | eb  | k,zr                        |
| 00000060    | 14   | 23      | 38 | a8  | 3a  | 62          | 09   | 5e  | af  | 13 | бa    | cd  | 20 | b3 | 70         | 09  | .#8.:b.^jp.                 |
| 00000070    | 50   | 74      | 9e | b3  | с0  | f0          | 9b   | 3f  | 60  | 3a | 28    | 60  | a0 | 61 | 19         | ef  | Pt?`:(`.a                   |
| 00000080    | 3a   | f8      | 7a | 3d  | с9  | dc          | bf   | ea  | d7  | 5c | ec    | ee  | bd | 91 | 12         | 14  | :.z=\                       |
| 00000090    | са   | c1      | 10 | e3  | 05  | da          | 74   | 64  | 57  | 6a | с9    | 17  | 38 | 12 | 91         | e8  | tdWj8                       |
| 000000a0    | bf   | 83      | 00 | 00  | 00  | 81          | 00   | 8e  | 4b  | bb | 30    | b1  | 70 | ff | 00         | 69  | K.0.pi                      |
| 000000b0    | 58   | e7      | b4 | 24  | 44  | с0          | 91   | 5e  | 4b  | 7d | ec    | da  | f1 | f5 | 79         | eb  | X\$D^K}y.                   |
| 00000c0     | 16   | 6d      | 63 | 2e  | 72  | с8          | 22   | a0  | be  | 0a | 6e    | b7  | 6e | ab | 0b         | 5c  | .mc.r."n.n                  |
| 000000d0    | bc   | 95      | 42 | 1c  | 41  | ea          | 98   | f2  | 9c  | f9 | 5e    | de  | 71 | a8 | 28         | 1a  | B.A^.q.(.                   |
| 000000e0    | bc   | e6      | e1 | 14  | 22  | 2b          | 97   | 67  | d9  | 7f | bf    | с9  | 39 | f6 | b2         | b8  | ···· "+.g9                  |
| 000000f0    | c0   | 52      | 13 | 00  | 87  | 3a          | eб   | 56  | 91  | 1d | 3a    | b0  | 48 | 49 | 60         | 17  | .R:.V:.HI`.                 |
| 00000100    | fe   | 77      | 36 | al  | 9f  | 1d          | b8   | c8  | e4  | db | 61    | 28  | 9e | e8 | 3b         | cf  | .wба(;.                     |
| 00000110    | 28   | 4e      | a6 | 06  | a6  | le          | a5   | c7  | 3b  | 30 | a8    | 84  | 01 | 37 | 43         | 85  | (N;07C.                     |
| 00000120    | bc   | C5      | td | 2e  | .78 | 99          | 2d   | 00  | 00  | 00 | 91    | 00  | 00 | 00 | 0.7        | 73  | s                           |
| 00000130    | 73   | 68      | 2d | 72  | 73  | 6T          | 00   | 00  | 00  | 82 | 64    | 5İ  | 32 | 36 | 9d         | ΤT  | sn-rsad_26                  |
| 00000140    | 71   | ΥT      | 6C | 5 L | 6 I | UÍ          | 59   | c2  | 69  | 40 | 3C    | 7a  | e4 | С5 | 8d         | ec  | qqıQa.Y.1@ <z< td=""></z<>  |
|             |      |         |    |     |     |             |      |     |     |    |       |     |    |    |            |     |                             |

00000100 73 68 32 35 36 2d 63 62 63 2c 74 77 6f 66 69 73 sh256-cbc,twofis 00000110 68 2d 63 62 63 2c 74 77 6f 66 69 73 68 31 32 38 h-cbc,twofish128 00000120 2d 63 62 63 2c 62 6c 6f 77 66 69 73 68 2d 63 62 -cbc,blowfish-cb 00000130 63 00 00 1f 68 6d 61 63 2d 73 68 61 31 2d 39 c...hmac-shal-9 00000140 36 2c 68 6d 61 63 2d 73 68 61 31 2c 68 6d 61 63 6,hmac-shal,hmac 00000150 2d 6d 64 35 00 00 00 1f 68 6d 61 63 2d 73 68 61 -md5....hmac-sha 00000160 31 2d 39 36 2c 68 6d 61 63 2d 73 68 61 31 2c 68 1-96,hmac-shal,h 00000170 6d 61 63 2d 6d 64 35 00 00 00 1a 7a 6c 69 62 2c mac-md5....zlib, 00000180 7a 6c 69 62 40 6f 70 65 6e 73 73 68 2e 63 6f 6d zlib@openssh.com 00000190 2c 6e 6f 6e 65 00 00 00 1a 7a 6c 69 62 2c 7a 6c ,none....zlib,zl 000001a0 69 62 40 6f 70 65 6e 73 73 68 2e 63 6f 6d 2c 6e ib@openssh.com,n Event Log: Using Diffie-Hellman with standard group "group1" Event Log: Doing Diffie-Hellman key exchange with hash SHA-1 NK 5 Outgoing packet type 30 / Oxle (SSH2\_MSG\_KEXDH\_INIT) 00000000 00 00 00 81 00 bb 81 4e e9 86 cb 69 18 06 09 b9 .....N...i.... 00000010 ab 99 le 5f 13 ac 97 dc cd 3f a5 08 ee 64 0e ef ...\_..d.. .....F...p ad f1 c8 f6 43 81 d8 8e b7 e2 00 c3 46 fe 91 70 00000020 00000030 eb d8 0c e0 d2 f5 7a 39 31 b8 68 8f 44 f8 ad 1b .....z91.h.D... 00000040 06 48 f9 a3 e4 23 cc 4b c0 c5 9b 57 13 20 06 74 .H...#.K...W. .t 00000050 35 8f 38 56 97 3f 81 3e 3d d8 6b ed f6 4d 86 59 5.8V.?.>=.k..M.Y 00000060 5a bc cc 8d ab 0f 7a 9a 38 85 49 78 6b 32 2b 2f Z....z.8.Ixk2+/ 
 00000070
 56
 11
 d4
 34
 d9
 c4
 2f
 de
 90
 7e
 04
 39
 6b
 a9
 e4
 01
 V..4../..~.9k...

 00000080
 aa
 00
 88
 96
 8e
 .....
 Outgoing raw data 00000000 00 00 00 8c 05 1e 00 00 00 81 00 bb 81 4e e9 86 ....N.. 00000010 cb 69 18 06 09 b9 ab 99 1e 5f 13 ac 97 dc cd 3f .i....? 00000020 a5 08 ee 64 0e ef ad f1 c8 f6 43 81 d8 8e b7 e2 ...d....C.... 00000030 00 c3 46 fe 91 70 eb d8 0c e0 d2 f5 7a 39 31 b8 ..F..p....z91. 1 g

000000a0 6f 66 69 73 68 31 32 38 2d 63 62 63 2c 62 6c 6f ofish128-cbc,blo 000000b0 77 66 69 73 68 2d 63 62 63 00 00 00 74 61 65 73 wfish-cbc...taes 
 000000c0
 31
 32
 38
 2d
 63
 74
 72
 2c
 33
 64
 65
 73
 2d
 63
 74
 72
 128-ctr,3des-ctr

 000000d0
 2c
 61
 65
 73
 32
 35
 36
 2d
 63
 74
 72
 128-ctr,3des-ctr

 000000d0
 2c
 61
 65
 73
 32
 35
 36
 2d
 63
 74
 72
 2c
 61
 65
 73
 31
 ,aes256-ctr,aes1
 000000e0 32 38 2d 63 62 63 2c 33 64 65 73 2d 63 62 63 2c 28-cbc, 3des-cbc, 000000f0 61 65 73 32 35 36 2d 63 62 63 2c 74 77 6f 66 69 aes256-cbc,twofi

#### Administrer ESXi en ligne de commande

00000150 7e 93 39 5f 55 9e 53 5a 99 4f 52 c9 b6 82 81 e2 ~.9\_U.SZ.OR..... 4c d7 65 6e 5c bf 43 a3 f3 86 fe 48 b2 2d 47 54 L.en\.C...H.-GT 00000160 00000170 96 el e5 el bf 2a c6 48 d8 92 83 al fl e2 a9 25 .....\*.H......% 00000180 63 84 a2 cc 5e 38 c8 5b 56 7a c3 ac 7a 93 80 08 c...^8.[Vz..z... 00000190 28 5d 15 ce 63 fc 01 3e 70 81 52 bc aa 96 1a af (]..c..>p.R.... 000001a0 28 fb c0 5e 59 52 28 c1 b6 62 10 1d 99 f5 11 a8 (...^YR(..b..... 000001b0 73 d6 15 0a 01 53 2e 57 2f db 9c a0 2b e5 b2 c5 s....S.W/...+... Incoming packet type 31 / 0x1f (SSH2\_MSG\_KEXDH\_REPLY) 00000000 00 00 00 98 00 00 07 73 73 68 2d 72 73 61 00 .....ssh-rsa. 00000010 00 00 03 01 00 01 00 00 00 82 72 3e ec e3 d2 da .....r>.... 00000020 df 02 8f 0b 2a 7a 26 4d ed 25 77 e6 95 01 96 ae ....\*z&M.%w..... 00000030 02 17 c1 2b fd 70 e5 98 5f e2 b8 a1 f4 11 fd 26 ....+.p...\_..& 00000040 47 50 9d 31 52 33 6b ad 41 91 6b 7f e0 ab 2c 00 GP.1R3k.A.k..., ..z...r....#8.:b .^..j. .p.Pt.... 19 ae 7a 99 ff d6 72 f9 d0 eb 14 23 38 a8 3a 62 00000050 00000060 09 5e af 13 6a cd 20 b3 70 09 50 74 9e b3 c0 f0 00000070 9b 3f 60 3a 28 60 a0 61 19 ef 3a f8 7a 3d c9 dc .?`:(`.a..:.z=.. 00000080 bf ea d7 5c ec ee bd 91 12 14 ca c1 10 e3 05 da ...\.... 00000090 74 64 57 6a c9 17 38 12 91 e8 bf 83 00 00 00 81 tdWj..8..... 000000a0 00 8e 4b bb 30 b1 70 ff 00 69 58 e7 b4 24 44 c0 ...K.O.p..iX...\$D. 0d0000b0 91 5e 4b 7d ec da f1 f5 79 eb 16 6d 63 2e 72 c8 .^K}....y..mc.r. 000000c0 22 a0 be 0a 6e b7 6e ab 0b 5c bc 95 42 1c 41 ea "...n.n..\..B.A. 000000d0 98 f2 9c f9 5e de 71 a8 28 1a bc e6 e1 14 22 2b ....^.q.(....."+ 000000e0 97 67 d9 7f bf c9 39 f6 b2 b8 c0 52 13 00 87 3a .g....9....R....: 000000f0 e6 56 91 1d 3a b0 48 49 60 17 fe 77 36 a1 9f 1d .V..:.HI`..w6... ....a(..;.(N.... 00000100 b8 c8 e4 db 61 28 9e e8 3b cf 28 4e a6 06 a6 le 00000110 a5 c7 3b 30 a8 84 01 37 43 85 bc c5 fd 2e 78 99 ..;0...7C....x. 00000120 2d 00 00 00 91 00 00 00 07 73 73 68 2d 72 73 61 -....ssh-rsa 00000130 00 00 00 82 64 5f 32 36 9d 11 71 71 6c 51 61 0f ....d\_26..qqlQa. 00000140 59 c2 69 40 3c 7a e4 c5 8d ec 7e 93 39 5f 55 9e Y.i@<z...~.9\_U. 00000150 53 5a 99 4f 52 c9 b6 82 81 e2 4c d7 65 6e 5c bf SZ.OR....L.en\. 43 a3 f3 86 fe 48 b2 2d 47 54 96 e1 e5 e1 bf 2a 00000160 C....H.-GT.... 00000170 c6 48 d8 92 83 a1 f1 e2 a9 25 63 84 a2 cc 5e 38 .H....^8c...^8 00000180 c8 5b 56 7a c3 ac 7a 93 80 08 28 5d 15 ce 63 fc .[Vz..z...(]..c. 00000190 01 3e 70 81 52 bc aa 96 1a af 28 fb c0 5e 59 52 .>p.R....(..^YR 000001a0 28 c1 b6 62 10 1d 99 f5 11 a8 73 d6 15 0a 01 53 (...b.....s....S 000001b0 2e 57 2f db 9c a0 .W/... Event Log: Host key fingerprint is: Event Log: ssh-rsa 1039 b9:b7:69:4f:ec:88:f3:91:85:e0:44:c1:29:ac:37:b2 NK 7 Outgoing packet type 21 / 0x15 (SSH2\_MSG\_NEWKEYS) Outgoing raw data 00000000 00 00 00 0c 0a <mark>15</mark> 73 8d f7 e0 5d 5f bc c7 78 e3 .....s...]\_..x. Event Log: Initialised AES-256 SDCTR client->server encryption Event Log: Initialised HMAC-SHA1 client->server MAC algorithm Outgoing raw data Incoming raw data 00000000 00 00 00 0c 0a 15 d5 d9 49 e0 5d 9d 37 9a ed a7 .....I.].7... NK 8 Incoming packet type 21 / 0x15 (SSH2\_MSG\_NEWKEYS) Event Log: Initialised AES-256 SDCTR server->client encryption Event Log: Initialised HMAC-SHA1 server->client MAC algorithm Outgoing packet type 5 / 0x05 (SSH2\_MSG\_SERVICE\_REQUEST) 00000000 00 00 00 0c 73 73 68 2d 75 73 65 72 61 75 74 68 ....ssh-userauth Outgoing raw data 00000000 29 e6 f6 75 d2 40 d0 1a 01 ff 15 99 29 93 f7 55 )..u.@....)..U 00000010 97 2c d5 fb 17 e8 c2 d8 7f 1a 49 cc 4b 59 3f 65 .,....I.KY?e 00000020 cb 43 a5 dc 13 89 36 57 f3 98 b5 35 af 43 e9 67 .C....6W...5.C.g 00000030 8e ec e7 1c . . . . Incoming raw data 00000000 14 a9 60 7b 68 88 eb ae 8e 5a 28 8a 41 ec 03 14 ..`{h....Z(.A... 00000010 bc eb 2e 4c 0d 86 4b 09 c6 ae eb 6e e0 fe 09 87 ...L..K...n.... 00000020 65 77 64 e6 11 2e 52 47 3b fc 74 52 d6 63 f7 1b ewd...RG;.tR.c.. 00000030 c6 d9 bf da . . . . Incoming packet type 6 / 0x06 (SSH2\_MSG\_SERVICE\_ACCEPT) 00000000 00 00 00 0c 73 73 68 2d 75 73 65 72 61 75 74 68 ....ssh-userauth Outgoing packet type 50 / 0x32 (SSH2\_MSG\_USERAUTH\_REQUEST) 00000000 00 00 00 04 72 6f 6f 74 00 00 00 0e 73 73 68 2d ....root....ssh-00000010 63 6f 6e 6e 65 63 74 69 6f 6e 00 00 00 04 6e 6f connection....no

| 00000020                                | бe          | 65           |          |            |                    |               |           |            |                    |                           |                  |                 |                   |          |               |                                              | ne                                    |
|-----------------------------------------|-------------|--------------|----------|------------|--------------------|---------------|-----------|------------|--------------------|---------------------------|------------------|-----------------|-------------------|----------|---------------|----------------------------------------------|---------------------------------------|
| Outgoing ra                             | w da        | ita          |          |            |                    |               |           |            |                    |                           |                  |                 |                   |          |               |                                              |                                       |
| 00000000                                | 75          | 52           | 77       | 2c         | ae                 | 6d            | ad        | 74         | d5                 | сб                        | fb               | d3              | 87                | 28       | le            | f9                                           | uRw,.m.t(                             |
| 00000010                                | 94<br>24    | 19<br>24     | İ6       | 65<br>4 a  | 36<br>hf           | 26<br>2h      | e0        | 64<br>h2   | 6İ<br>01           | 0b                        | 12<br>70         | 73              | ac<br>20          | 64<br>45 | 97            | 6a<br>22                                     | e6&.dos.d.j                           |
| 00000020                                | 04<br>5a    | 2a<br>49     | ce       | 4a<br>dc   | DL<br>وم           | 3D<br>C 5     | /4<br>e1  | DS<br>a5   | 9T                 | 54<br>c7                  | 7e<br>1c         | 54<br>7d        | 29<br>8e          | 45<br>64 | 7e<br>ac      | 22<br>4a                                     | U./LI~I/E~~<br>ZT } J                 |
| 00000040                                | fe          | 4f           | 01       | 46         | 25                 | 00            | CI        | uJ         | au                 | 07                        | 10               | 70              | 00                | C 1      | uc            | Iu                                           | .0.F                                  |
| Incoming ra                             | w da        | ita          | • -      | - •        |                    |               |           |            |                    |                           |                  |                 |                   |          |               |                                              |                                       |
| 00000000                                | 7e          | 66           | 4d       | a1         | 18                 | 1f            | 12        | dd         | c7                 | 35                        | 4e               | e1              | 68                | a7       | 65            | 30                                           | ~fM5N.h.e0                            |
| 0000010                                 | a2          | 34           | 72       | 61         | 87                 | 55            | 15        | 38         | f4                 | e4                        | 1f               | 27              | bd                | e5       | 16            | f9                                           | .4ra.U.8'                             |
| 00000020                                | 74          | 25           | 97       | 84         | fd                 | d5            | 84        | 6b         | aa                 | 2d                        | 62               | 8b              | 5e                | fb       | 1e            | 95                                           | t%kb.^                                |
| 00000030                                | 2b          | b1           | 14       | 9a         | d0                 | 9d            | 3e        | 6a         | 8a                 | 5f                        | 16               | 28              | 86                | 4b       | 0d            | 78                                           | +>j(.K.x                              |
| 00000040                                | 12<br>alcot | a6           | 14<br>ma | 8d         | / (                | 122           | ) / (     |            |                    |                           |                  | <u>ידד אר</u> כ |                   | דדק      | . T T T T     | <b>.</b> )                                   | • • • •                               |
|                                         | 0 n n       | . L]<br>00   | 00       | 5⊥<br>12   | 70                 | 75            | 62        | <u>55д</u> | <u>دام د</u><br>69 | נ <mark>ים כ</mark><br>הכ | 6h               | 65              | <u>гн_г</u><br>79 | 2c       |               | <mark>5)</mark><br>61                        | nublickev na                          |
| 00000010                                | 73          | 73           | 77       | 6f         | 72                 | 64            | 00        | 00         | 0,0                | 05                        | 0.0              | 0.5             | , ,               | 20       | 70            | 01                                           | ssword.                               |
| Outgoing pa                             | cket        | ty.          | лре      | 50         | / (                | $\mathbf{x}$  | 2 ( 5     | SSH2       | 2_MS               | SG_t                      | JSEF             | RAUT            | TH F              | REQI     | JEST          | <mark>[</mark> ]                             |                                       |
| 00000000                                | 00          | 00           | 00       | 04         | 72                 | 6f            | 6f        | 74         | 00                 | 00                        | 00               | 0e              | 73                | 73       | 68            | 2d                                           | ssh-                                  |
| 00000010                                | 63          | бf           | бe       | бe         | 65                 | 63            | 74        | 69         | 6f                 | бe                        | 00               | 00              | 00                | 08       | 70            | 61                                           | connectionpa                          |
| 00000020                                | 73          | 73           | 77       | 6f         | 72                 | 64            | 00        | 00         | 00                 | 00                        | 00               |                 |                   |          |               |                                              | ssword                                |
| Outgoing pa                             | cket        | : t <u>}</u> | /pe      | 2,         | <mark>د 0 /</mark> | <u>&lt;02</u> | (SS       | SH2_       | _MSC               | G_IC                      | SNOF             | RE )            |                   |          |               |                                              | <i>,</i>                              |
| 00000000                                | 00          | 00           | 00       | b0         | 9a                 | a8            | ±6        | 28         | 61                 | 13                        | 6C               | '/e             | 6İ                | 83       | 3±            | bc                                           | (a.1~o.?.                             |
| 00000010                                | 20          | 6/<br>도/     | 15       | 6e         | I6                 | ⊥a<br>£0      | CU        | ۵5<br>ج    | 63                 | 33                        | 39               | ⊥3<br>⊊1        | 4e                | /1       | 65<br>71      | 5I<br>10                                     | +g.nc39.Nqe_                          |
| 00000020                                | 86<br>07    | 14<br>10     | e4       | ce<br>f1   | 80.<br>55          | 19            | 90        |            | 5a<br>61           | 60<br>50                  | a4<br>fo         | T T             | 58<br>F F         | 9a<br>oh | 71            | 19<br>76                                     |                                       |
| 00000030                                | ff          | 10<br>49     | a/<br>5h | ⊥⊥<br>f⊖   | 90                 | b6            | ет<br>57  | 0a<br>f1   | 75                 | a4                        | 1a<br>09         | ua<br>ah        | 68                | ер<br>5е | 9a<br>87      | 70<br>7f                                     | τί Ψιι h^                             |
| 00000040                                | 8b          | 4b           | c7       | 1a         | af                 | fd            | 4c        | 5 C        | 46                 | 95                        | 1b               | 98              | 67                | 4a       | 85            | 71                                           | .KI'/Ea'I.a                           |
| 00000060                                | 12          | fb           | 86       | f8         | 8e                 | 00            | 62        | 66         | 98                 | 8d                        | £7               | 3f              | d3                | fe       | 17            | f1                                           | bf?                                   |
| 00000070                                | a9          | fa           | 07       | 0e         | 72                 | 77            | 4b        | 02         | 1b                 | ef                        | 62               | 04              | d3                | 13       | 89            | 7c                                           | rwKb                                  |
| 00000080                                | 28          | 30           | с0       | 50         | db                 | e7            | 44        | 24         | 26                 | 62                        | 15               | 3a              | cd                | 39       | 2a            | 03                                           | (0.PD\$&b.:.9*.                       |
| 00000090                                | 4a          | 0a           | 3a       | 6f         | cf                 | 85            | cd        | b2         | 25                 | 9a                        | 43               | 4d              | al                | c1       | 9f            | 2b                                           | J.:o%.CM+                             |
| 000000a0                                | ac          | 70           | 56       | 62         | ee                 | 8c            | 64        | 3f         | 8d                 | d5                        | f8               | 3c              | ba                | a5       | d6            | 6b                                           | .pVbd? <k< td=""></k<>                |
| 000000b0                                | da          | 57           | 93       | da         |                    |               |           |            |                    |                           |                  |                 |                   |          |               |                                              | .W                                    |
| Outgoing ra                             | w da        | ita          |          |            |                    |               |           | -          |                    | 1.0                       |                  | ~ ~             | ~                 | ~        | -             |                                              |                                       |
| 00000000                                | 22          | 91           | db       | ee         | 35                 | b6            | 76        | ad         | 58<br>20           | 18                        | ·70              | 88              | a2                | C8       | le<br>~0      | 17                                           | "5.v.X.p                              |
| 00000010                                | að<br>Sh    | 00           | er<br>6a | 90<br>77   | 98<br>22           | 51<br>66      | C3<br>4 a | ео<br>1 а  | D2<br>26           | 8∠<br>dh                  | ас<br>54         | 05<br>69        | ao<br>hf          | ∠U<br>51 | 20<br>22      | 0a<br>72                                     | $\therefore \ldots Q \ldots \ldots Q$ |
| 00000020                                | 3D<br>74    | eh           | 48       | 17<br>6a   | 55<br>f4           | 00<br>1h      | 4a<br>20  | тс<br>29   | а0<br>73           | 6d                        | 54<br>f1         | hh              | C 8               | 51<br>5a | 0∠<br>4∂      | 72<br>C6                                     | Hi am ZM                              |
| 00000040                                | 9f          | c0           | 10<br>15 | 91         | <br>-              | 95            | 99        | 11         | df                 | f8                        | he               | 21              | 44                | 3 C      | h3            | a8                                           |                                       |
| 00000050                                | e7          | 59           | 76       | db         | ae                 | 4f            | 5d        | e5         | 27                 | ec                        | e2               | 41              | be                | e1       | be            | b7                                           | .Yv0].'A                              |
| 00000060                                | 32          | 10           | 50       | d3         | fc                 | 66            | b8        | b3         | 92                 | 04                        | 90               | 82              | 7a                | a9       | 71            | 40                                           | 2.Pfz.q@                              |
| 00000070                                | 63          | 05           | 9e       | a7         | 8b                 | eb            | сб        | 7c         | 1d                 | 11                        | 61               | 6a              | 5e                | 56       | ee            | 5a                                           | c aj^V.Z                              |
| 00000080                                | dd          | 92           | 62       | 0c         | 29                 | 78            | cf        | f8         | f7                 | 0f                        | 6d               | bd              | 9e                | 63       | 11            | 69                                           | b.)xmc.i                              |
| 00000090                                | 8c          | bf           | 5d       | 4e         | a7                 | 4d            | 04        | c1         | fe                 | 21                        | b7               | d6              | 65                | 77       | fc            | 26                                           | ]N.M!ew.&                             |
| 000000a0                                | 0e          | 5d           | 33       | a9         | b1                 | 0b            | 8c        | f7         | 5a                 | e9                        | 80               | 9e              | 63                | 51       | 80            | 30                                           | .]3ZcQ.0                              |
| 00000000                                | 3C          | 41           | 81       | 56         | aa                 | 9e            | 03        | 9c         | 5d                 | ac                        | 04               | 0a              | a6                | ±6       | 8d            | ./8                                          | <a.v]x< td=""></a.v]x<>               |
| 00000000                                | D4          | ea<br>65     | ac       | 63         | 39<br>2f           | ec<br>12      | ∠e<br>∂f  | /a<br>ha   | /1                 | 3C<br>10                  | 5a<br>£0         | au              | ei<br>h2          | a9<br>29 | aa<br>b1      | 3e<br>dd                                     | cyzq<]>                               |
| 000000000                               | 6h          | 4h           | ⊂0<br>⊝1 | 90<br>76   | 53                 | 15<br>4f      | 78        | 1a         | 05<br>3a           | -10<br>2f                 | - 9              | 83              | 02<br>6e          | αc<br>Na | D1<br>ea      | uu<br>7f                                     | kK vSOv :/ n                          |
| 000000000000000000000000000000000000000 | ab          | 78           | dc       | 87         | 93<br>e1           | 68            | 18        | 48         | 76                 | 21<br>3f                  | 32               | ea              | f1                | d6       | ff            | ac                                           | .xh.Hv?2                              |
| 00000100                                | 2c          | 42           | b6       | bd         | 4b                 | aa            | 4f        | 1b         | 22                 | 38                        | c4               | 19              | 05                | 70       | 03            | 13                                           | ,BK.O."8p                             |
| 00000110                                | 22          | 93           | 61       | 9b         | 9d                 | 81            | d0        | 56         | 07                 | b6                        | £0               | 1c              | 27                | f1       | 2d            | d7                                           | ".aV'                                 |
| 00000120                                | d8          | e0           | 80       | 86         | 70                 | 81            | 4f        | 9e         |                    |                           |                  |                 |                   |          |               |                                              | p.0.                                  |
| Event Log:                              | Sent        | pa           | assv     | voro       | f                  |               |           |            |                    |                           |                  |                 |                   |          |               |                                              |                                       |
| Incoming ra                             | w da        | ita          |          | _          |                    |               |           |            |                    |                           | _                |                 | _                 |          | _             |                                              |                                       |
| 00000000                                | 14          | 28           | 98       | de         | 27                 | 79            | 14        | ae         | d2                 | 06                        | da               | 4b              | e8                | 98       | e3            | 9d                                           | .('yK                                 |
| 00000010                                | 65          | /8           | e6       | 09         | 9a                 | 79            | 8a        | еb         | 68                 | 23                        | 2c               | au              | /0                | 87       | Τα            | 23                                           | exyn#,.p#                             |
| 00000020                                | 6C<br>akot  | a8<br>+,     | /8       | 88         | / (                | 12/           | 1 / 0     | CU         |                    |                           |                  | <u>ידד גר</u> כ | <mark>рц с</mark> |          | <u>יהי</u> מי | 2)                                           | 1.x.                                  |
| Event Log:                              | Acce        | . L]         | ar:      | ວ∠<br>ant4 | -d                 | JX34          | I ()      | oon2       | sIVI\$             | ש <u>ש</u> כ              | 1 <sup>2</sup> C | CHU'            | <u>. 11_</u> 2    |          | - <u>-</u>    | <u>,                                    </u> |                                       |
| Outgoing pa                             | cket        | : t\         | /pe      | 90         | / (                | )x5a          | a (S      | SSH2       | 2_MS               | SG (                      | CHAN             | INEI            |                   | PEN      | )             |                                              |                                       |
| 00000000                                | 00          | 00           | 00       | 07         | 73                 | 65            | 73        | 73         | 69                 | 6f                        | 6e               | 00              | 00                | 01       | 00            | 00                                           | session                               |
| 00000010                                | 00          | 40           | 00       | 00         | 00                 | 40            | 00        |            |                    |                           |                  |                 |                   |          |               |                                              | .@@.                                  |
| Outgoing ra                             | w da        | ita          |          |            |                    |               |           |            |                    |                           |                  |                 |                   |          |               |                                              |                                       |
| 00000000                                | 9e          | 31           | 69       | 65         | 2b                 | 90            | 94        | e8         | 22                 | сб                        | 2b               | 71              | 30                | 62       | 9d            | f1                                           | .lie+".+q0b                           |
| 00000010                                | 9e          | 68           | d0       | ff         | 4a                 | eb            | e7        | 1e         | 31                 | 0f                        | 10               | 03              | 87                | 5a       | eб            | 95                                           | .hJZ                                  |
| 00000020                                | 2f          | ea           | c4       | 5a         | 0b                 | Ua            | аб        | b0         | e5                 | bf                        | d3               | 23              | 20                | e4       | 86            | cd                                           | /Z#                                   |
| 00000030                                | au          | 4D           | 52       | 4 T        | 29                 | 93            | 95        | Ľа         | 05                 | ъe                        | 30               | Г.Э             | 13                | 48       | ca            | 80                                           | .ĸ∠∪e.bH                              |

#### Administrer ESXi en ligne de commande

00000040 b4 9f ad 07 . . . . Incoming raw data 00000000 f7 5a 1c cb 8d 18 c2 da 22 a1 1c 5b d9 f7 66 c4 .7...."..[..f. 00000010 26 fd b7 f4 15 f0 12 b8 64 fb 9b 4f a0 74 e6 ac &....d..O.t.. 00000020 9f 3e 69 3d 7f 1d 62 b4 09 fd ad 29 7c bd 01 8b .>i=..b....) 00000030 aa b9 0d 01 . . . . Incoming packet type 91 / 0x5b (SSH2\_MSG\_CHANNEL\_OPEN\_CONFIRMATION) 00000000 00 00 01 00 00 00 00 00 02 00 00 00 02 00 00 ..... Event Log: Opened channel for session Outgoing packet type 98 / 0x62 (SSH2\_MSG\_CHANNEL\_REQUEST) 00000000 00 00 00 00 00 00 00 07 70 74 79 2d 72 65 71 01 .....pty-req. 00000010 00 00 00 05 78 74 65 72 6d 00 00 00 50 00 00 00 ....xterm...P... . . . . . . . . . . . . . . . . 00000030 00 7f 80 00 00 96 00 81 00 00 96 00 00 . . . . . . . . . . . . . Outgoing raw data 00000000 3d ae 65 c4 ed 38 0c cc a4 36 81 9a 3a 4f d4 64 =.e..8...6..:0.d 00000010 93 7f cf 75 e1 cd f1 91 d3 9c 6c b8 6f a6 69 b5 ...u....l.o.i. 00000020 53 1c 63 a6 0e f5 4e 70 c8 ac 51 fb 71 1e f1 ac S.c...Np..Q.q... 00000030 d6 6f 87 cf 8f c9 8f 4f 7c 68 16 3b 50 88 5a f7 .o....0|h.;P.Z. 00000040 f7 00 5c 4b 34 bd 40 8e 42 08 78 3e 7e 28 76 a9  $\ldots \setminus K4.@.B.x>~(v.$ 00000050 d6 dd 35 a4 42 12 04 4a 27 f4 11 5e b5 02 f7 e9 ..5.B..J'..^... 00000060 0a 01 b0 94 . . . . Incoming raw data 00000000 78 19 1a 74 56 1c a2 0b 16 74 2e d1 eb 6d al da x..tV....t..m.. 00000010 cd ed 7a 7b 07 08 el ae cd 72 2d 75 a0 fe ea 33 00000020 54 d3 c7 d0 т... Incoming packet type 99 / 0x63 (SSH2\_MSG\_CHANNEL\_SUCCESS) 00000000 00 00 01 00 . . . . Event Log: Allocated pty (ospeed 38400bps, ispeed 38400bps) Outgoing packet type 98 / 0x62 (SSH2\_MSG\_CHANNEL\_REQUEST) 00000000 00 00 00 00 00 00 00 05 73 68 65 6c 6c 01 ....shell. Outgoing raw data 00000000 77 81 bb 15 b5 00 07 a1 10 08 41 15 88 c0 c8 d8 w....A.... 00000010 4c df 57 27 9c 2c 60 1e 0b 0a 78 ab 95 2f b2 82 L.W'.,`...x../.. 00000020 2c 13 dc 9e e8 fd c3 83 81 38 01 69 0d b5 5b 46 ,.....8.i..[F 00000030 a5 a5 e6 5e ...^ Incoming raw data 00000000 da ab bb 67 31 e2 b2 d6 c6 8f 28 17 58 10 68 39 ...gl....(.X.h9 00000010 6f 17 17 a2 37 1b 4b 17 37 ea 0c f5 26 eb 8d d1 o...7.K.7...&... 00000020 68 8e 8c e4 h... Incoming packet type 99 / 0x63 (SSH2\_MSG\_CHANNEL\_SUCCESS) 0000000 00 00 01 00 . . . . Event Log: Started a shell/command Incoming raw data 00000000 d9 le 93 f6 f9 82 f0 l2 bf ce cf 6a be b2 5d 22 ....j..]" 00000010 7c f6 4f 4c 1f 2a e1 4e f8 c2 24 63 cb 69 17 47 .OL.\*.N..\$c.i.G 00000020 98 ad d8 a9 ce a0 8f 81 18 8e 1f 88 b8 7b f5 e4 00000030 57 f2 45 25 31 df de 12 6e 39 8d a0 17 13 27 9f W.E%1...n9....'. 00000040 cl 6e c7 82 b3 44 70 68 c6 25 a7 75 99 93 14 a0 .n...Dph.%.u.... 00000050 46 37 8e 3e c7 05 c4 84 f6 fc ed 8e ba 98 6e 80 F7.>....n. 00000060 74 7e 4e 14 10 6e c0 1c 77 ab d1 8f 87 92 82 a2 t~N..n..w..... 00000070 39 48 b2 2c 53 73 58 75 1e 32 a9 79 ee b1 59 6a 9H.,SsXu.2.y..Yj 00000080 5d d4 00 7a 0e e8 1a b3 66 d1 22 bc 22 29 e5 41 ]..z...f.".").A 00000090 ac b6 5b 70 eb 2f c5 ed 56 9d d9 6e 02 28 39 5d ..[p./..V..n.(9] 000000a0 4b 39 5e 7e 49 11 8e 5c 65 f6 7a 94 aa 00 c2 a9 K9^~I..\e.z.... 000000b0 d8 fe e4 fa c4 42 b7 90 9b 8c 1a 4c 9f cf b6 cc .....B.....L.... 000000c0 2c 58 00 e9 44 de 5e 70 07 dl fl f2 bb 2f 87 d3 ,X..D.^p..../.. 000000d0 al 41 93 3e 35 el 2d 2c e9 b4 93 86 7e 23 fe db .A.>5.-,...~#.. 000000e0 21 5b 92 cf 51 df 20 98 cb dd 64 5e 3c 3f 78 4a ![..Q. ...d^<?xJ 000000f0 ad 70 e9 18 90 a6 a0 96 e9 fe 33 ea cd 59 8d 6f .p....3..Y.o 00000100 fb 82 be fa 56 42 67 90 76 39 b9 9a 50 e4 bd de ....VBg.v9..P... 00000110 97 2e 69 9c 73 60 a3 04 79 3d 7d 83 dd 4a 8a b6 ..i.s`..y=}..J.. 00000120 41 40 45 66 1d 31 d8 a4 b9 a9 0d d4 2e 98 dd c6 A@Ef.1..... 00000130 5e 3d 2c 90 fe 0a 57 1d 9b 41 d6 4b 80 24 0d 86 ^=,...W..A.K.\$.. 00000140 c6 4a 05 67 f9 84 7f bf 63 d2 c0 b6 95 b8 ac 1b .J.g....c..... 00000150 a7 3d 24 17 ad cb 72 cc 77 33 ae 63 90 db 92 6b .=\$...r.w3.c...k 00000160 c9 77 ae e9 fd 9e e8 ee a3 1a eb 2b 70 af f1 62 .....+p..b 00000170 60 dd 4b 0d ac b3 af d0 al c5 0a 69 62 e3 e5 7b `.K....ib..{

| 00000180    | 32         | b7         | 84       | 19                 | 6d        | fb                 | 4c       | 65                     | f4            | 01                      | 39         | d1        | c4               | 02       | b3                   | 5e       | 2m.Le9^          |
|-------------|------------|------------|----------|--------------------|-----------|--------------------|----------|------------------------|---------------|-------------------------|------------|-----------|------------------|----------|----------------------|----------|------------------|
| 00000190    | 5c         | 4c         | a3       | с0                 | 95        | 08                 | f1       | 49                     | 51            | 89                      | 35         | a4        | 16               | a5       | af                   | 79       | \LIQ.5y          |
| 000001a0    | 7e         | 67         | 19       | 7a                 | 98        | 32                 | 39       | eb                     | 95            | 41                      | dc         | 1c        | 38               | 68       | 94                   | 43       | ~g.z.29A8h.C     |
| 000001b0    | e7         | 1c         | 2e       | 8e                 | 3a        | 8d                 | 1e       | 6d                     | a4            | 37                      | 02         | 40        | 68               | f4       | 5d                   | 3c       | :.m.7.@h.]<      |
| 000001c0    | f0         | f4         | 93       | 2f                 | 6e        | 4a                 | f0       | 71                     | a7            | 42                      | 17         | ac        | 10               | 0f       | 98                   | 49       | /nJ.q.BI         |
| 000001d0    | ea         | dc         | £3       | 79                 | 35        | c7                 | 48       | 05                     | 92            | 41                      | bf         | b1        | 01               | 74       | 7d                   | a3       | y5.HAt}.         |
| 000001e0    | 16         | d7         | b4       | b3                 | 5c        | 85                 | £9       | 83                     | ca            | 03                      | ec         | 38        | 84               | 4f       | 3b                   | bf       |                  |
| 000001f0    | 4d         | dd         | 29       | d2                 | 4c        | 81                 | b8       | bd                     | b6            | 7c                      | 88         | 5b        | 7c               | 40       | 37                   | 83       | M.).L .[ @7.     |
| 00000200    | 76         | e9         | 64       | d7                 | 62        | b5                 | 07       | d1                     | 73            | 80                      | e5         | 54        | 26               | d4       | 12                   | 72       | v.d.bsT&r        |
| 00000210    | b9         | f8         | 09       | 59                 | 6a        | 94                 | cb       | 84                     | 4e            | 9c                      | 6a         | a5        | ab               | 7e       | 0b                   | 86       | YjN.j~           |
| 00000220    | ae         | a7         | 45       | fa                 | b9        | 57                 | 07       | e2                     | са            | 9b                      | 08         | de        | 4c               | 36       | 4d                   | 70       | EWL6Mp           |
| 00000230    | 15         | ae         | bb       | 42                 | £7        | b7                 | 83       | 9b                     | 14            | e3                      | a8         | 26        | 66               | 4f       | d7                   | 97       | B&f0             |
| 00000240    | 1d         | 5f         | a6       | eб                 | ba        | 3f                 | 53       | e8                     | be            | 0d                      | 00         | 9a        | с3               | 92       | 70                   | 85       | p.               |
| 00000250    | 32         | 2e         | f4       | 4e                 | a3        | 19                 | 64       | ба                     | 76            | 08                      | 61         | 6d        | 55               | 99       | a0                   | cd       | 2Ndjv.amU        |
| 00000260    | 47         | 9b         | 1b       | с8                 | сб        | f8                 | bf       | CC                     | 58            | ee                      | d4         | 22        | e3               | 72       | 61                   | 73       | GX".ras          |
| 00000270    | еб         | 92         | 53       | 85                 | 55        | 25                 | 26       | 83                     | f2            | 8f                      | dd         | 0a        | aa               | 82       | c5                   | 12       | S.U%&            |
| 00000280    | с8         | a5         | 71       | 7e                 | 45        | e7                 | bf       | са                     | 21            | d9                      | 86         | 16        | ba               | 34       | ba                   | 95       | q~E!4            |
| 00000290    | 01         | aб         | f7       | 44                 | бc        | 84                 | c2       | 63                     | 6d            | a5                      | a4         | 05        | f1               | cd       | db                   | bf       | Dlcm             |
| 000002a0    | 8c         | 04         | e8       | 82                 | £3        | cb                 | 10       | бe                     | 81            | 3d                      | 6f         | 8b        |                  |          |                      |          | n.=o.            |
| Incoming pa | cket       | t ty       | ype      | 94                 | / (       | )x5e               | e (S     | SSH2                   | 2 <u>_M</u> S | GG_C                    | CHAI       | NNEI      | _Dž              | ATA      | )                    |          |                  |
| 00000000    | 00         | 00         | 01       | 00                 | 00        | 00                 | 02       | 00                     | 59            | 6f                      | 75         | 20        | 68               | 61       | 76                   | 65       | You have         |
| 00000010    | 20         | 61         | 63       | 74                 | 69        | 76                 | 61       | 74                     | 65            | 64                      | 20         | 54        | 65               | 63       | 68                   | 20       | activated Tech   |
| 00000020    | 53         | 75         | 70       | 70                 | 6f        | 72                 | 74       | 20                     | 4d            | 6f                      | 64         | 65        | 2e               | 0d       | 0a                   | 54       | Support ModeT    |
| 00000030    | 68         | 65         | 20       | 74                 | 69        | 6d                 | 65       | 20                     | 61            | 6e                      | 64         | 20        | 64               | 61       | 74                   | 65       | he time and date |
| 00000040    | 20         | 6f         | 66       | 20                 | 74        | 68                 | 69       | 73                     | 20            | 61                      | 63         | 74        | 69               | 76       | 61                   | 74       | of this activat  |
| 00000050    | 69         | 6f         | 6e       | 20                 | 68        | 61                 | 76       | 65                     | 20            | 62                      | 65         | 65        | 6e               | 20       | 73                   | 65       | ion have been se |
| 00000060    | бe         | 74         | 20       | 74                 | 6f        | 20                 | 74       | 68                     | 65            | 20                      | 73         | 79        | 73               | 74       | 65                   | 6d       | nt to the system |
| 00000070    | 20         | 6c         | 6f       | 67                 | 73        | 2e                 | 0d       | 0a                     | 0d            | 0a                      | 1b         | 5b        | 33               | 31       | 3b                   | 31       | logs[31;1        |
| 00000080    | 6d         | 54         | 65       | 63                 | 68        | 20                 | 53       | 75                     | 70            | 70                      | 6f         | 72        | 74               | 20       | 4d                   | 6f       | mTech Support Mo |
| 00000090    | 64         | 65         | 20       | 69                 | 73        | 20                 | бe       | 6f                     | 74            | 20                      | 73         | 75        | 70               | 70       | 6f                   | 72       | de is not suppor |
| 000000a0    | 74         | 65         | 64       | 20                 | 75        | 6e                 | 6C       | 65                     | 73            | 73                      | 20         | 75        | 73               | 65       | 64                   | 20       | ted unless used  |
| 000000b0    | 69         | 6e         | 20       | 63                 | 6f        | 6e                 | 73       | 75                     | 6c            | 74                      | 61         | 74        | 69               | 6f       | 6e                   | 0d       | in consultation. |
| 000000c0    | 0a         | 77         | 69       | 74                 | 68        | 20                 | 56       | 4d                     | 77            | 61                      | 72         | 65        | 20               | 54       | 65                   | 63       | .with VMware Tec |
| 000000d0    | 68         | 20         | 53       | 75                 | 70        | 70                 | 6f       | 72                     | 74            | 2e                      | 0d         | 0a        | 0d               | 0a       | 1b                   | 5b       | h Support[       |
| 000000e0    | 30         | 30         | 6d       | 56                 | 4d        | 77                 | 61       | 72                     | 65            | 20                      | 6f         | 66        | 66               | 65       | 72                   | 73       | 00mVMware offers |
| 000000£0    | 20         | 73         | 75       | 70                 | 70        | 6f                 | 72       | 74                     | 65            | 64                      | 2c         | 20        | 70               | 6f       | 77                   | 65       | supported, powe  |
| 00000100    | 72         | 66         | 75       | 6c                 | 20        | 73                 | 79       | 73                     | 74            | 65                      | 6d         | 20        | 61               | 64       | 6d                   | 69       | rful system admi |
| 00000110    | 6e         | 69         | 73       | .74                | .72       | 61                 | .74      | 69                     | 6İ            | 6e                      | 20         | 74        | 6±               | 6±       | 6C                   | .73      | nistration tools |
| 00000120    | 2e         | 20         | 20       | 50                 | 6C        | 65                 | 61       | 73                     | 65            | 0d                      | 0a         | 73        | 65               | 65       | 20                   |          | . Pleasesee w    |
| 00000130    |            | .7.7       | 2e       | 76                 | 6d        | .//                | 61       | 72                     | 65            | 2e                      | 63         | 6İ        | 6d               | 2İ       | 67                   | 6İ       | ww.vmware.com/go |
| 00000140    | 2İ         | 73         | .79      | 73                 | 61<br>61  | 64                 | 6d       | 69                     | 6e            | 74                      | 6İ         | 6İ        | 6C               | 73       | 20                   | 66       | /sysadmintools f |
| 00000150    | 6I         | 12         | 20       | 64                 | 65        | 74                 | 61<br>70 | 69                     | 6C            | /3                      | 2e         | Ua        | 0a               | Ua<br>CE | 0a                   | 54       | or detailsT      |
| 00000160    | 65         | 63         | 68       | 20                 | 53        | /5                 | 70       | 70                     | 6I            | 12                      | 74         | 20        | 4a               | 6I       | 64                   | 65       | ech Support Mode |
| 00000170    | 20         | 6a         | 61<br>70 | /9                 | 20<br>C1  | 62                 | 65       | 20                     | 64            | 69                      | /3         | 61        | 62               | 6C       | 65                   | 64<br>70 | may be disabled  |
| 00000180    | 20         | 62         | 79       | 20                 | 61        | ье<br>20           | 20       | 61<br>70               | 64            | 6a                      | 69         | 6e        | 69               | 13       | 74                   | 12       | by an administr  |
| 00000190    | 61<br>C1   | 74         | 69       | 76                 | 65        | 20                 | /5       | /3                     | 65            | /2                      | 2e         | υa        | ua<br>70         | 44       | 69                   | /3       | ative userDis    |
| 000001a0    | 01<br>C1   | 0Z         | 0C       | 69                 | 6e        | 67                 | 20<br>65 | 72                     | 20            | / I<br>( E              | 15         | 20        | 74               | 65       | 73                   | 20       | abiling requires |
| 00000100    | 01<br>72   | 20         | 72       | 00                 | 6Z        | 0L                 | 01       | 74                     | 20            | DT<br>DT                | 66         | 20<br>6 F | 74               | 08       | 05                   | 20       | a rebool of the  |
| 00000120    | 73         | 19         | 13       | 74                 | 05        | 6a                 | 2e<br>74 | 20                     | 20            | 50                      | 6C         | 20        | οT               | 73       | 05                   | 20       | system. Please   |
| 00000140    | 03         | 01         | 6e       | /3<br>(5           | 15        | 60                 | 74       | 20                     | 74            | 00                      | 05         | 20        | 45               | 53       | 58                   | 20       | Consult the ESAL |
| 00000160    | 0a         | ua<br>75   | 43       | 6 I                | 6e        | 20                 | 69       | 67<br>65               | 75            | 72                      | 61<br>61   | /4<br>6/  | 69               | 6 D      | ье<br>74             | 20<br>60 | Configuration    |
| 00000110    | 4 /<br>6 f | 15         | 69       | 64                 | 20        | 20                 | 60       | 01<br>70               | 12            | 20                      | 01         | 04        | 04               | 69       | /4                   | 69       | Guide for additi |
| Thaomina na | oL         | - +-       | 0 T      | 00                 | ZU<br>/ ( | עס<br>שער          |          | 70<br>2011             | אזר (         |                         | אגטר       |           |                  | א ידי א  | N                    |          | опат тшр         |
|             | 00         | L L)<br>00 | 01       | <u>&gt;4</u><br>∩∩ | / (<br>   | 00                 |          | <mark>ססכ</mark><br>17 | s_™S<br>6f    | י <mark>שכ</mark><br>קס |            | 61        | ע <u>ר</u><br>הא |          | <mark>∕</mark><br>2∩ | 69       | ortant i         |
| 00000000    | 60         | 66         | 6f       | 72                 | 64        | 61                 | 74       | т,<br>Ка               | 01<br>6f      | 7 4<br>6 0              | 7 ±<br>2 ≏ | 04<br>51  | 0e<br>Na         | ь,<br>РО | ⊿∪<br>∩ ⊃            | 59       | nformation       |
| Incoming pa | cket       | t tr       |          | 94                 | /_(       | ) <mark>x54</mark> | , T      | SSH                    | 2 M.          | SG (                    | THAN       | NE1       |                  |          | )                    |          |                  |
| 00 0        | 1 00       | 00         | 00       | 00                 | ) 04      | 1 7e               | 20       | ) 23                   | 3 20          | )                       |            |           |                  |          | <mark>.</mark>       |          | .~ #             |
| · · · ·     |            |            |          |                    |           |                    |          |                        | ~             |                         |            |           |                  |          |                      |          |                  |

## Annexe F: Extrait de la RFC 4251

9.3 Transport
9.3.4 Man-in-the-middle
This protocol makes no assumptions or provisions for an

#### Administrer ESXi en ligne de commande

infrastructure or means for distributing the public keys of hosts. It is expected that this protocol will sometimes be used without first verifying the association between the server host key and the server host name. Such usage is vulnerable to man-in-the-middle attacks. This section describes this and encourages administrators and users to understand the importance of verifying this association before any session is initiated.

There are three cases of man-in-the-middle attacks to consider. The first is where an attacker places a device between the client and the server before the session is initiated. In this case, the attack device is trying to mimic the legitimate server and will offer its public key to the client when the client initiates a session. If it were to offer the public key of the server, then it would not be able to decrypt or sign the transmissions between the legitimate server and the client unless it also had access to the private key of the host. The attack device will also, simultaneously to this, initiate a session to the legitimate server, masquerading itself as the client. If the public key of the server had been securely distributed to the client prior to that session initiation, the key offered to the client by the attack device will not match the key stored on the client. In that case, the user SHOULD be given a warning that the offered host key does not match the host key cached on the client. As described in  $\underline{Section 4.1}$ , the user may be free to accept the new key and continue the session. It is RECOMMENDED that the warning provide sufficient information to the user of the client device so the user may make an informed decision. If the user chooses to continue the session with the stored public key of the server (not the public key offered at the start of the session), then the session-specific data between the attacker and server will be different between the client-to-attacker session and the attacker to-server sessions due to the randomness discussed above. From this, the attacker will not be able to make this attack work since the attacker will not be able to correctly sign packets containing this session-specific data from the server, since he does not have the private key of that server.

The second case that should be considered is similar to the first case in that it also happens at the time of connection, but this case points out the need for the secure distribution of server public keys. If the server public keys are not securely distributed, then the client cannot know if it is talking to the intended server. An attacker may use social engineering techniques to pass off server keys to unsuspecting users and may then place a man-in-the-middle attack device between the legitimate server and the clients. If this is allowed to happen, then the clients will form client-to-attacker sessions, and the attacker will form attacker-to-server sessions and will be able to monitor and manipulate all of the traffic between the clients and the legitimate servers. Server administrators are encouraged to make host key fingerprints available for checking by some means whose security does not rely on the integrity of the actual host keys. Possible mechanisms are discussed in Section 4.1 and may also include secured Web pages, physical pieces of paper, Implementers SHOULD provide recommendations on how best to do etc. this with their implementation. Because the protocol is extensible, future extensions to the protocol may provide better mechanisms for dealing with the need to know the server's host key before connecting. For example, making the host key fingerprint available through a secure DNS lookup, or using Kerberos ([RFC4120]) over GSS-API ([RFC1964]) during key exchange to authenticate the server are possibilities.

In the third man-in-the-middle case, attackers may attempt to manipulate packets in transit between peers after the session has been established. As described in <u>Section 9.3.3</u>, a successful attack of this nature is very improbable. As in Section 9.3.3, this reasoning does assume that the MAC is secure and that it is infeasible to construct inputs to a MAC algorithm to give a known output. This is discussed in much greater detail in Section 6 of [RFC2104]. If the MAC algorithm has a vulnerability or is weak enough, then the attacker may be able to specify certain inputs to yield a known MAC. With that, they may be able to alter the contents of a packet in transit. Alternatively, the attacker may be able to exploit the algorithm vulnerability or weakness to find the shared secret by reviewing the MACs from captured packets. In either of those cases, an attacker could construct a packet or packets that could be inserted into an SSH stream. To prevent this, implementers are encouraged to utilize commonly accepted MAC algorithms, and administrators are encouraged to watch current literature and discussions of cryptography to ensure that they are not using a MAC algorithm that has a recently found vulnerability or weakness.

In summary, the use of this protocol without a reliable association of the binding between a host and its host keys is inherently insecure and is NOT RECOMMENDED. However, it may be necessary in non-security-critical environments, and will still provide protection against passive attacks. Implementers of protocols and applications running on top of this protocol should keep this possibility in mind.

#### 9.3.5. Denial of Service

This protocol is designed to be used over a reliable transport. If transmission errors or message manipulation occur, the connection is closed. The connection SHOULD be re-established if this occurs. Denial of service attacks of this type (wire cutter) are almost impossible to avoid.

In addition, this protocol is vulnerable to denial of service attacks because an attacker can force the server to go through the CPU and memory intensive tasks of connection setup and key exchange without authenticating. Implementers SHOULD provide features that make this more difficult, for example, only allowing connections from a subset of clients known to have valid users.

#### 9.3.7. Forward Secrecy

It should be noted that the Diffie-Hellman key exchanges may provide perfect forward secrecy (PFS). PFS is essentially defined as the cryptographic property of a key-establishment protocol in which the compromise of a session key or long-term private key after a given session does not cause the compromise of any earlier session [ANSI-T1.523-2001]. SSH sessions resulting from a key exchange using the diffie-hellman methods described in the section Diffie-Hellman Key Exchange of [SSH-TRANS] (including "diffie-hellman-group1-shal" and "diffie-hellman-group14-shal") are secure even if private keying/authentication material is later revealed, but not if the session keys are revealed. So, given this definition of PFS, SSH does have PFS. However, this property is not commuted to any of the applications or protocols using SSH as a transport. The transport layer of SSH provides confidentiality for password authentication and other methods that rely on secret data.

Of course, if the DH private parameters for the client and server are revealed, then the session key is revealed, but these items can be thrown away after the key exchange completes. It's worth pointing out that these items should not be allowed to end up on swap space and that they should be erased from memory as soon as the key exchange completes.

#### 9.3.9. Traffic Analysis

Passive monitoring of any protocol may give an attacker some information about the session, the user, or protocol specific information that they would otherwise not be able to garner. For example, it has been shown that traffic analysis of an SSH session can yield information about the length of the password - [Openwall] and [USENIX]. Implementers should use the SSH\_MSG\_IGNORE packet, along with the inclusion of random lengths of padding, to thwart attempts at traffic analysis. Other methods may also be found and implemented.

#### Annexe G: Fichier default du serveur TFTP

```
vesamenu.c32
DEFAULT
               0
PROMPT
NOESCAPE
              0
ALLOWOPTIONS 0
# Timeout in units of 1/10 s
TIMEOUT 50
MENU WIDTH 40
MENU MARGIN 0
MENU ROWS 12
MENU TIMEOUTROW 14
MENU HSHIFT 5
MENU VSHIFT 2

        MENU COLOR BORDER 30;44
        #00000000 #0000000 none

        MENU COLOR TABMSG 1;36;44
        #0000000 #00000000 none

        MENU COLOR TITLE 1;36;44
        #0000000 #00000000 none

        MENU COLOR SEL 30;47
        #4000000 #20ffffff

                                                                         Permet de mettre de
                                                                         Ia couleur
MENU TITLE PXE Boot menu
MENU WIDTH 80
MENU MARGIN 18
MENU ROWS 4
                                                Correspond à Choix du menu (ESX4i)
                                                              standard
LABEL ESX4i
MENU DEFAULT
KERNEL \ESXi4 default\mboot.c32
APPEND \ESXi4 default\vmkboot.gz --- \ESXi4 default\vmkernel.gz --- \ESXi4 default\
sys.gz --- \ESXi4_default\cim.gz --- \ESXi4_default\ienviron.tgz --- \ESXi4_default\
install.tgz --- \ESXi4 default\image.tgz --- \ESXi4 default\oem.tgz
                                                       Le seul fichier différent par rapport
LABEL ESX4iSSH
                                                           au standard est image.tgz
MENII
KERNEL \ESXi4 default\mboot.c32
APPEND \ESXi4 default\vmkboot.gz --- \ESXi4 default\vmkernel.gz --- \ESXi4 default\
sys.gz --- \ESXi4 default\cim.gz --- \ESXi4 default\ienviron.tgz --- \ESXi4 default\
install.tgz --- \ESXi4 SSH\image.tgz
                                                      Le seul fichier différent par rapport
LABEL ESX4i rap
                                                          au standard est install.tgz
MENU DEFAULT
KERNEL \ESXi4 default\mboot.c32
APPEND \ESXi4 default\vmkboot.gz --- \ESXi4 default\vmkernel.gz --- \ESXi4 default\
sys.gz --- \ESXi4 default\cim.gz --- \ESXi4 default\ienviron.tgz --- \ESXi rap\
install.tgz --- \ESXi4 default\image.tgz --- \ESXi4 default\oem.tgz
```